## **BAB IV**

#### **DESKRIPSI SISTEM**

## 4.1. Analisa Sistem

Dalam pengembangan sistem informasi ini dibutuhkan analisa dan desain perancangan sistem. Analisa dan desain tersebut diharapkan mampu mensimulasikan kinerja dari bagian Sumber Daya Manusia (SDM) khususnya untuk meningkatkan kinerja pelayanan pada proses perekrutan calon pegawai di PT. Pelabuhan Indonesia III (Persero) Kantor Pusat.

Metode ini membutuhkan anlisa internal dan eksternal organisasi, kebutuhan bisnis dan beberapa teknik analisis untuk menghasilkan perencanaan yang baik. Data dan informasi yang dibutuhkan ialah berkenaan dengan tujuan dari pembuatan Sistem Informasi E-Recruitment.

Maka dari itu, dalam pengembangan sistem informasi ini terdapat metode Analytical Hierarchy Process (AHP) yang digunakan sebagai acuan dalam pengambilan keputusan oleh direksi.

## 4.2. Perancangan Sistem

Perancangan sistem dimaksudkan untuk membantu menyelesaikan masalah pada sistem yang sedang berjalan saat ini sehingga diharapkan dapat menjadi lebih baik dengan adanya Sistem Informasi E-Recruitment di masa datang.

49

Dalam perancangan sistem yang baik, harus melalui tahap-tahap perancangan sistem yang terstruktur. Tahap-tahap perancangan sistem tersebut meliputi Pembuatan alur sistem aplikasi (*System Flow*), Diagram berjenjang (HIPO), DFD (*contex diagram, level 0 dan level 1, dst*), ERD (Entity Relasionship Diagram) yaitu CDM (Conceptual Data Model), PDM (Physical Data Model) dan Desain Input/Output Sistem.

## 1.2.1 System Flow

#### 1.2.1.1 System Flow Registrasi

Pada *system flow* yang terlihat pada Gambar 4.1 ini akan dijelaskan proses registrasi pelamar, yang didalam prosesnya pelamar diwajibkan mengisi alamat email, nomer telepon dan password.

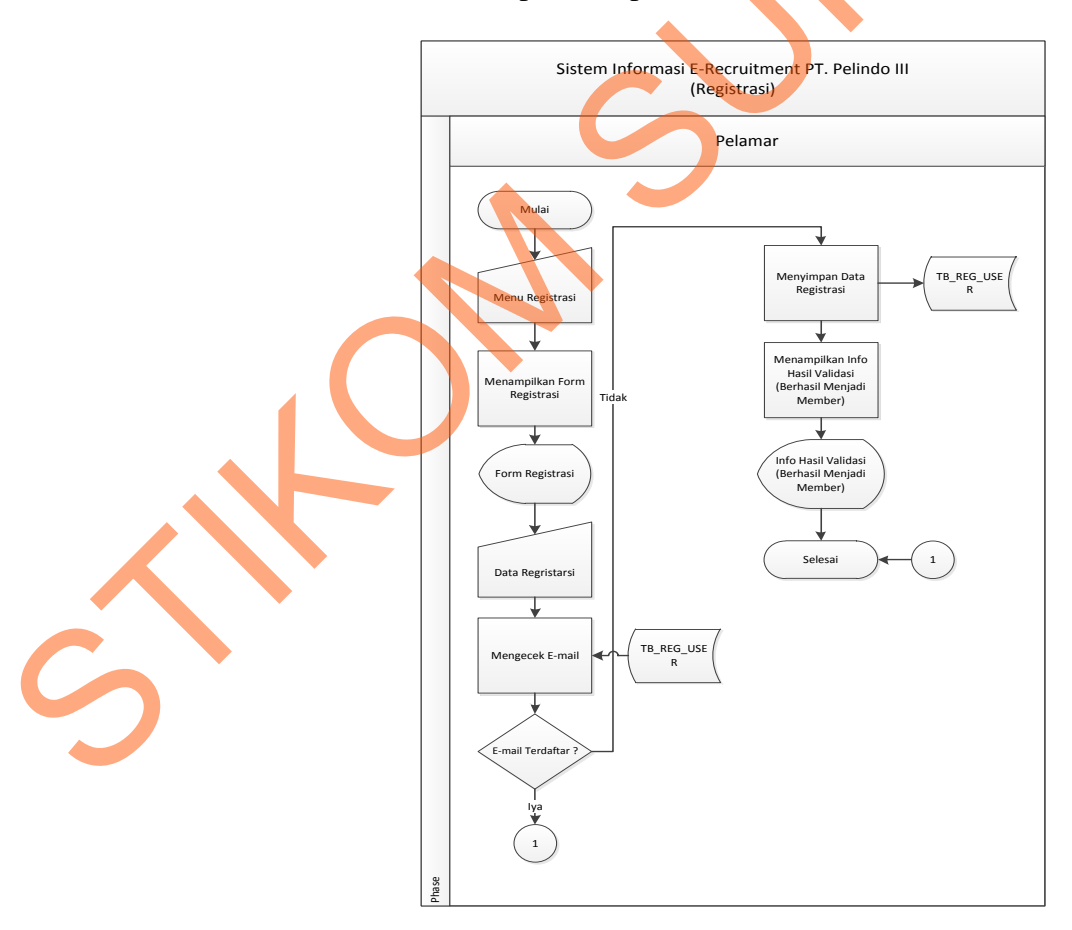

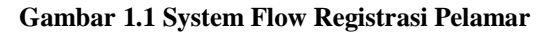

# 1.2.1.2 System Flow Login

Pada *system flow* yang terlihat pada Gambar 4.2 ini akan dijelaskan proses login user (pelamar/admin), yang didalam prosesnya user diwajibkan mengisi alamat email dan password.

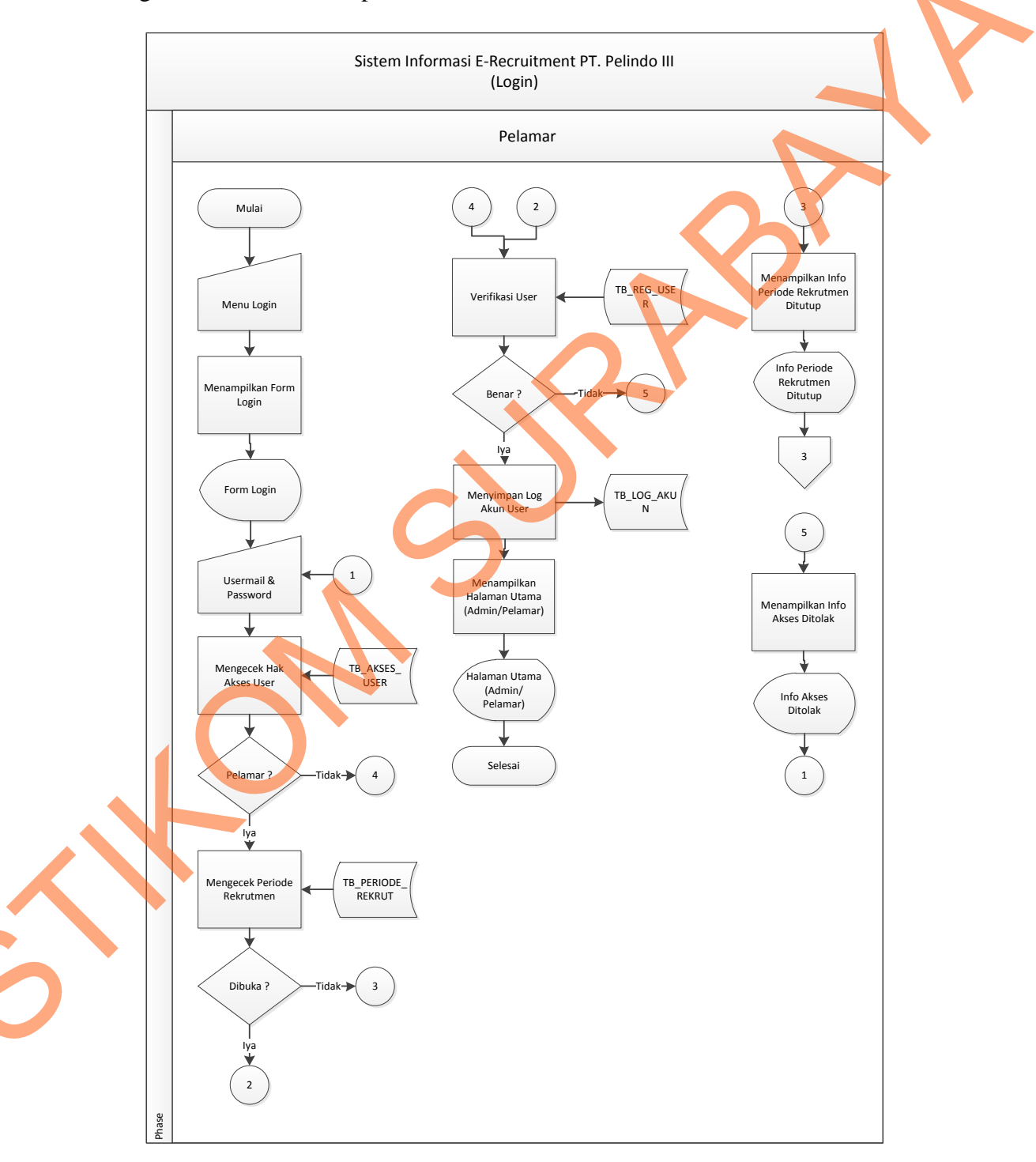

Gambar 1.2 System Flow Login User

## 1.2.1.3 System Flow Master (Manajemen) User

Pada *system flow* yang terlihat pada Gambar 4.3 ini akan dijelaskan proses mengelola master (manajemen) user, yang didalam prosesnya Super Admin mengisikan hak akses baru, kemudian memasukan data-data user admin (alamat email, nomer telepon, password dan hak akses user).

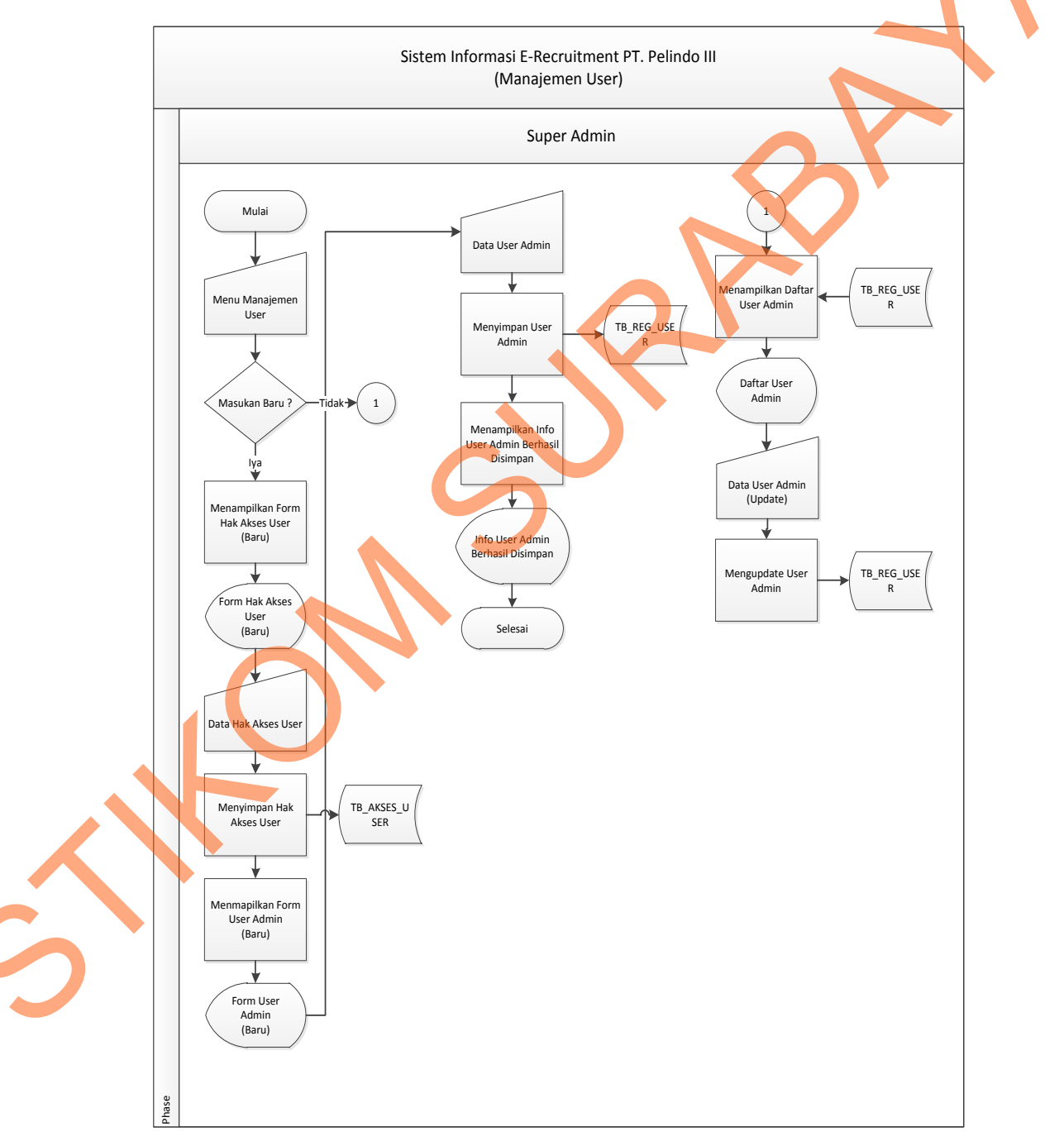

Gambar 1.3 System Flow Master (Manajemen) User

## 1.2.1.4 System Flow Master Periode

Pada *system flow* yang terlihat pada Gambar 4.4 ini akan dijelaskan proses mengelola master periode, yang didalam prosesnya Staff SDM memasukan data-data periode (nama periode, tanggal dibuka dan tanggal ditutup) atau juga Staff SDM melakukan proses *update* data master periode.

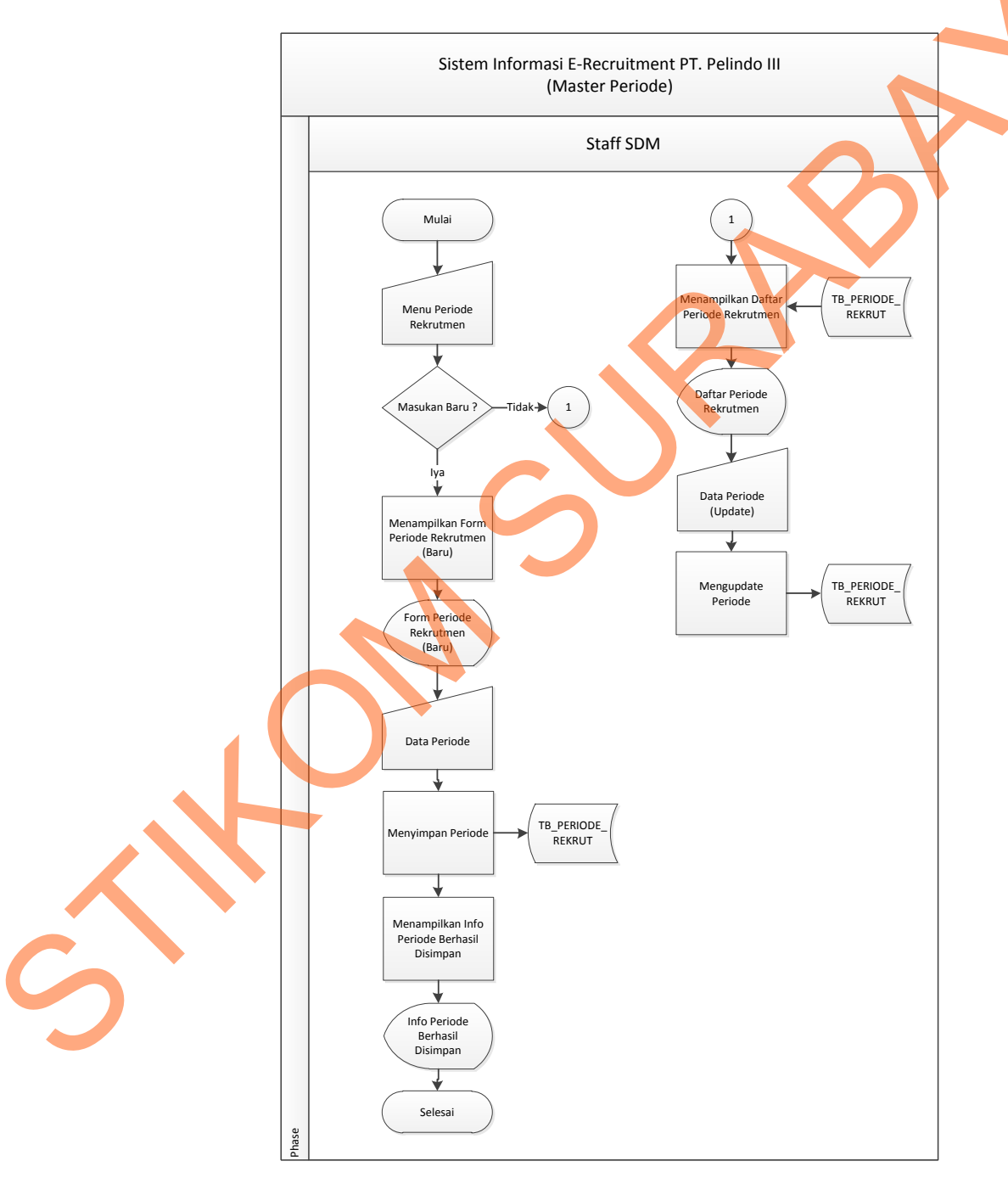

**Gambar 1.4 System Flow Master Periode** 

#### 1.2.1.5 System Flow Master Lowongan

Pada *system flow* yang terlihat pada Gambar 4.5 ini akan dijelaskan proses mengelola master lowongan, yang didalam prosesnya Staff SDM memasukan data-data lowongan (posisi lowongan, tanggal lowongan dibuka, tanggal lowongan ditutup, status lowongan, bagian/divisi) atau juga Staff SDM melakukan proses *update* data master lowongan.

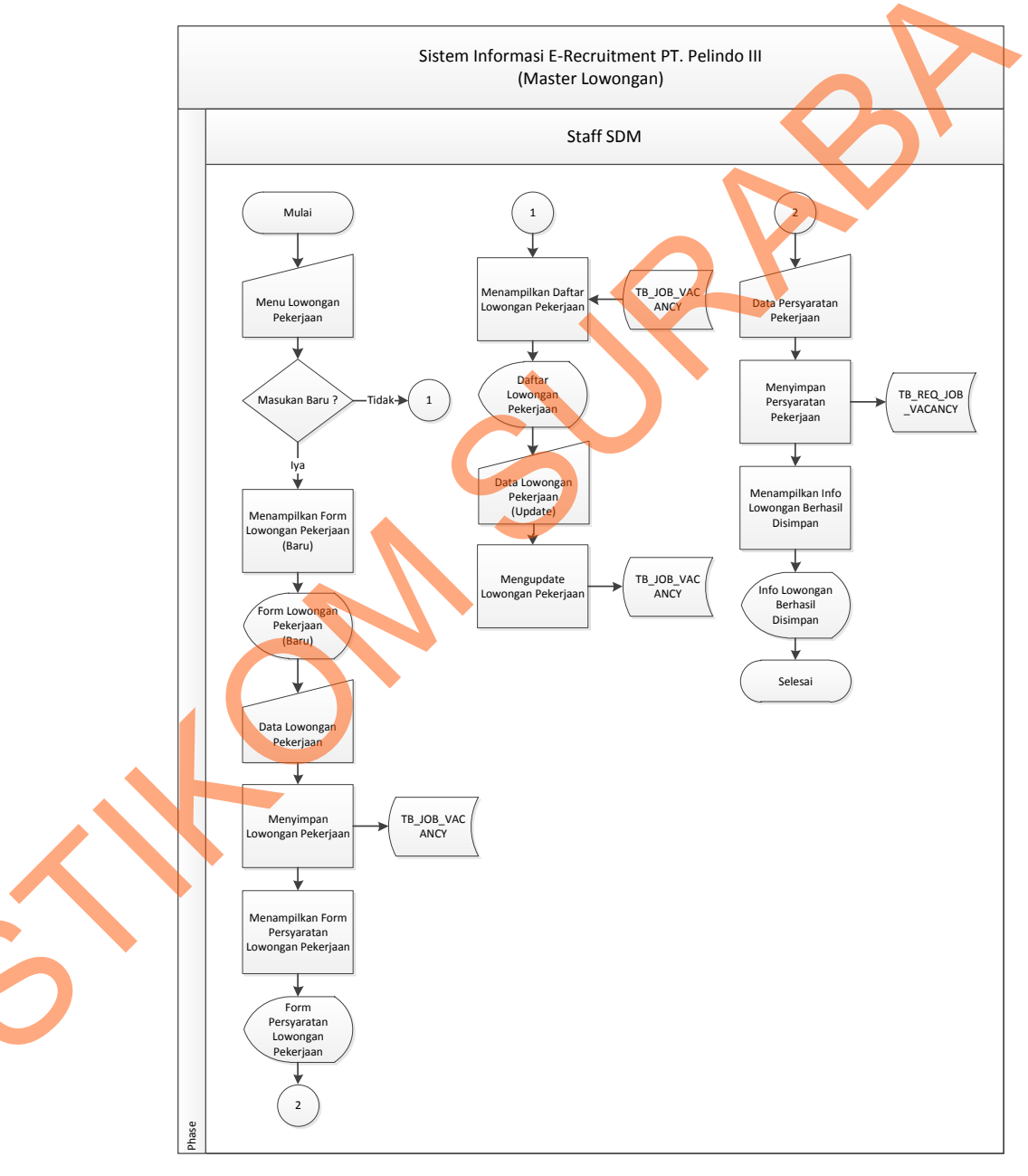

Gambar 1.5 System Flow Master Lowongan

## 1.2.1.6 System Flow Master Pernyataan

Pada *system flow* yang terlihat pada Gambar 4.6 ini akan dijelaskan proses mengelola master pernyataan, yang didalam prosesnya Staff SDM memasukan data-data pernyataan (pernyataan dan status) atau juga Staff SDM melakukan proses *update* data master pernyataan.

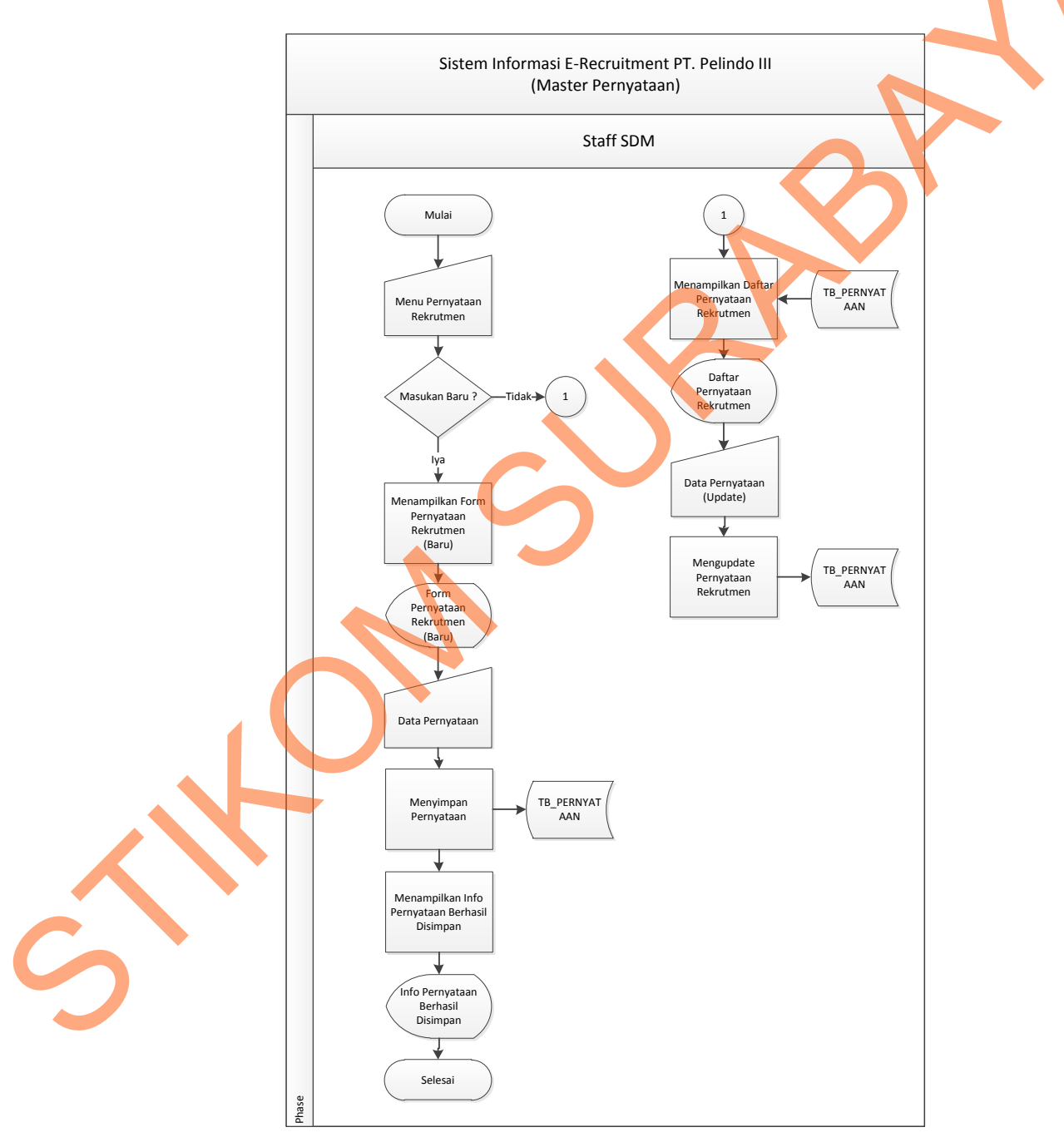

Gambar 1.6 System Flow Master Pernyataan

## 1.2.1.7 System Flow Master Kriteria AHP

Pada *system flow* yang terlihat pada Gambar 4.7 ini akan dijelaskan proses pengelolaan master kriteria AHP yang dilakukan oleh Staff SDM sebagai aktor. memasukan data-data kriteria (nama kriteria, status, pembobotan & prioritas kriteria) atau juga Staff SDM melakukan proses *update* data master kriteria.

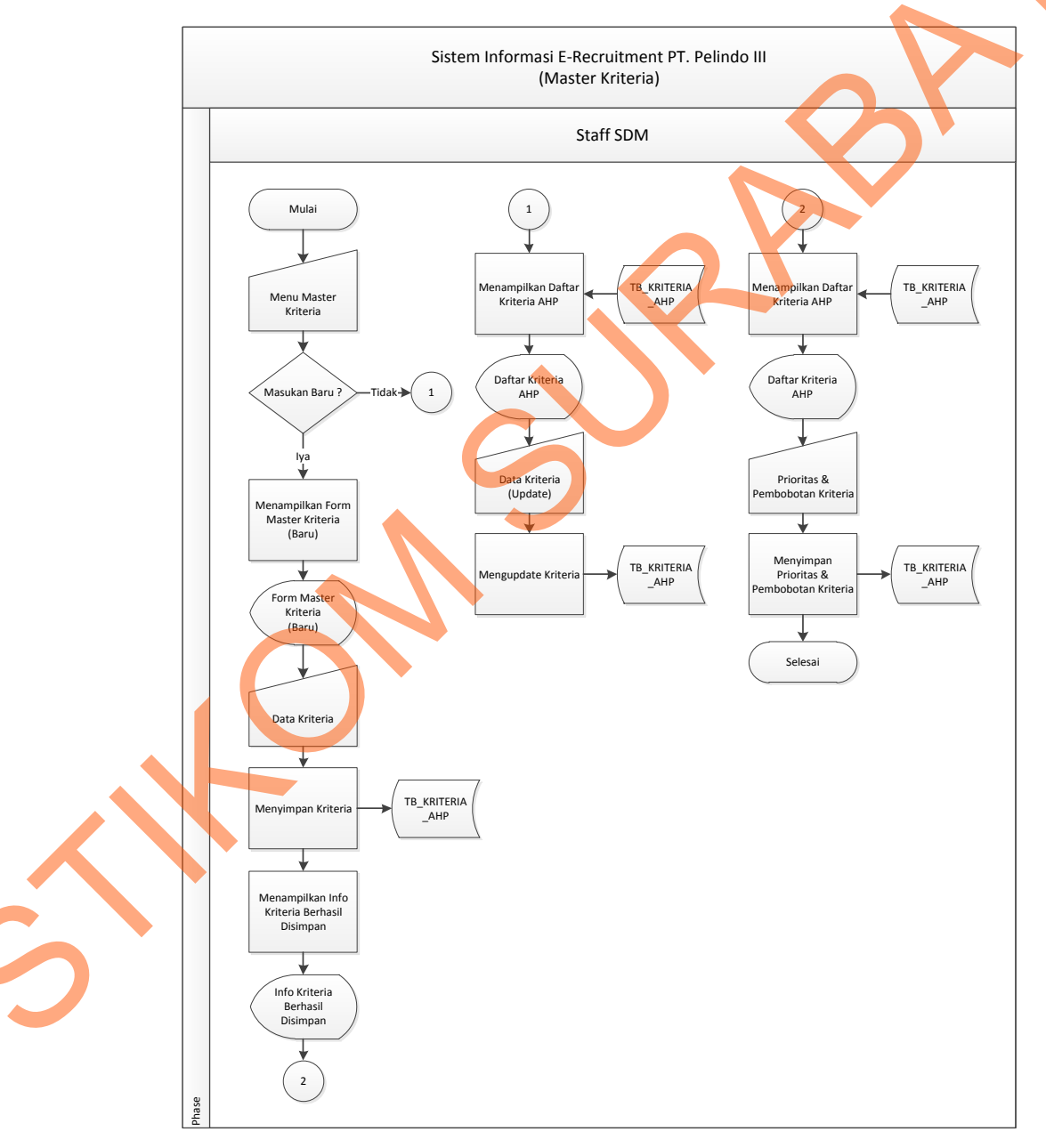

Gambar 1.7 System Flow Master Kriteria AHP

## 1.2.1.8 System Flow Mengupdate Data Pribadi

Pada *system flow* yang terlihat pada Gambar 4.8 ini akan dijelaskan proses mengupdate data pribadi pelamar, yang didalam prosesnya Pelamar mengisikan data-data pribadi pelamar yang dibagi menjadi 3 (tiga) kategori informasi (pribadi, kontak, fisik).

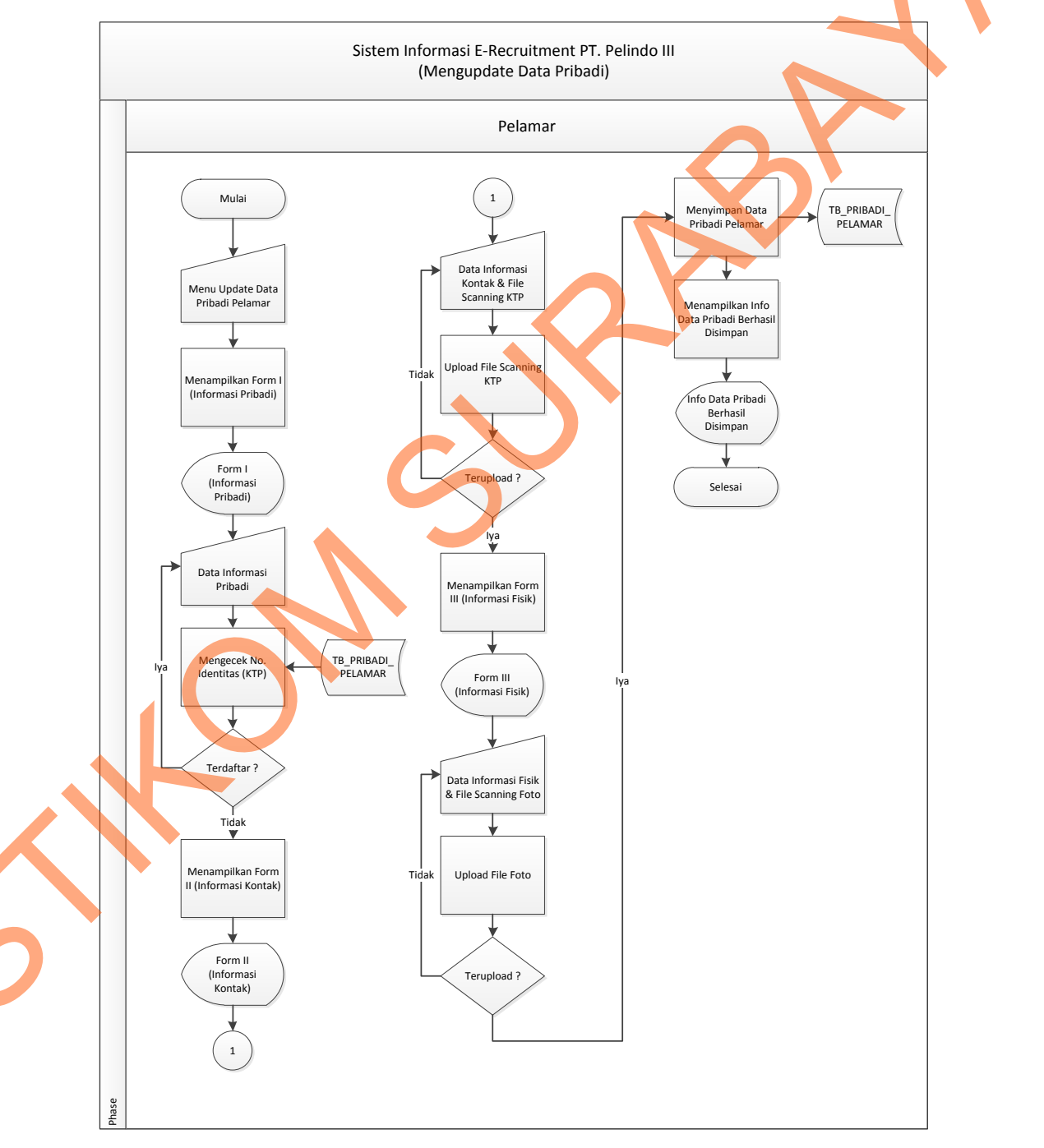

Gambar 1.8 System Flow Mengupdate Data Pribadi

## **1.2.1.9** System Flow Mengupdate Resume

Pada *system flow* yang terlihat pada Gambar 4.9 ini akan dijelaskan proses mengupdate resume yang dilakukan oleh pelamar, yang didalam proses tersebut Pelamar memasukan data-data resume atau *Curriculum Vitae* (pernyataan, riwayat pendidikan, organisasi dan kerja).

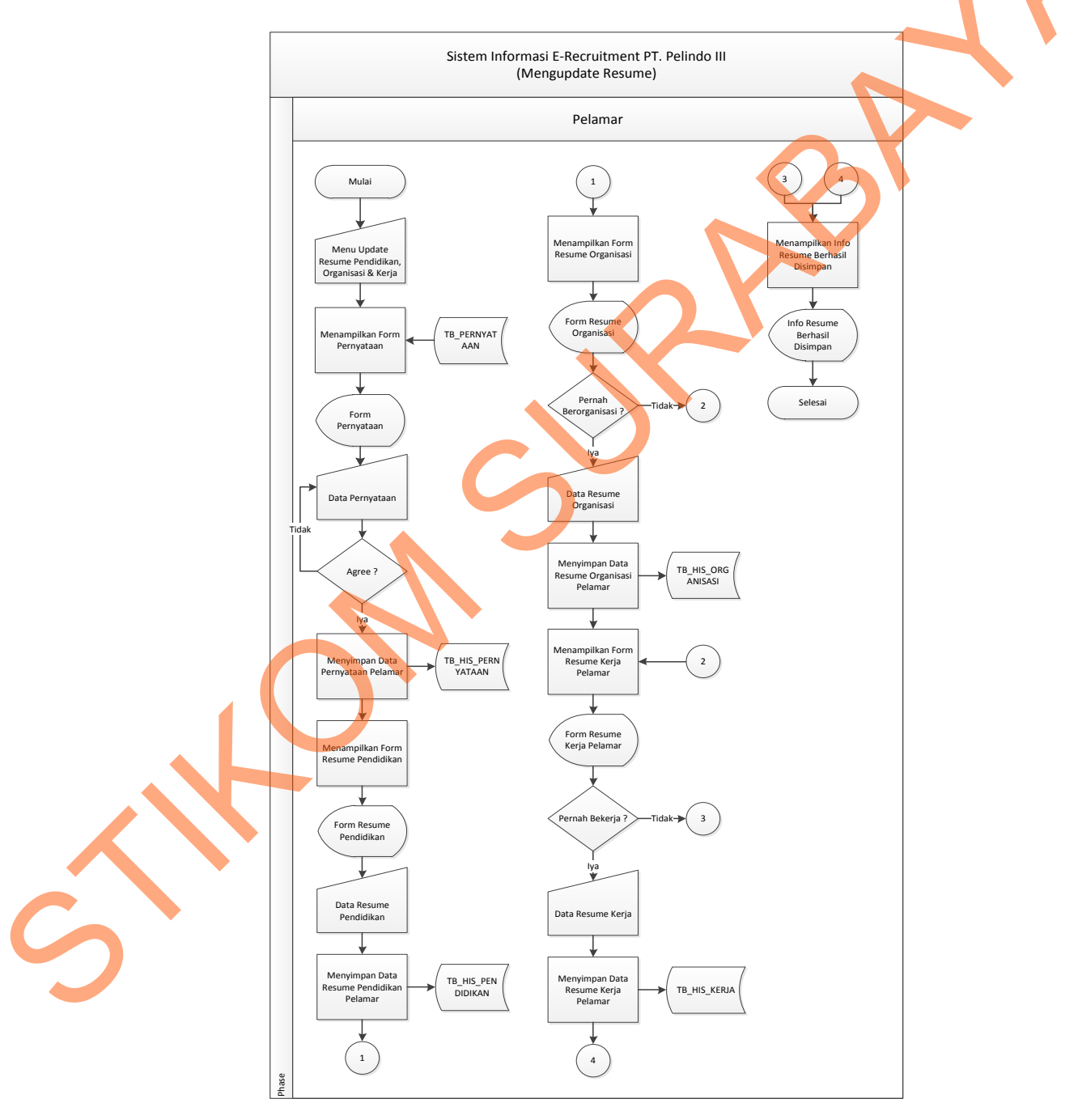

Gambar 1.9 System Flow Mengupdate Resume

#### 1.2.1.10 System Flow Melamar Pekerjaan

Pada *system flow* yang terlihat pada Gambar 4.10 ini akan dijelaskan proses melamar pekerjaan yang dilakukan oleh pelamar, yang didalam proses tersebut Pelamar memasukan minat kerja sesuai dengan lowongan kerja yang dibuka oleh PT. Pelabuhan Indonesia III (Persero) Kantor Pusat.

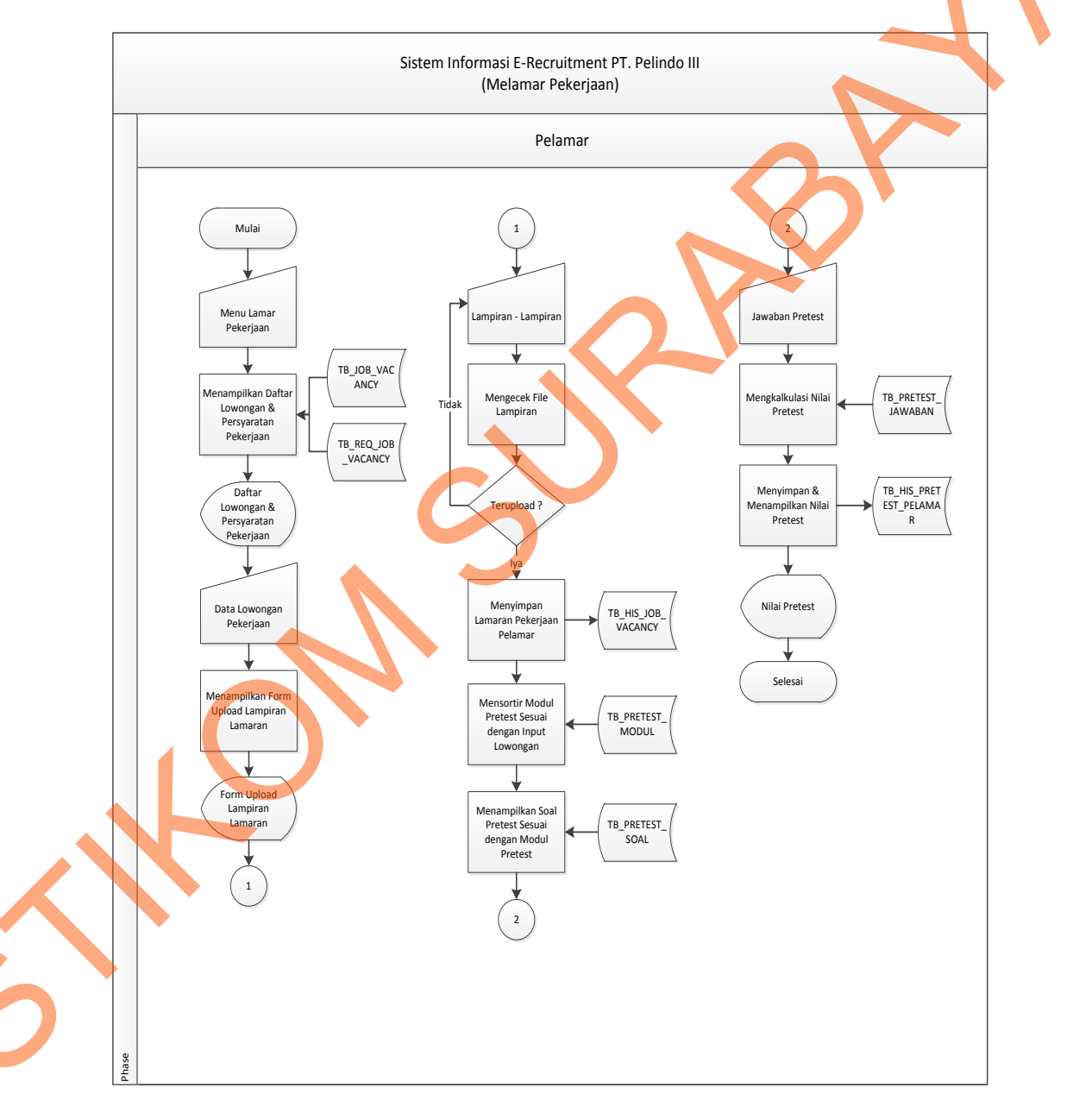

Gambar 1.10 System Flow Melamar Pekerjaan

## 1.2.1.11 System Flow Monitoring Detail Pelamar

Pada *system flow* yang terlihat pada Gambar 4.11 ini akan dijelaskan proses Monitoring Detail Pelamar yang dilakukan oleh Staff SDM sebagai aktor. Pada prosesnya, Staff SDM memilih periode rekrutmen yang akan dipantau/dilihat informasi pelamar beserta lowongan kerja yang diambilnya.

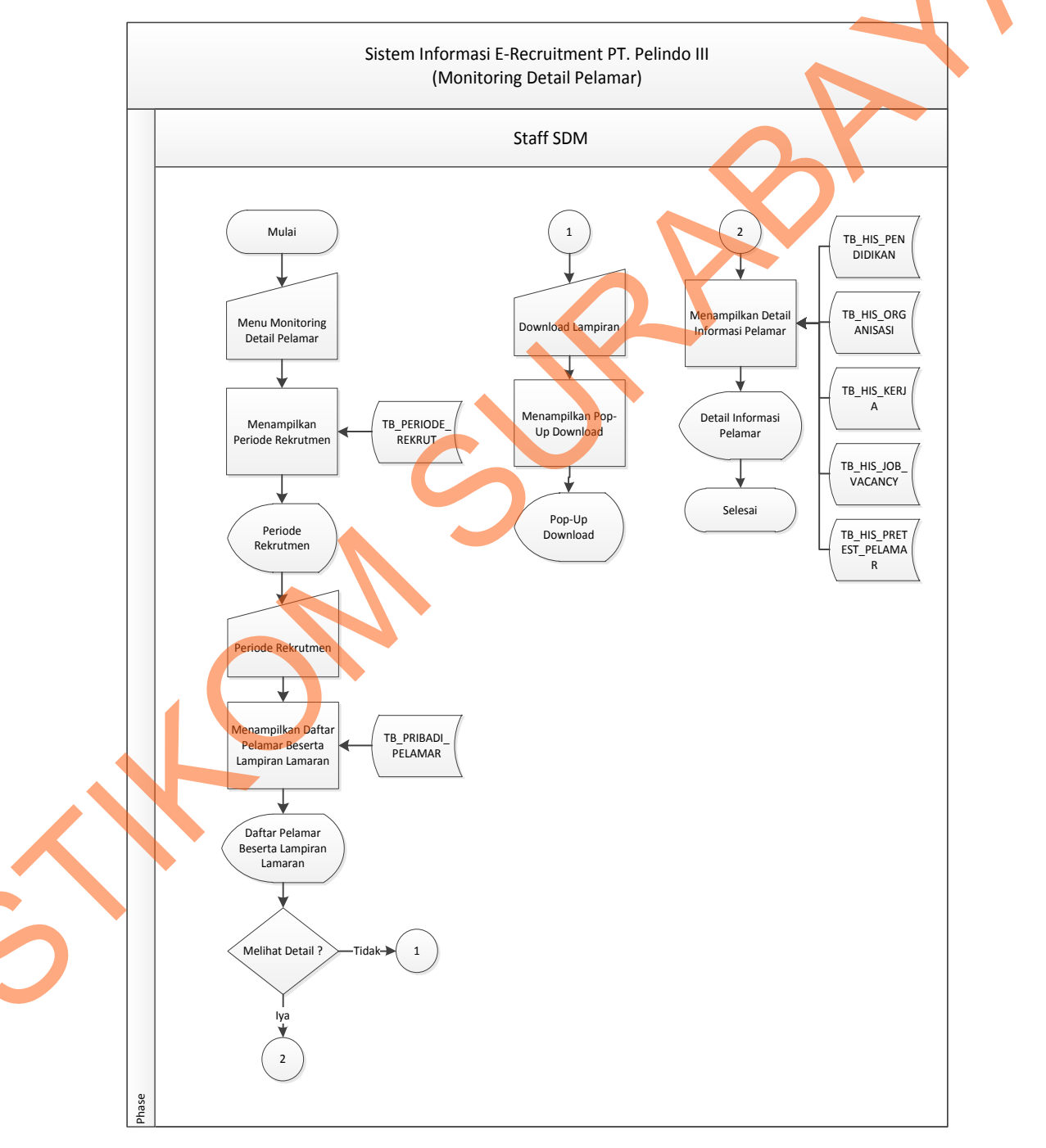

Gambar 1.11 System Flow Monitoring Detail Pelamar

## 1.2.1.12 System Flow Perhitungan AHP

Pada *system flow* yang terlihat pada Gambar 4.12 ini akan dijelaskan proses perhitungan AHP yang dilakukan oleh Staff SDM sebagai aktor. Pada prosesnya, Staff SDM memilih periode rekrutmen yang akan dihitung dan sistem secara otomatis melakukan perhitungan berdasarkan periode tersebut.

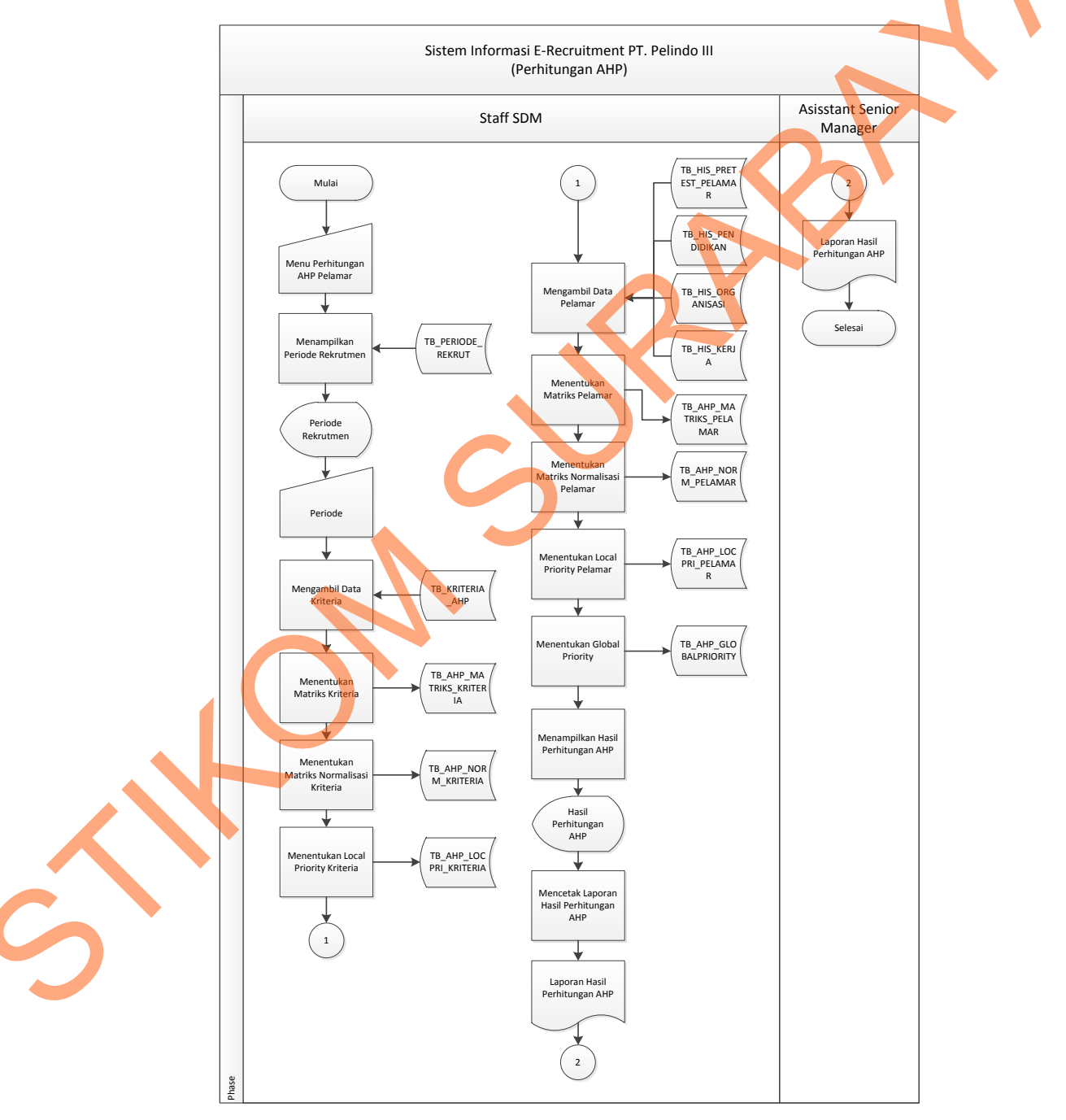

Gambar 1.12 System Flow Perhitungan AHP

# **1.2.2 Diagram Jenjang Proses (HIPO)**

HIPO dapat digunakan sebagai alat pengembangan sistem dan teknik dokumentasi program dan juga sebagai media untuk menyediakan suatu struktur fungsi-fungsi dari program. Pada Gambar 4.13 dibawah ini merupakan Diagram Jenjang Proses (HIPO) dari Sistem Informasi E-Recruitment di PT. Pelabuhan Indonesia III (Persero) Kantor Pusat.

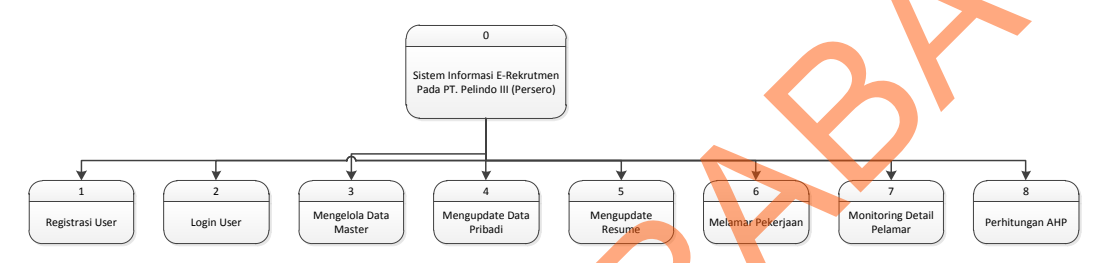

Gambar 1.13 Diagram Jenjang Proses Sistem E-Recruitment

Pada Gambar 4.14 dibawah ini, akan digambarkan diagram jenjang proses pada Registrasi User dari Sistem Informasi E-Recruitment di PT. Pelabuhan Indonesia III (Persero) Kantor Pusat.

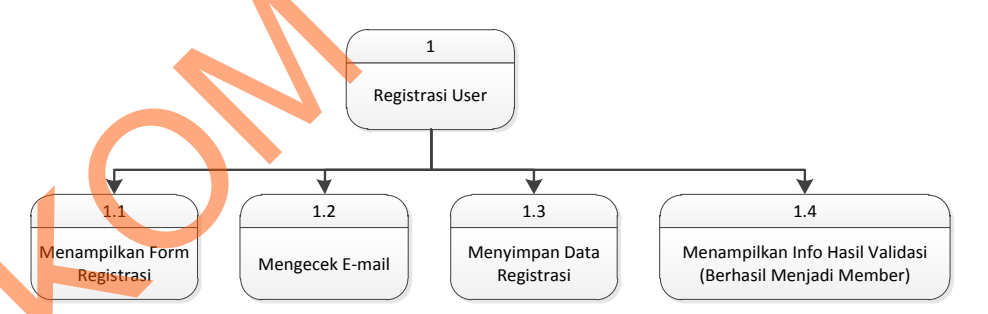

Gambar 1.14 Diagram Jenjang Proses Registrasi User

Pada Gambar 4.15 dibawah ini merupakan diagram jenjang proses pada Login User dari Sistem Informasi E-Recruitment di PT. Pelabuhan Indonesia III (Persero) Kantor Pusat.

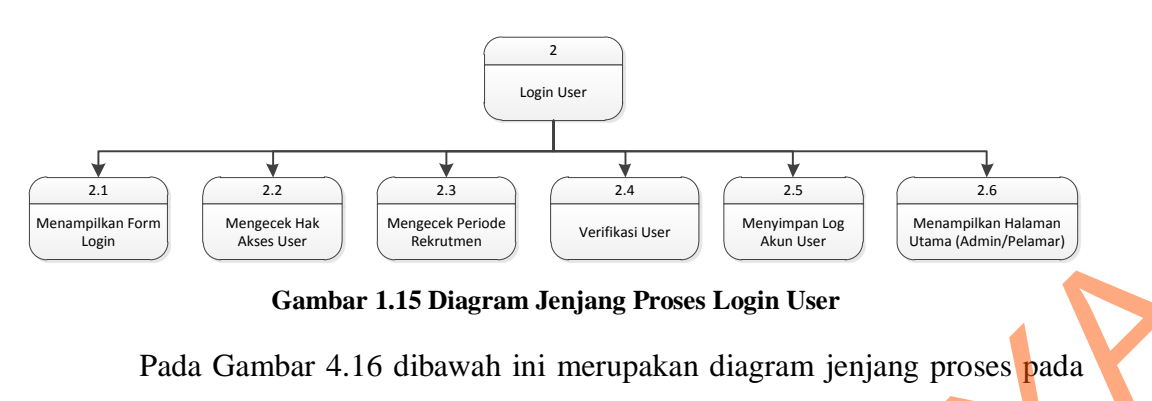

Mengelola Data Master dari Sistem Informasi E-Recruitment di PT. Pelabuhan Indonesia III (Persero) Kantor Pusat.

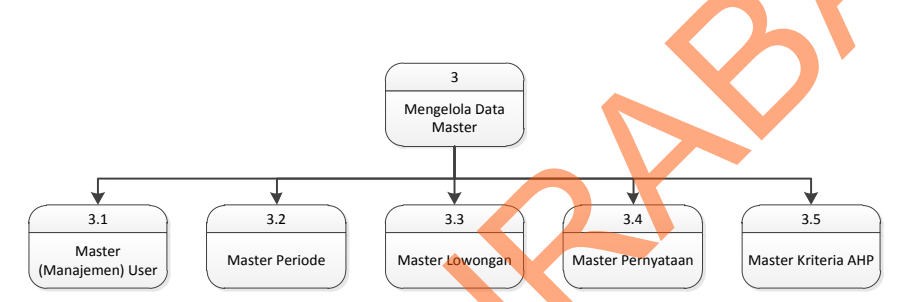

Gambar 1.16 Diagram Jenjang Proses Mengelola Data Master

Pada Gambar 4.17 dibawah ini merupakan diagram jenjang proses pada Mengelola Data Master (Manajemen) User dari Sistem Informasi E-Recruitment di PT. Pelabuhan Indonesia III (Persero) Kantor Pusat.

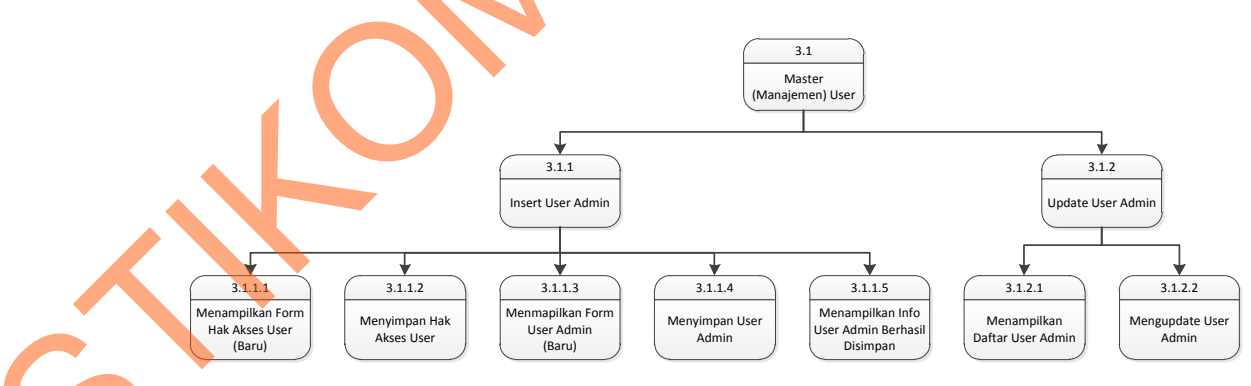

Gambar 1.17 Diagram Jenjang Proses Master (Manajemen) User

Pada Gambar 4.18 dibawah ini merupakan diagram jenjang proses pada Mengelola Data Master Periode Rekrutmen dari Sistem Informasi E-Recruitment di PT. Pelabuhan Indonesia III (Persero) Kantor Pusat.

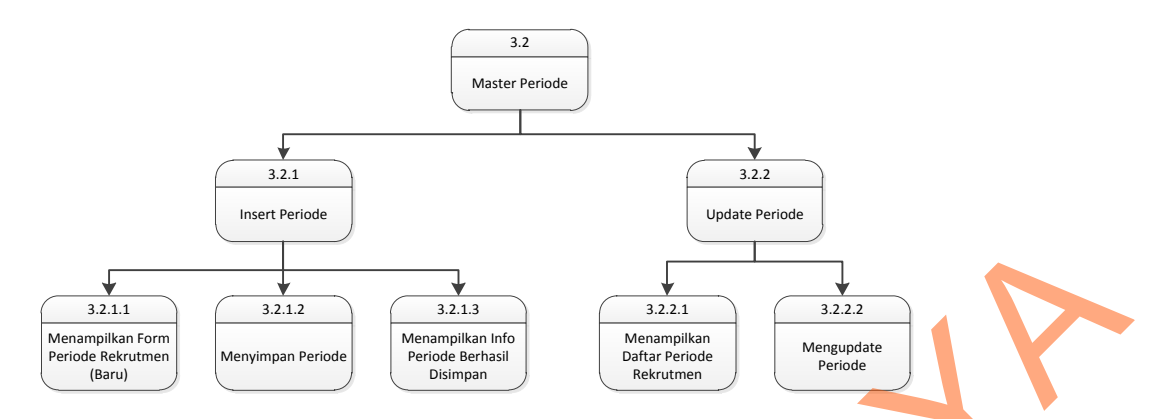

Gambar 1.18 Diagram Jenjang Proses Master Periode

Pada Gambar 4.19 dibawah ini merupakan diagram jenjang proses pada Mengelola Data Master Lowongan pekerjaan dari Sistem Informasi E-Recruitment di PT. Pelabuhan Indonesia III (Persero) Kantor Pusat.

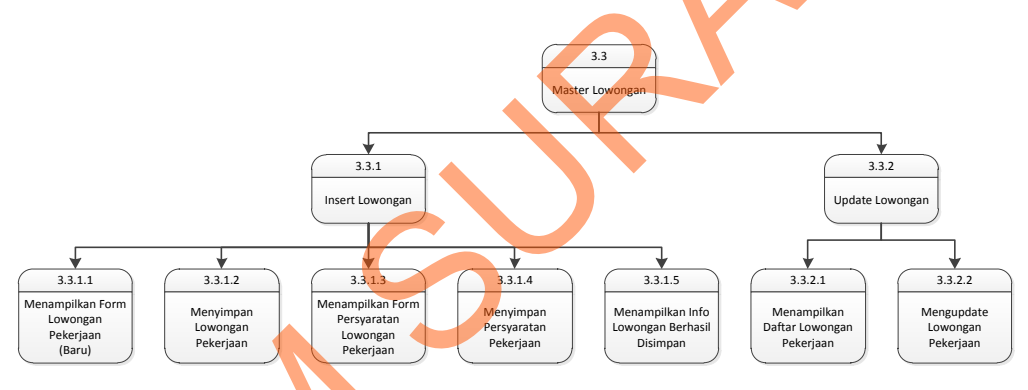

Gambar 1.19 Diagram Jenjang Proses Master Lowongan

Pada Gambar 4.20 dibawah ini merupakan diagram jenjang proses pada Mengelola Data Master Pernyataan dari Sistem Informasi E-Recruitment di PT. Pelabuhan Indonesia III (Persero) Kantor Pusat.

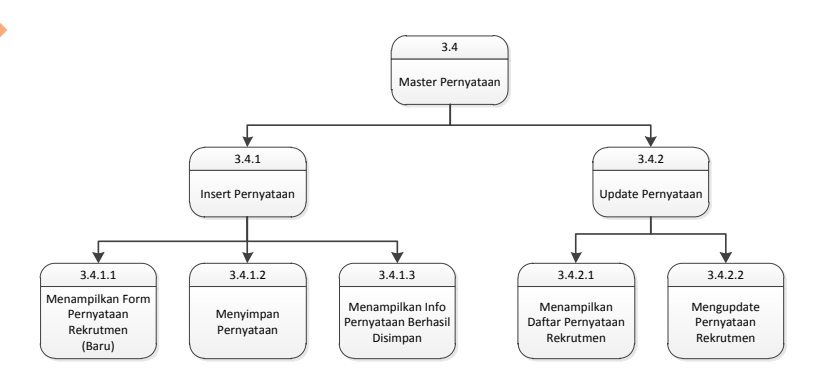

Gambar 1.20 Diagram Jenjang Proses Master Pernyataan

Pada Gambar 4.21 dibawah ini merupakan diagram jenjang proses pada Mengelola Data Master Kriteria AHP dari Sistem Informasi E-Recruitment di PT. Pelabuhan Indonesia III (Persero) Kantor Pusat.

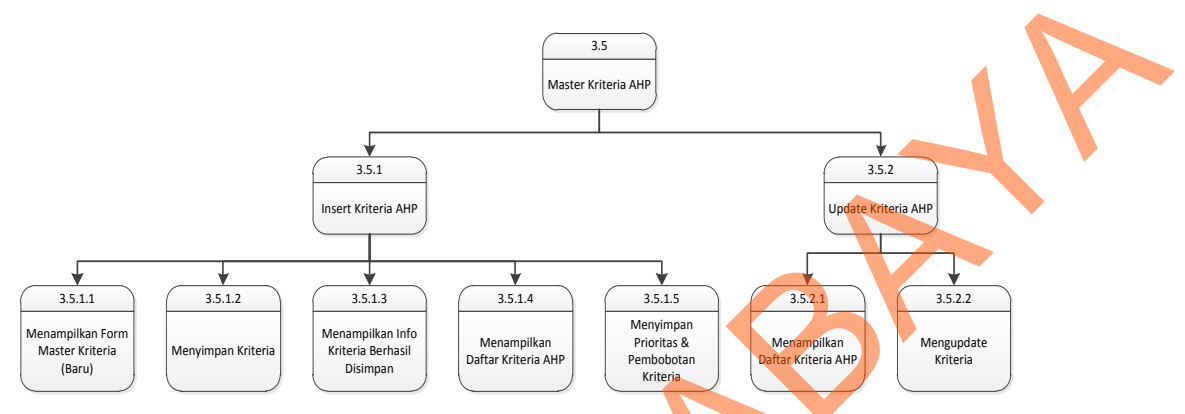

Gambar 1.21 Diagram Jenjang Proses Master Kriteria AHP

Pada Gambar 4.22 dibawah ini merupakan diagram jenjang proses pada Mengupdate Data Pribadi dari Sistem Informasi E-Recruitment di PT. Pelabuhan

Indonesia III (Persero) Kantor Pusat.

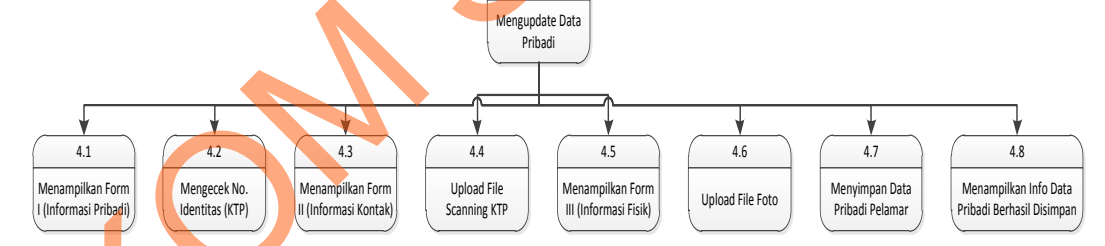

Gambar 1.22 Diagram Jenjang Proses Mengupdate Data Pribadi

Pada Gambar 4.23 dibawah ini merupakan diagram jenjang proses pada Mengupdate Resume dari Sistem Informasi E-Recruitment di PT. Pelabuhan Indonesia III (Persero) Kantor Pusat.

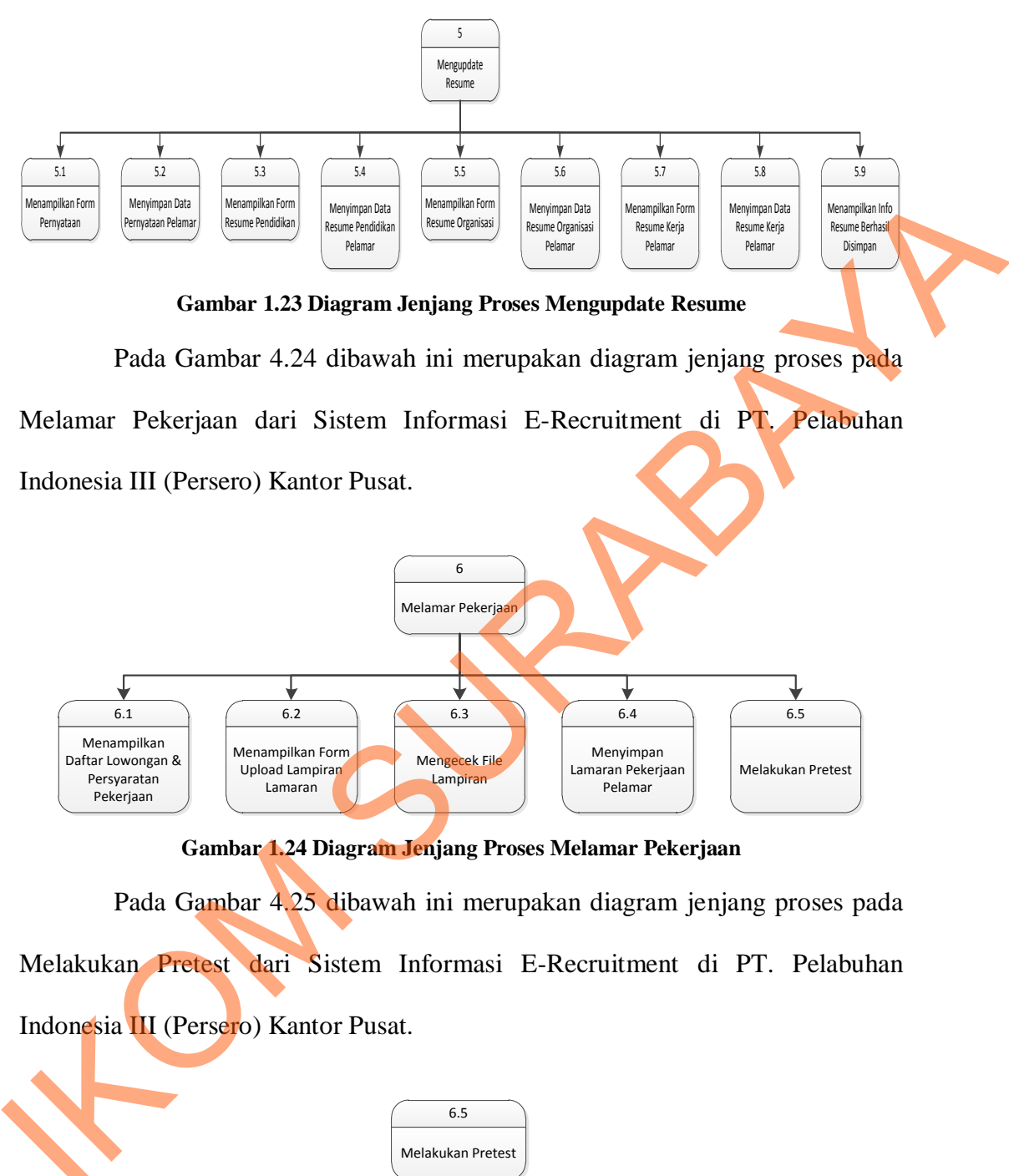

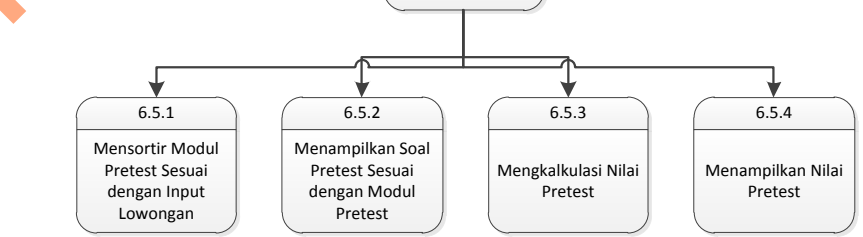

Gambar 1.25 Diagram Jenjang Proses Melakukan Pretest

Pada Gambar 4.26 dibawah ini merupakan diagram jenjang proses pada Monitoring Detail Pelamar dari Sistem Informasi E-Recruitment di PT. Pelabuhan Indonesia III (Persero) Kantor Pusat.

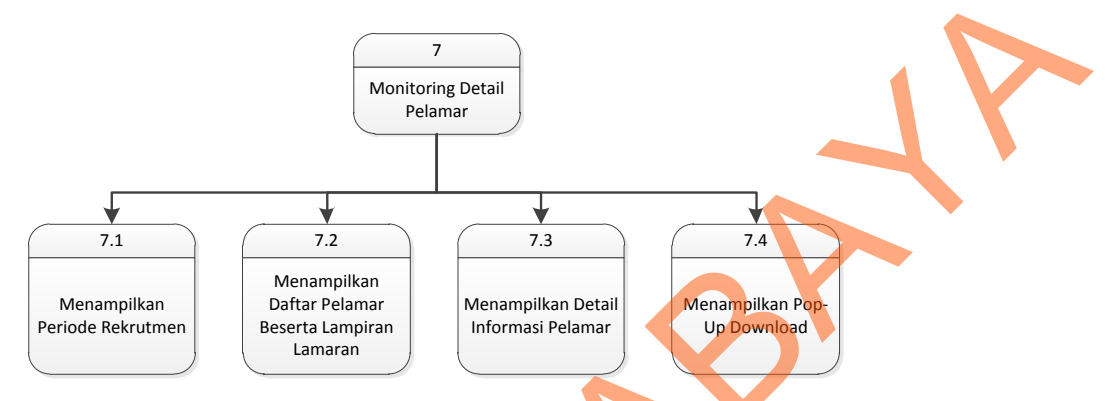

Gambar 1.26 Diagram Jenjang Proses Monitoring Detail Pelamar

Pada Gambar 4.27 dibawah ini merupakan diagram jenjang proses pada Perhitungan AHP dari Sistem Informasi E-Recruitment di PT. Pelabuhan Indonesia III (Persero) Kantor Pusat.

Menampilkan Periode Rekrutmen Melakukan Perhitungan AHP Menampilkan Hasil Perhitungan AHP Menampilkan Hasil Perhitungan AHP

8.3

8.4

8.2

8.1

Gambar 1.27 Diagram Jenjang Proses Perhitungan AHP

Pada Gambar 4.28 dibawah ini merupakan diagram jenjang proses pada melakukan perhitungan AHP dari Sistem Informasi E-Recruitment di PT. Pelabuhan Indonesia III (Persero) Kantor Pusat.

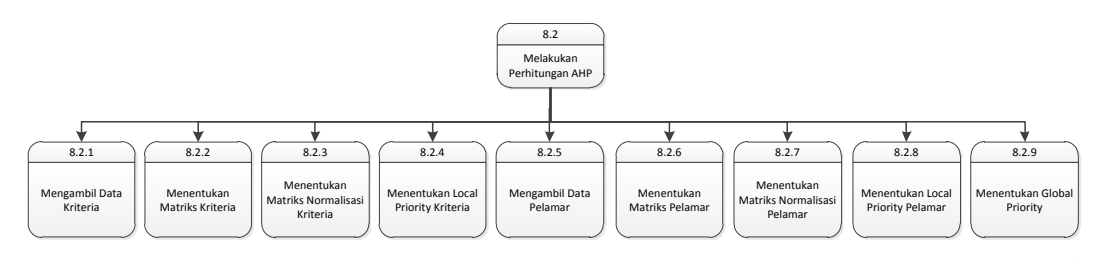

Gambar 1.28 Diagram Jenjang Proses Melakukan Perhitungan AHP

## 1.2.3 Context Diagram

*Context* Diagram yang terlihat pada Gambar 4.29 dibawah ini menggambarkan entitas yang terlibat dengan Sistem Informasi E-Recruitment secara umum di PT. Pelabuhan Indonesia III (Persero) Kantor Pusat.

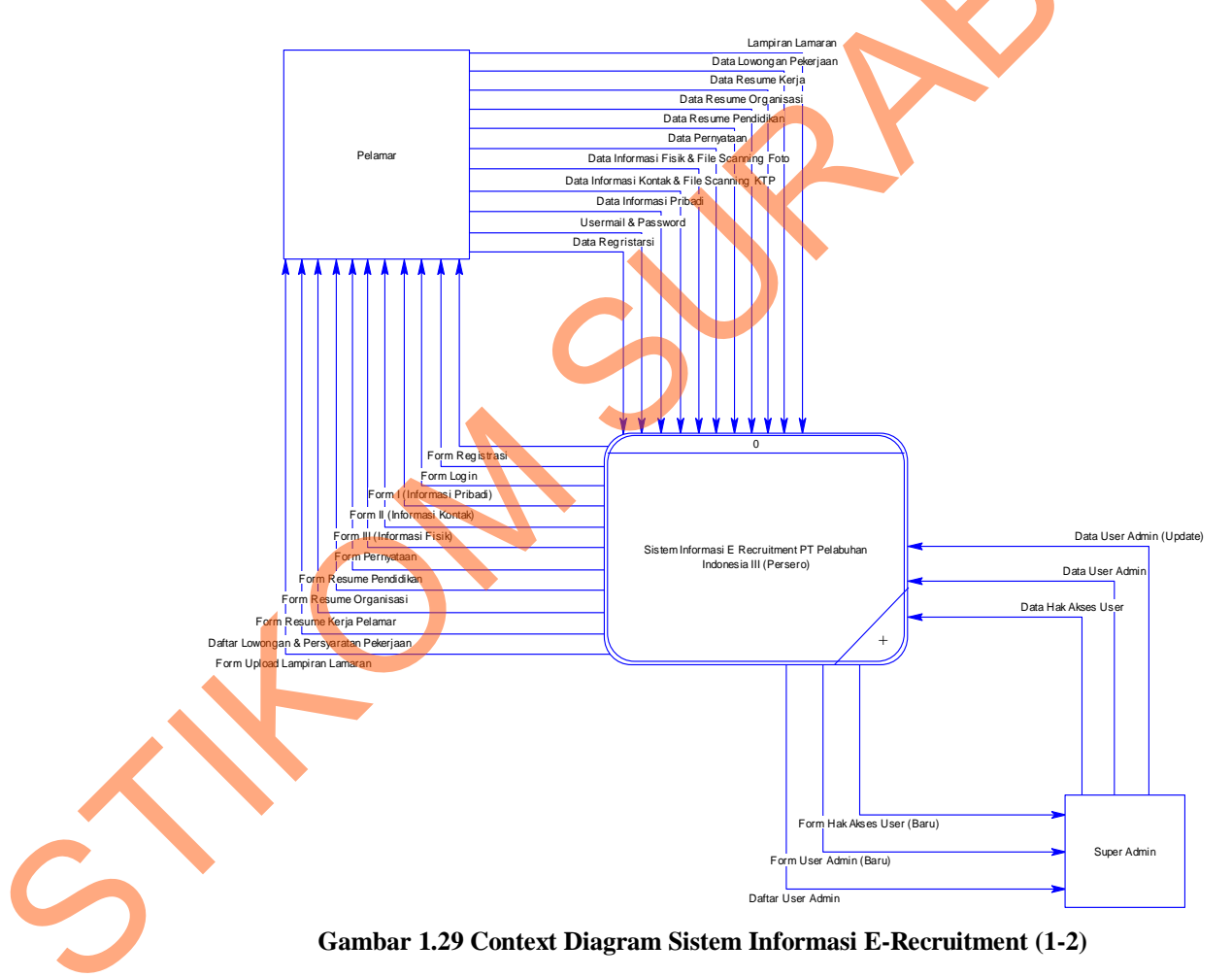

Pada Gambar 4.30 dibawah ini merupakan lanjutan dari *context* diagram dari Sistem Informasi E-Recruitment pada PT. Pelabuhan Indonesia III (Persero) Kantor Pusat.

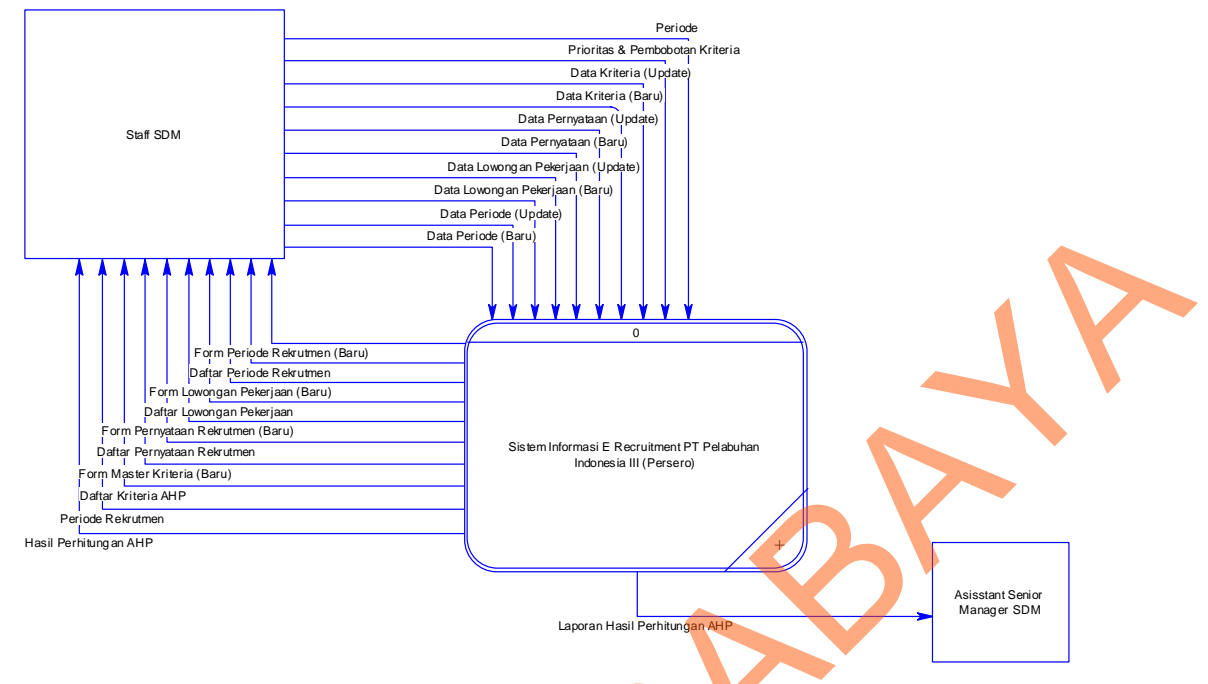

Gambar 1.30 Context Diagram Sistem Informasi E-Recruitment (2-2)

# 1.2.4 DFD Level 0

Data Flow Diagram (DFD) Level 0 dapat dilihat pada Lampiran 4.1. DFD Level 0 ini menggambarkan proses-proses yang terjadi pada Sistem Informasi E-Recruitment secara umum pada PT. Pelabuhan Indonesia III (Persero) Kantor Pusat.

# 1.2.5 DFD Level 1

# 1.2.5.1 Registrasi User

Data Flow Diagram (DFD) Level 1 yang terlihat pada Gambar 4.32 dibawah ini menggambarkan alur proses yang terjadi pada Registrasi User dari Sistem Informasi E-Recruitment secara umum di PT. Pelabuhan Indonesia III (Persero) Kantor Pusat.

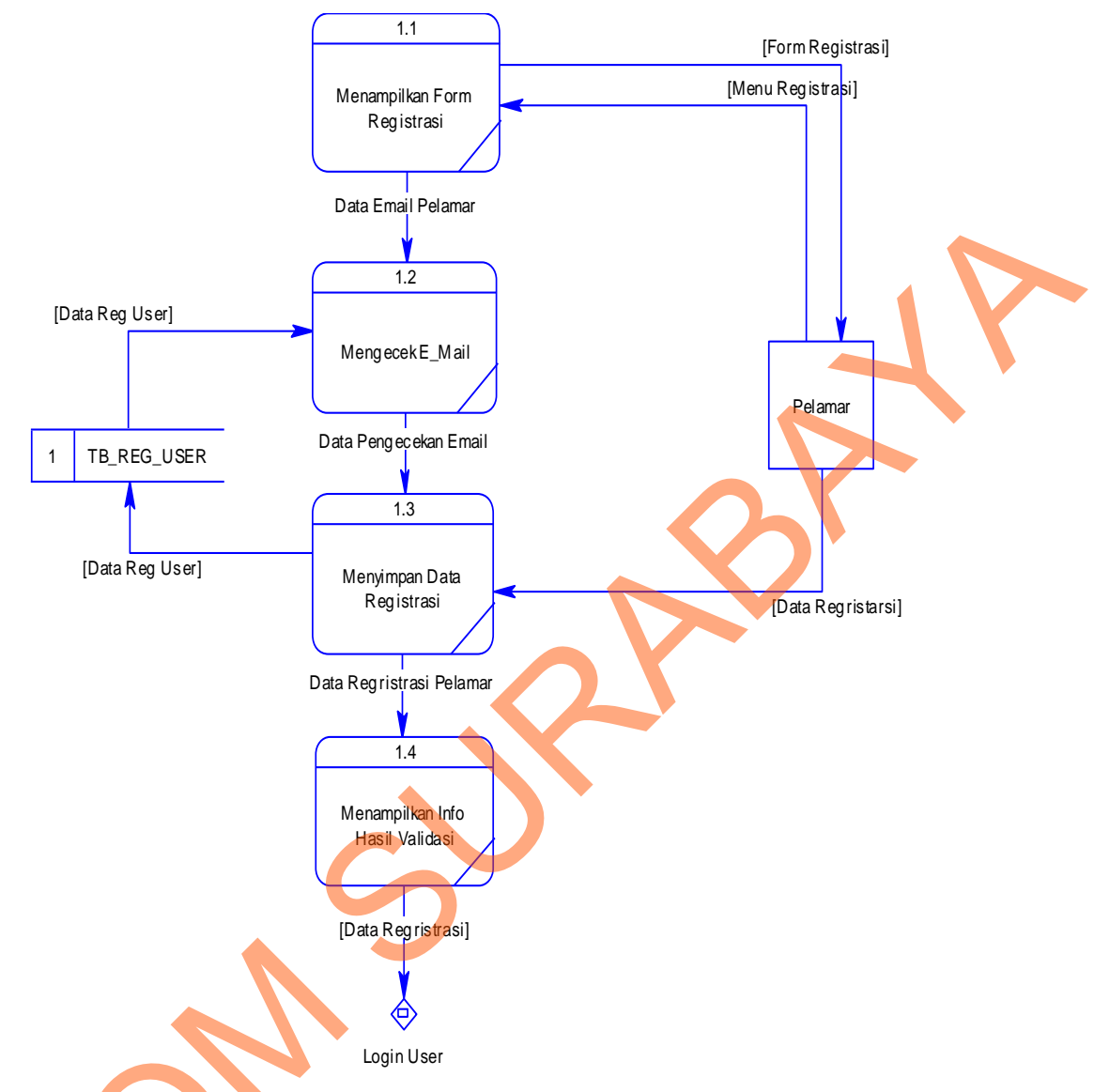

Gambar 1.31 DFD Level 1 Registrasi User

# 1.2.5.2 Login User

Data Flow Diagram (DFD) Level 1 yang terlihat pada Gambar 4.33 dibawah ini menggambarkan alur proses yang terjadi pada Login User dari Sistem Informasi E-Recruitment secara umum di PT. Pelabuhan Indonesia III (Persero) Kantor Pusat.

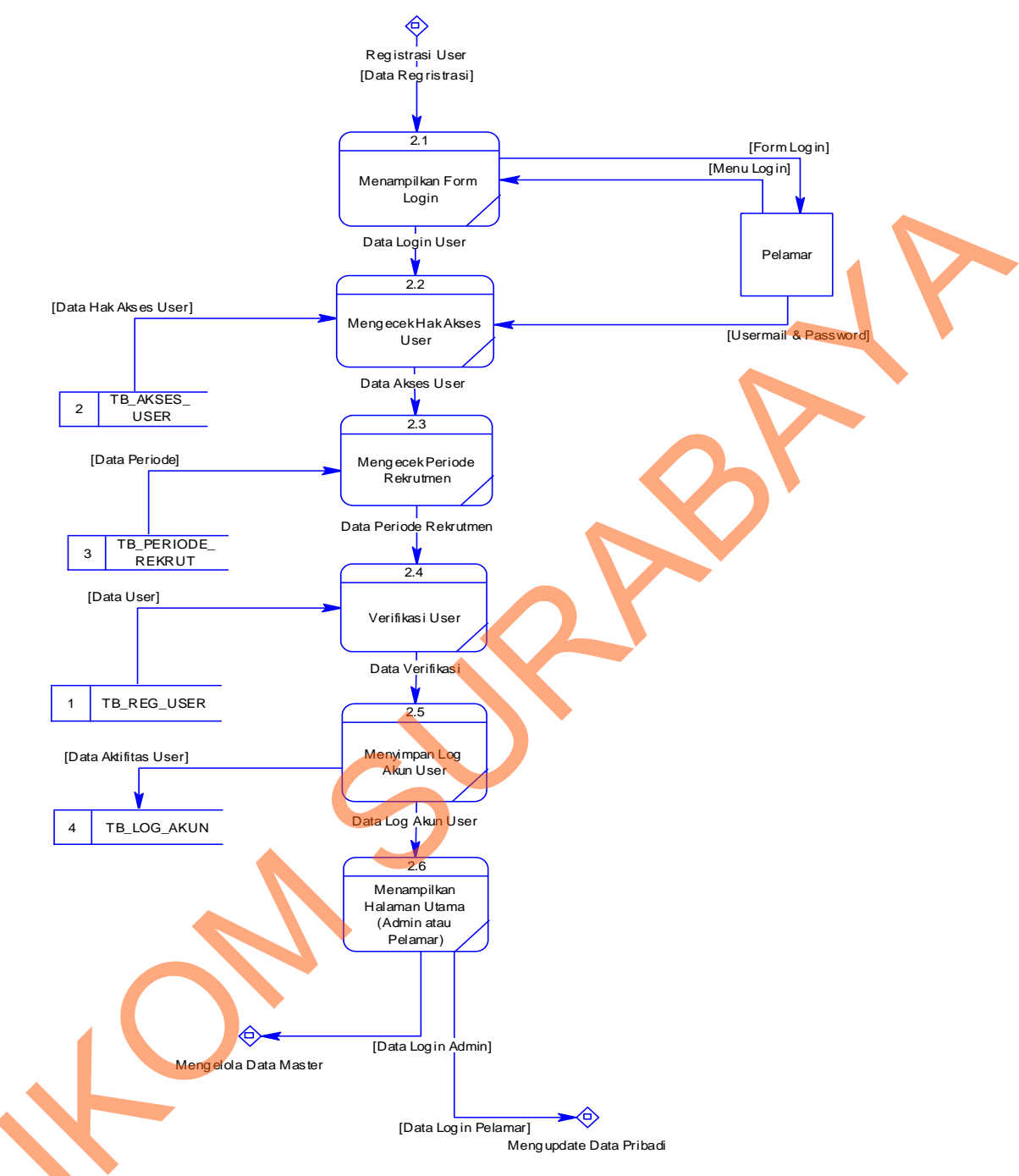

Gambar 1.32 DFD Level 1 Login User

# 1.2.5.3 Mengelola Data Master

Data Flow Diagram (DFD) Level 1 yang terlihat pada Gambar 4.34 dibawah ini menggambarkan alur proses yang terjadi pada Mengelola Data Master dari Sistem Informasi E-Recruitment secara umum di PT. Pelabuhan Indonesia III (Persero) Kantor Pusat.

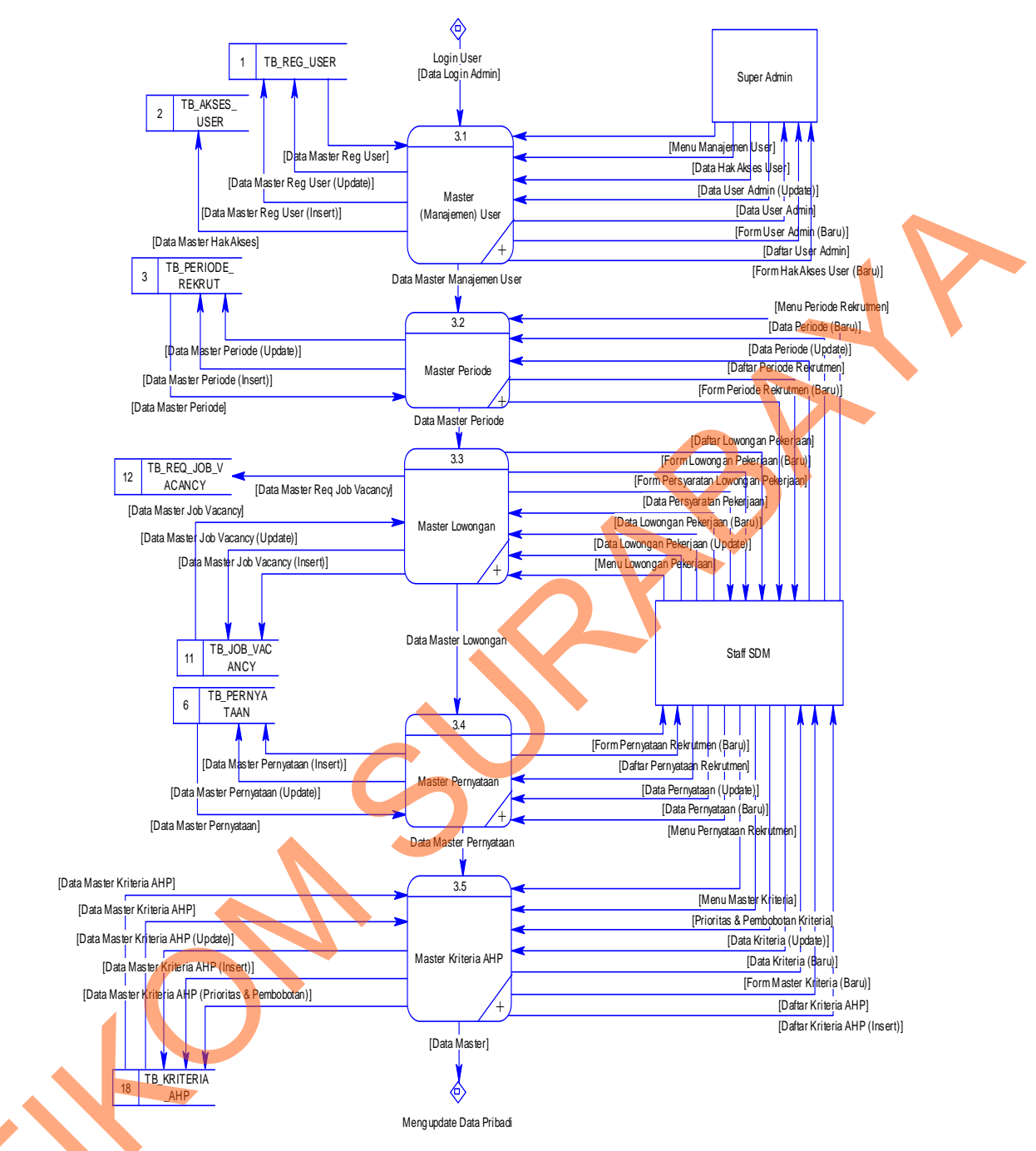

Gambar 1.33 DFD Level 1 Mengelola Data Master

# 1.2.5.4 Mengupdate Data Pribadi

Data Flow Diagram (DFD) Level 1 yang terlihat pada Gambar 4.35 dibawah ini menggambarkan alur proses yang terjadi pada Mengupdate Data Pribadi dari Sistem Informasi E-Recruitment secara umum di PT. Pelabuhan Indonesia III (Persero) Kantor Pusat.

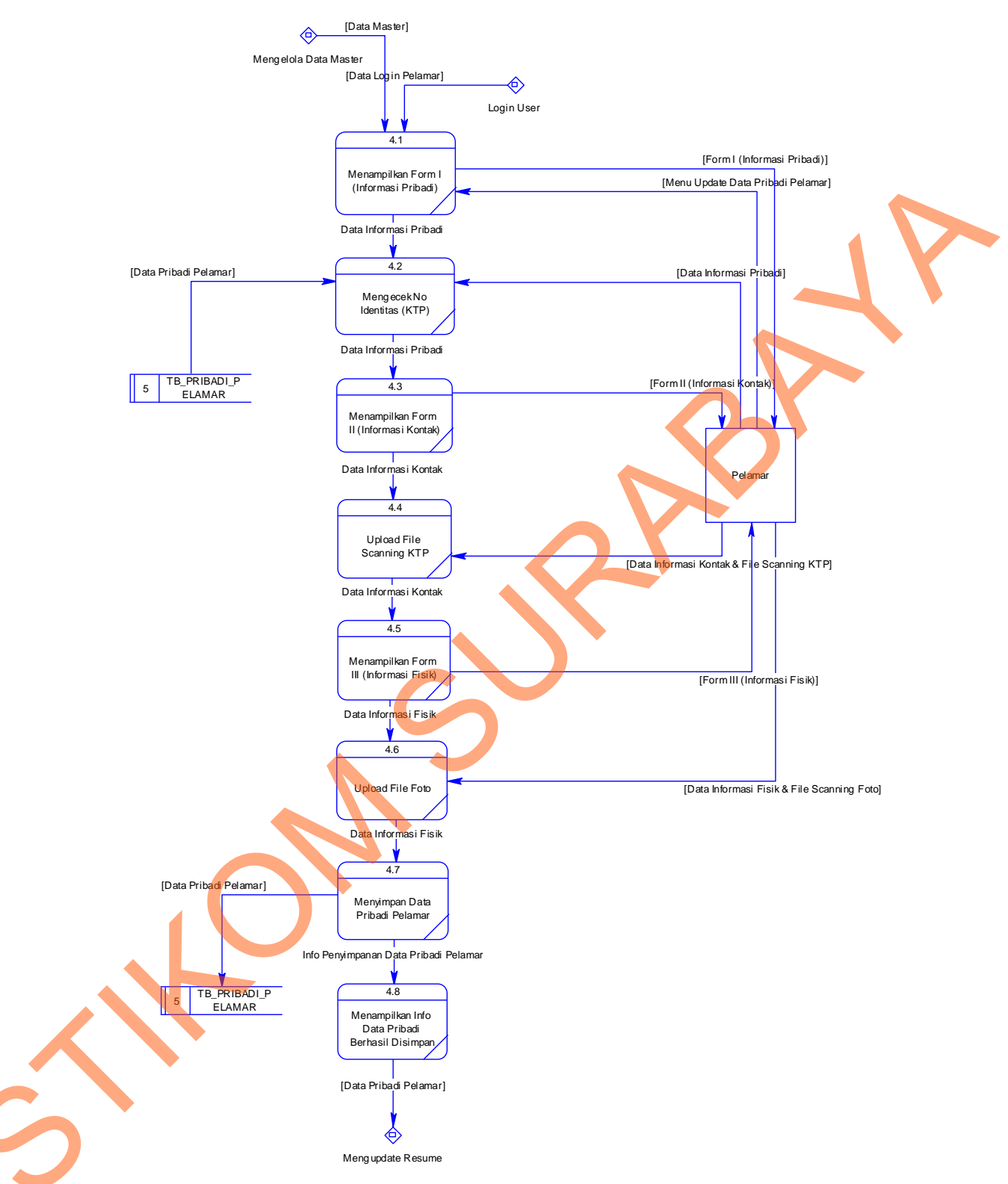

Gambar 1.34 DFD Level 1 Mengupdate Data Pribadi

## **1.2.5.5 Mengupdate Resume**

Data Flow Diagram (DFD) Level 1 yang terlihat pada Gambar 4.36 dibawah ini menggambarkan alur proses yang terjadi pada Mengupdate Resume dari Sistem Informasi E-Recruitment secara umum di PT. Pelabuhan Indonesia III (Persero) Kantor Pusat.

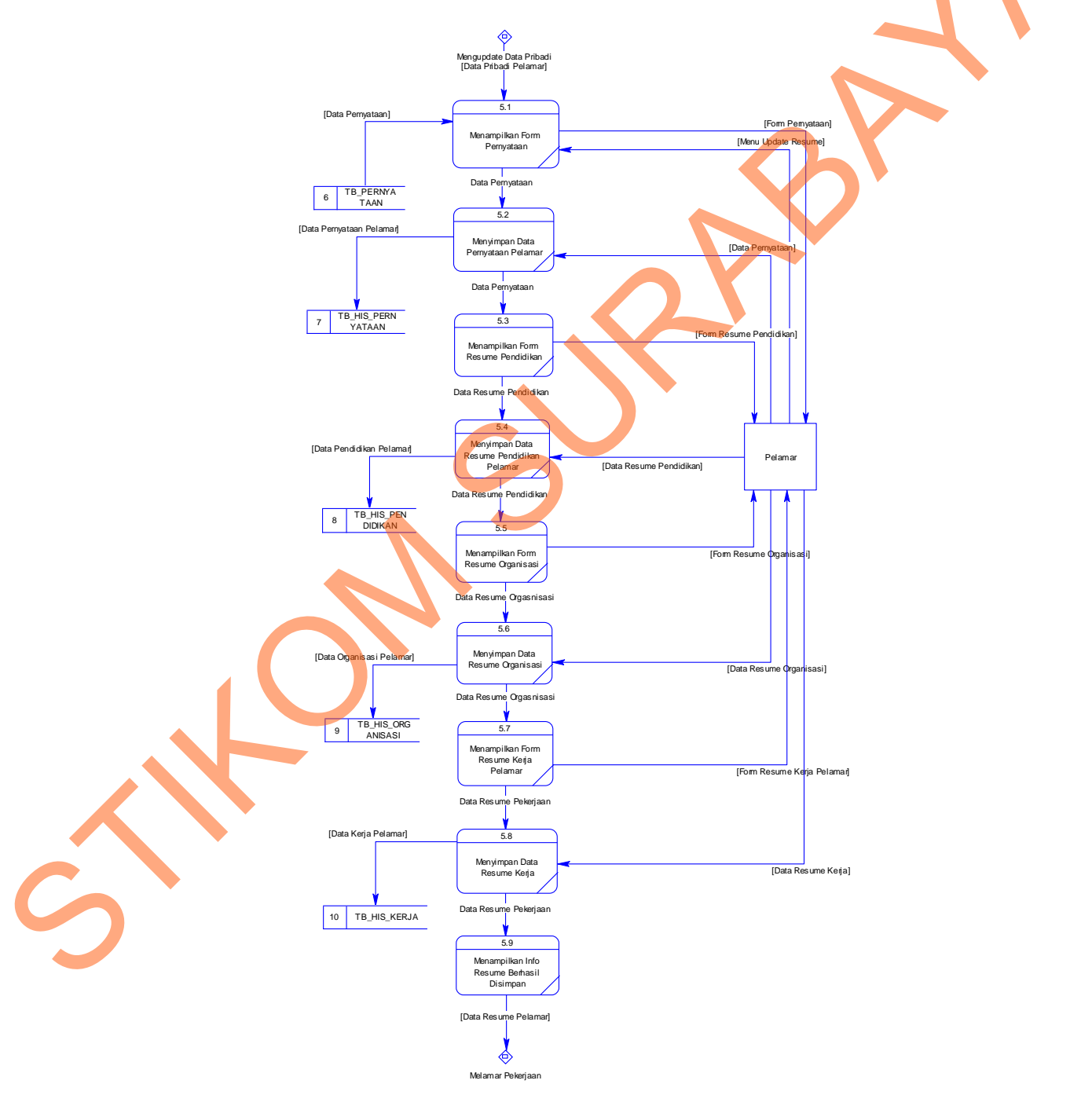

Gambar 1.35 DFD Level 1 Mengupdate Resume

#### 1.2.5.6 Melamar Pekerjaan

Data Flow Diagram (DFD) Level 1 yang terlihat pada Gambar 4.37 dibawah ini menggambarkan alur proses yang terjadi pada Melamar Pekerjaan dari Sistem Informasi E-Recruitment secara umum di PT. Pelabuhan Indonesia III (Persero) Kantor Pusat.

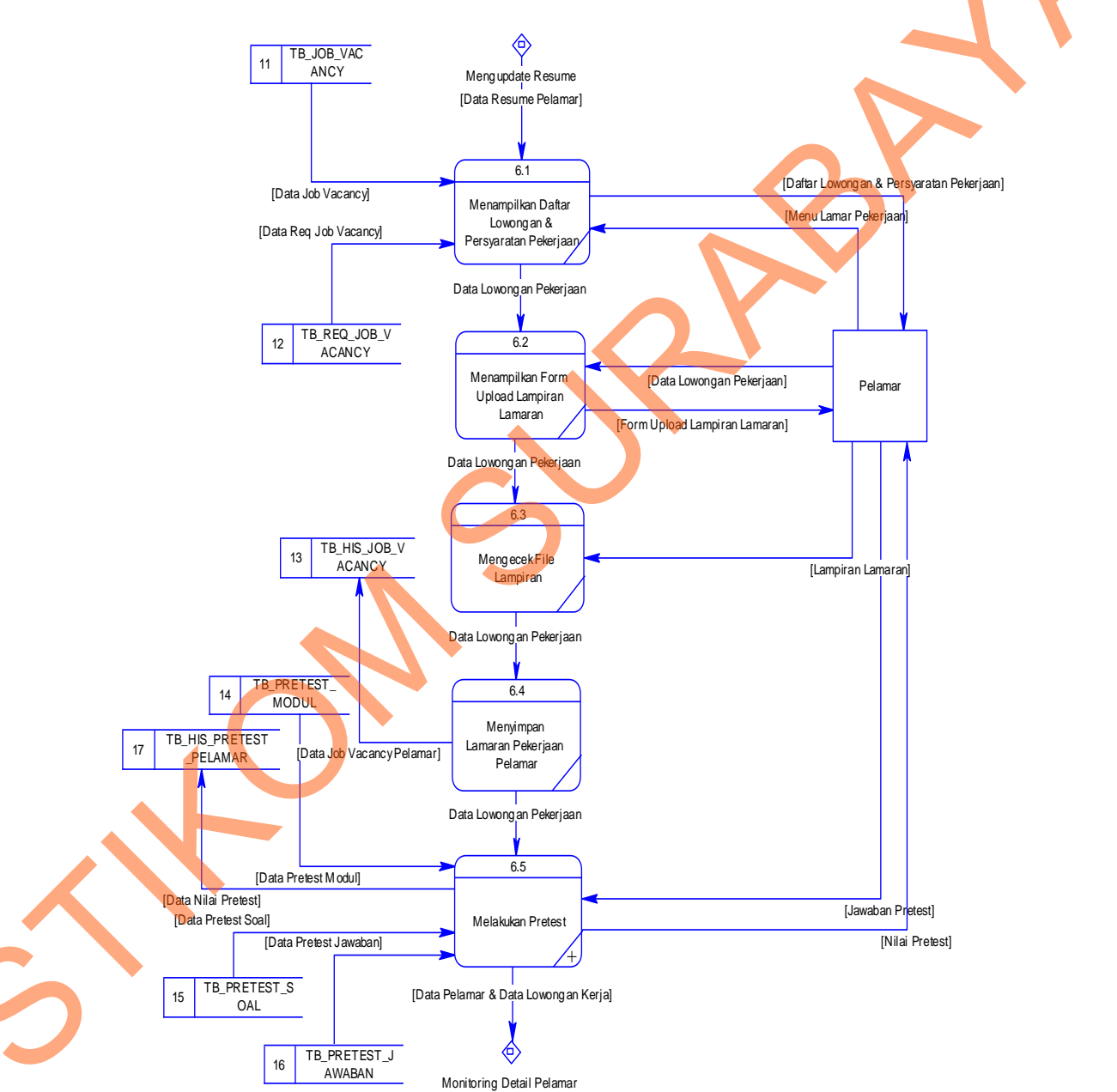

Gambar 1.36 DFD Level 1 Melamar Pekerjaan

#### 1.2.5.7 Monitoring Detail Pelamar

Data Flow Diagram (DFD) Level 1 yang terlihat pada Gambar 4.38 dibawah ini menggambarkan alur proses yang terjadi pada Monitoring Detail Pelamar dari Sistem Informasi E-Recruitment secara umum di PT. Pelabuhan Indonesia III (Persero) Kantor Pusat.

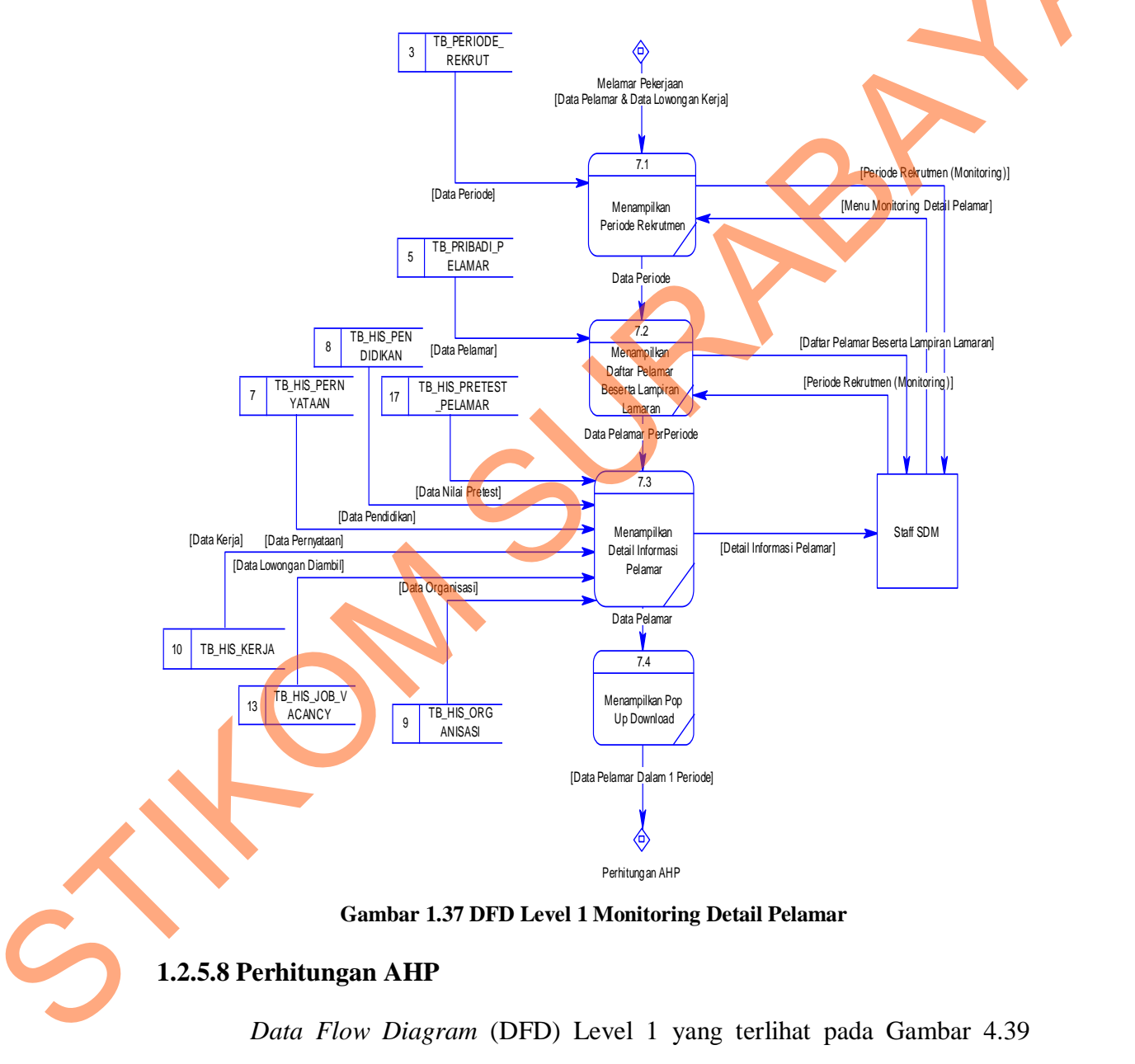

dibawah ini menggambarkan alur proses yang terjadi pada Perhitungan AHP dari

Sistem Informasi E-Recruitment secara umum di PT. Pelabuhan Indonesia III (Persero) Kantor Pusat.

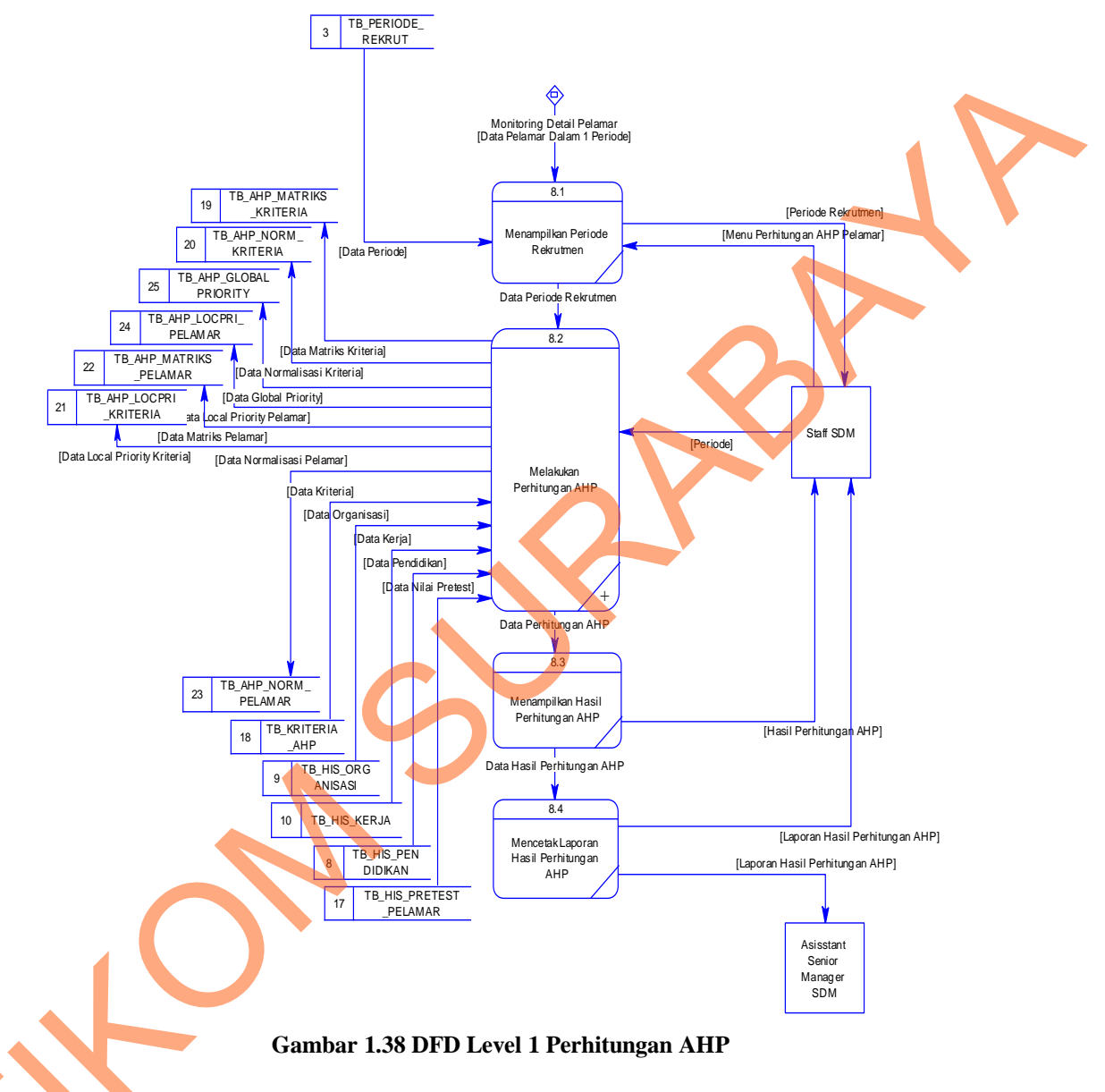

## 1.2.6 DFD Level 2

## **1.2.6.1** Master (Manajemen) User

Data Flow Diagram (DFD) Level 2 yang terlihat pada Gambar 4.40 dibawah ini menggambarkan alur proses yang terjadi pada Master (Manajemen) User dari Sistem Informasi E-Recruitment.

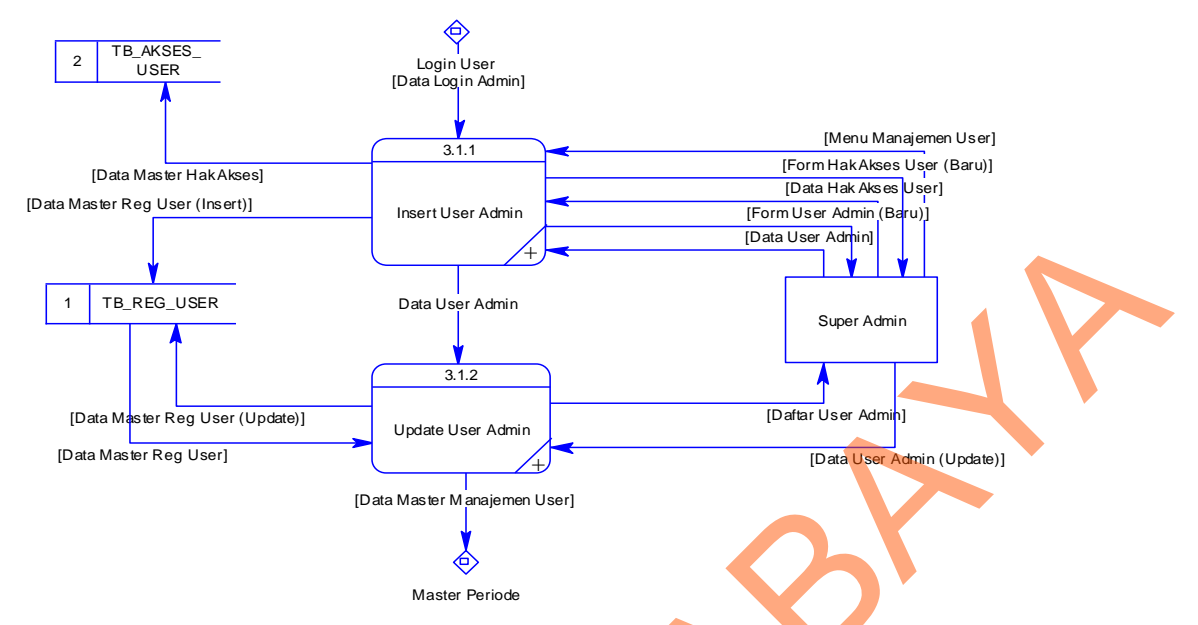

Gambar 1.39 DFD Level 2 Master (Manajemen) User

# 1.2.6.2 Master Periode

Data Flow Diagram (DFD) Level 2 yang terlihat pada Gambar 4.41

dibawah ini menggambarkan alur proses yang terjadi pada Master Periode dari Sistem Informasi E-Recruitment.

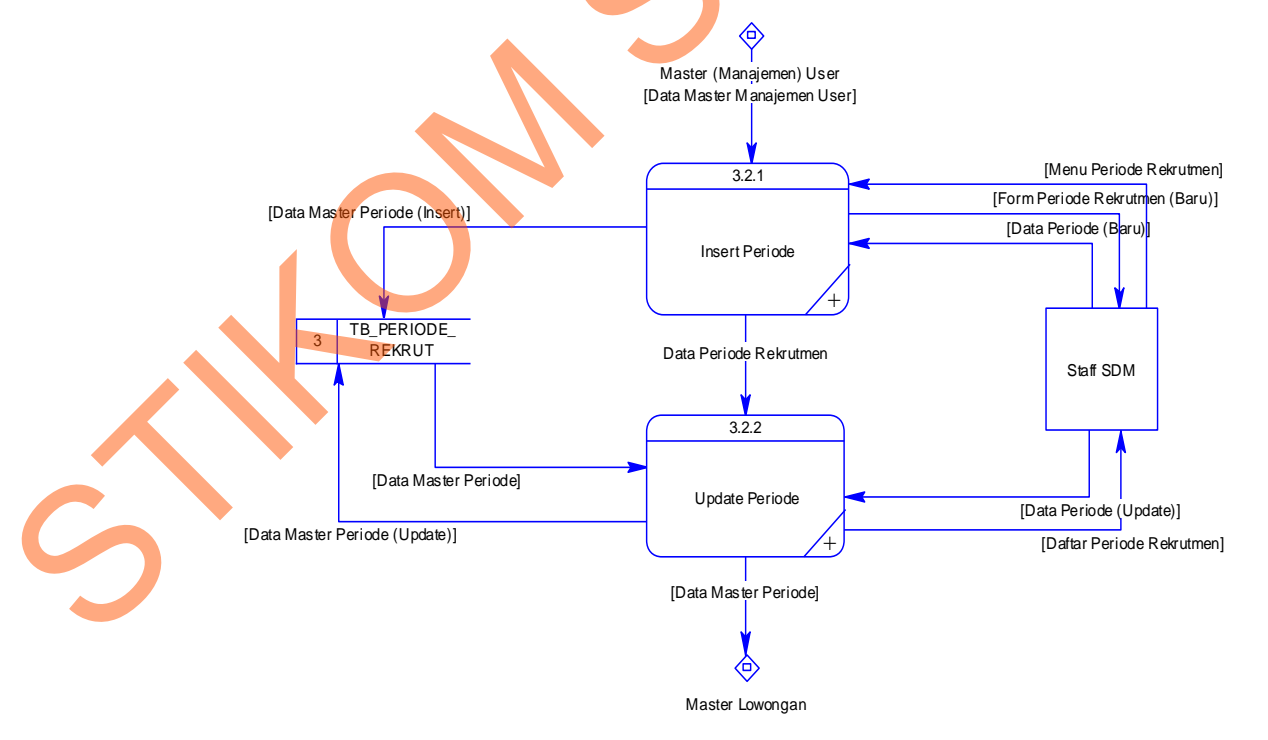

Gambar 1.40 DFD Level 2 Master Periode

#### 1.2.6.3 Master Lowongan

Data Flow Diagram (DFD) Level 2 yang terlihat pada Gambar 4.42 dibawah ini menggambarkan alur proses yang terjadi pada Master Lowongan dari Sistem Informasi E-Recruitment.

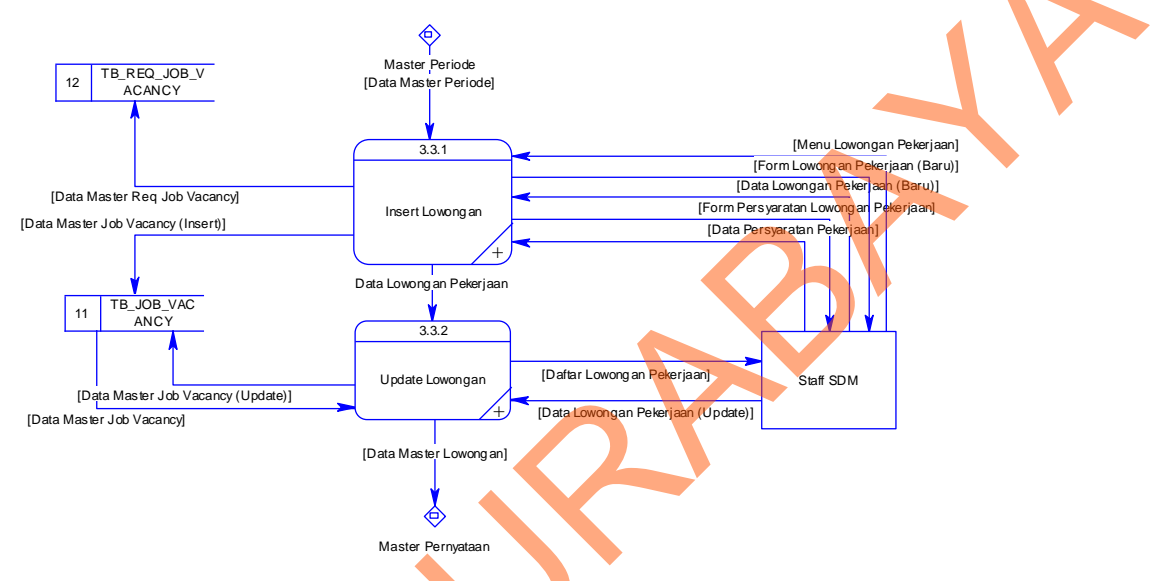

Gambar 1.41 DFD Level 2 Master Lowongan

# 1.2.6.4 Master Pernyataan

Data Flow Diagram (DFD) Level 2 yang terlihat pada Gambar 4.43 dibawah ini menggambarkan alur proses yang terjadi pada Master Pernyataan dari Sistem Informasi E-Recruitment.

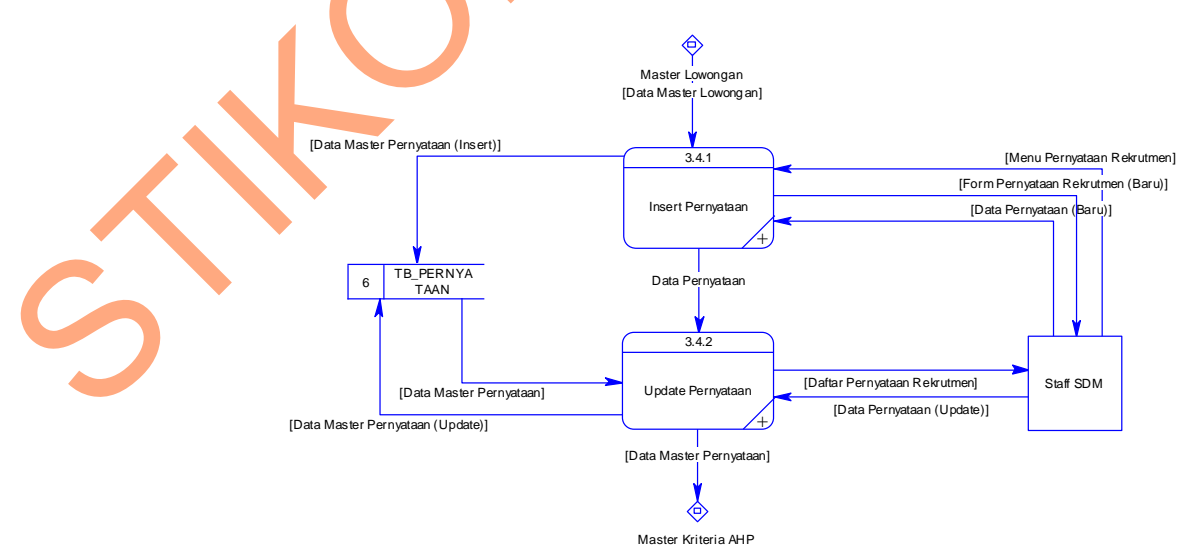

Gambar 1.42 DFD Level 2 Master Pernyataan

#### 1.2.6.5 Master Kriteria AHP

Data Flow Diagram (DFD) Level 2 yang terlihat pada Gambar 4.44 dibawah ini menggambarkan alur proses yang terjadi pada Master Kriteria AHP dari Sistem Informasi E-Recruitment.

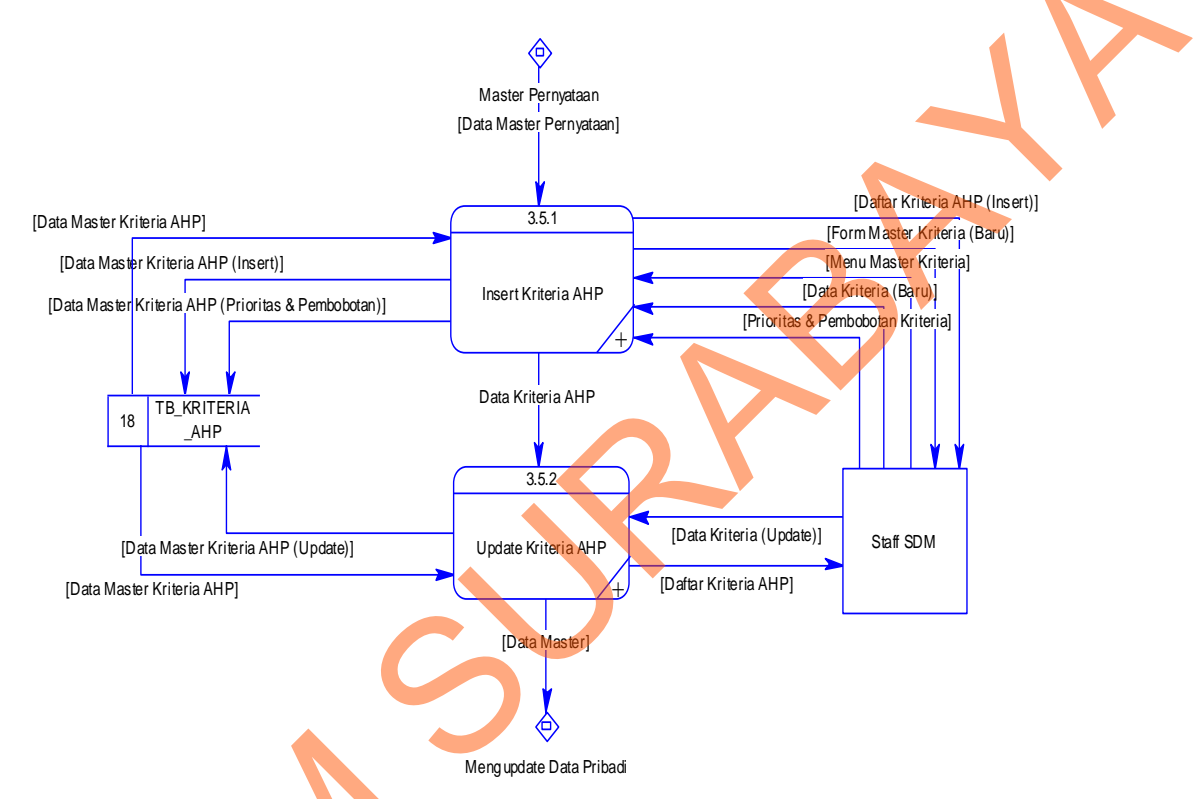

Gambar 1.43 DFD Level 2 Master Kriteria AHP

# 1.2.6.6 Melakukan Pretest

Data Flow Diagram (DFD) Level 2 yang terlihat pada Gambar 4.45 dibawah ini menggambarkan alur proses yang terjadi pada Melakukan Pretest dari Sistem Informasi E-Recruitment yang pada alur prosesnya terdapat 3 (tiga) alur data, antara lain:

- 1. Data Modul Pretest
- 2. Data Soal Pretest
- 3. Data Jawaban Pretest

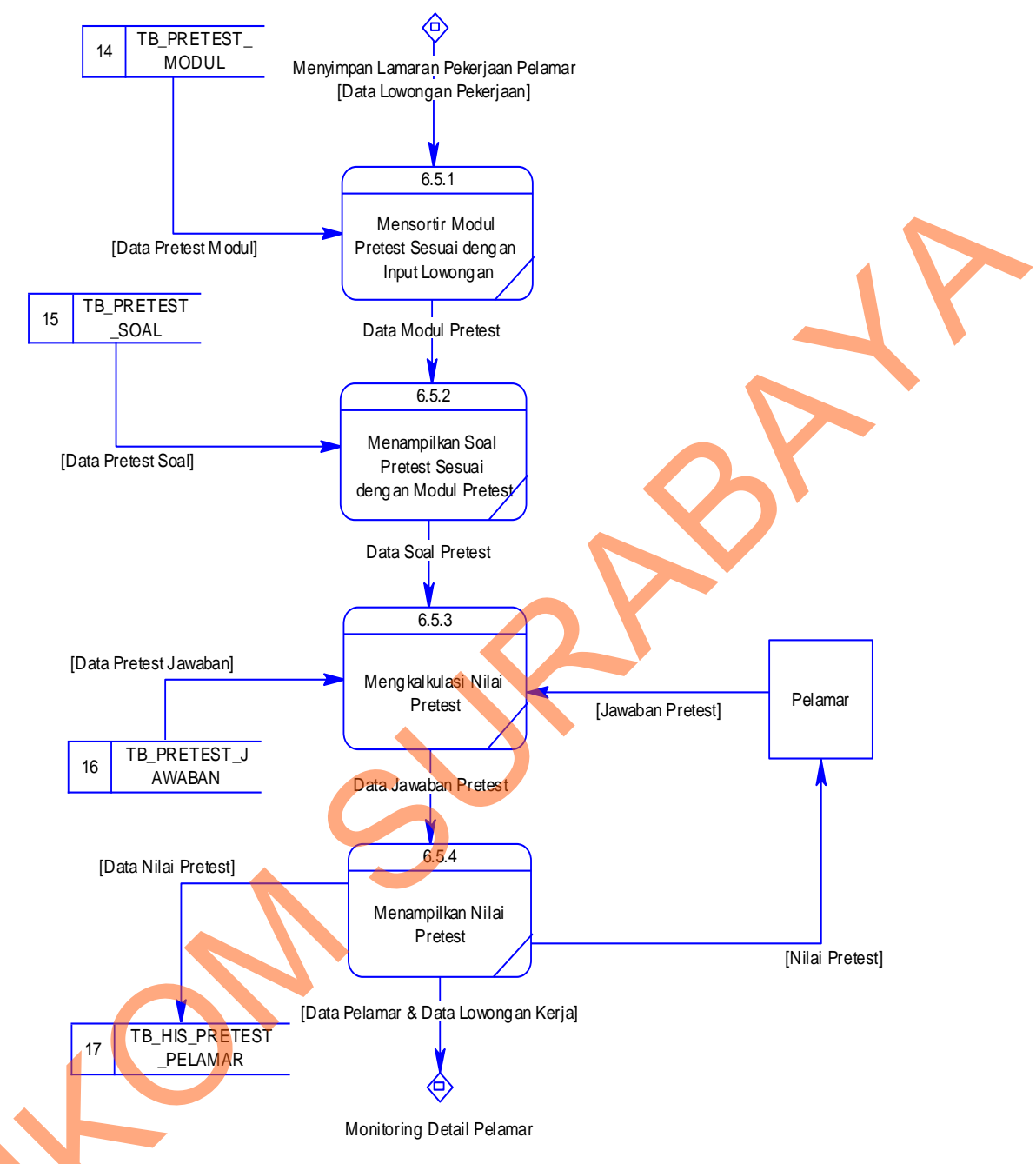

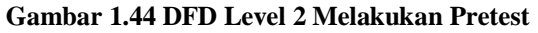

## 1.2.6.7 Melakukan Perhitungan AHP

Data Flow Diagram (DFD) Level 2 yang terlihat pada Gambar 4.46 dibawah ini menggambarkan alur proses yang terjadi pada Melakukan Perhitungan AHP dari Sistem Informasi E-Recruitment.

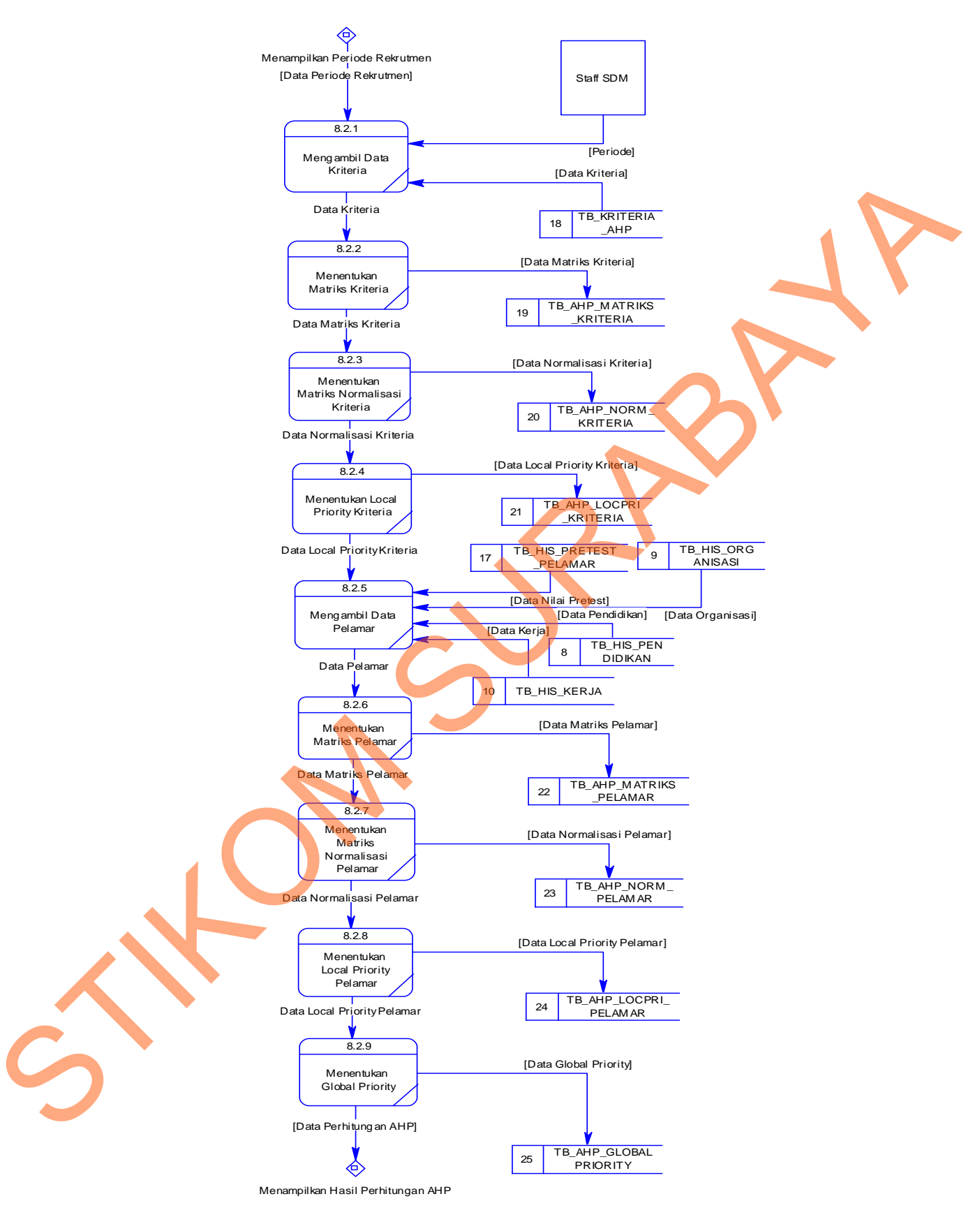

Gambar 1.45 DFD Level 2 Melakukan Perhitungan AHP

## 1.2.7 DFD Level 3

## 1.2.7.1 Insert User Admin

Data Flow Diagram (DFD) Level 3 yang terlihat pada Gambar 4.47 dibawah ini menggambarkan alur proses yang terjadi pada Insert User Admin dari Sistem Informasi E-Recruitment.

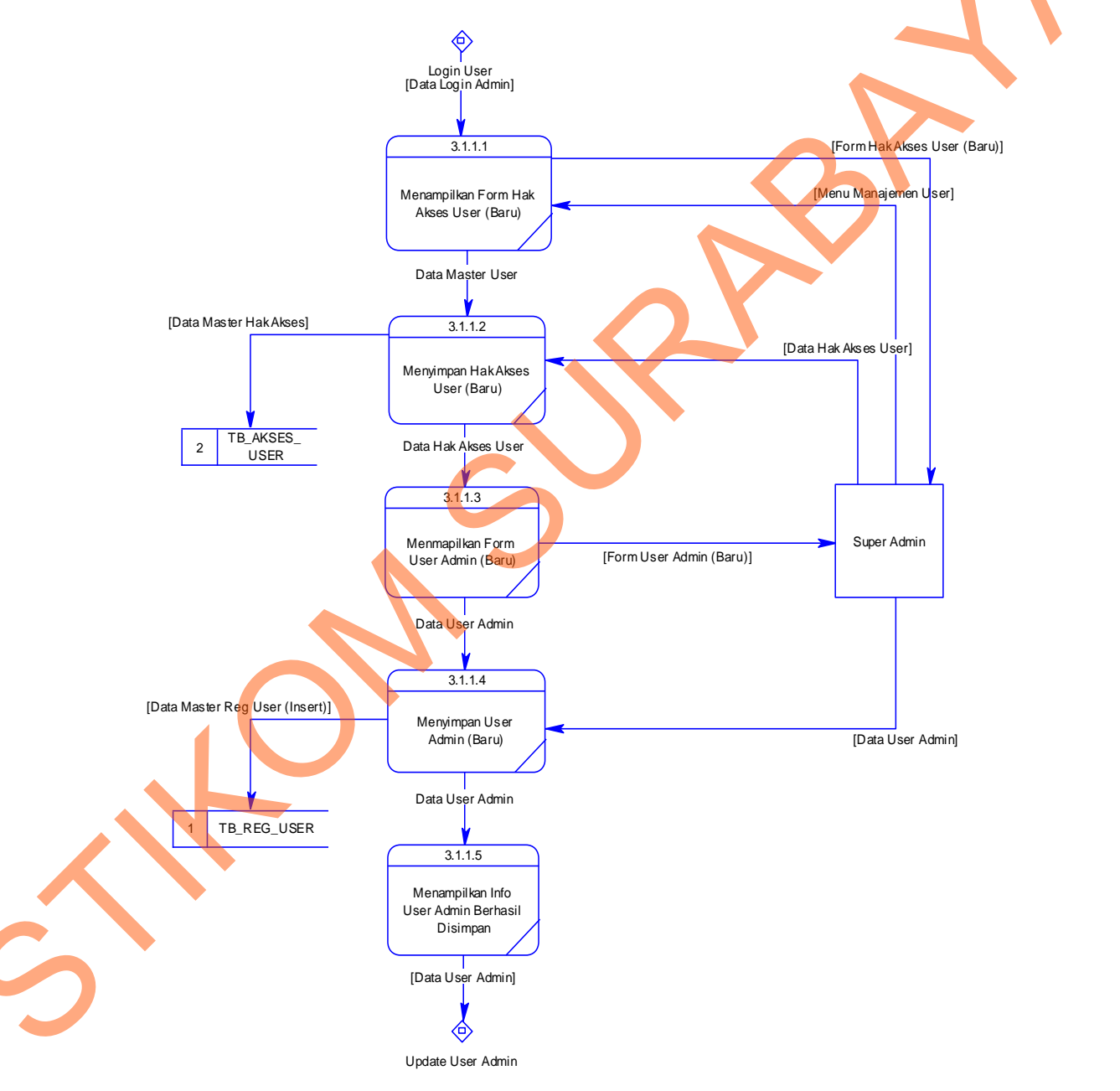

Gambar 1.46 DFD Level 3 Insert User Admin

# 1.2.7.2 Update User Admin

Data Flow Diagram (DFD) Level 3 yang terlihat pada Gambar 4.48 dibawah ini menggambarkan alur proses yang terjadi pada Update User Admin dari Sistem Informasi E-Recruitment.

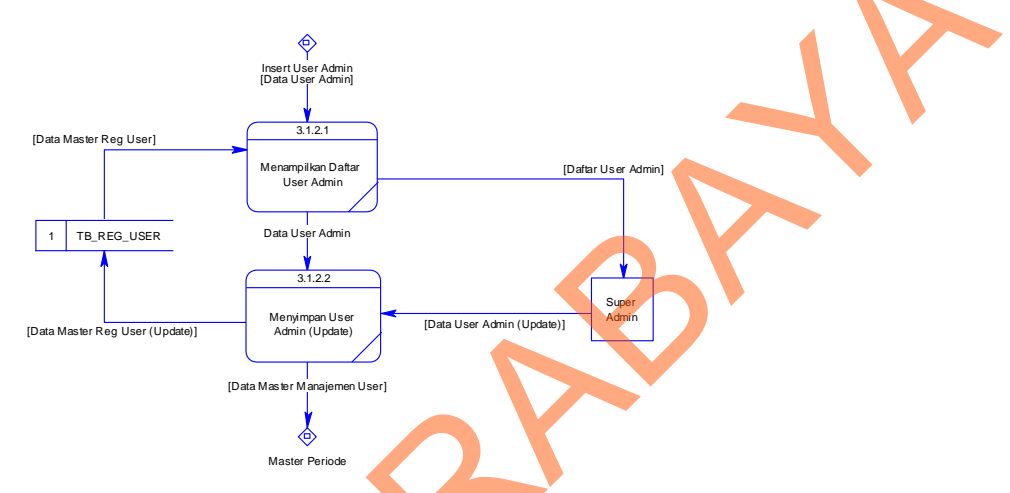

Gambar 1.47 DFD Level 3 Update User Admin

## 1.2.7.3 Insert Periode

Data Flow Diagram (DFD) Level 3 yang terlihat pada Gambar 4.49 dibawah ini menggambarkan alur proses yang terjadi pada Insert Periode dari Sistem Informasi E-Recruitment.

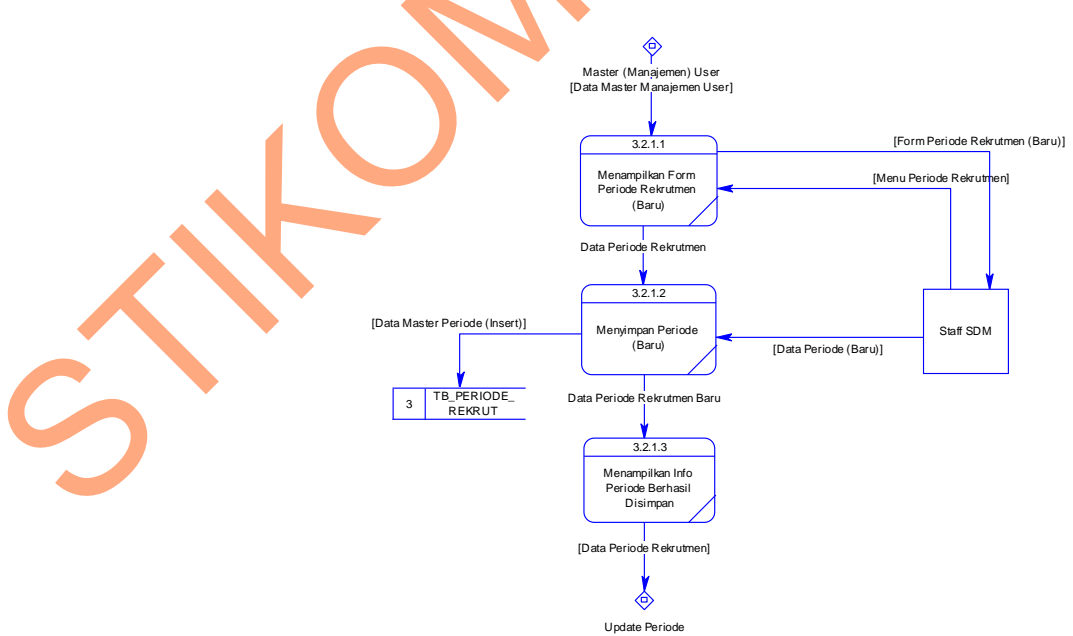

Gambar 1.48 DFD Level 3 Insert Periode
#### **1.2.7.4 Update Periode**

Data Flow Diagram (DFD) Level 3 yang terlihat pada Gambar 4.50 dibawah ini menggambarkan alur proses yang terjadi pada Update Periode dari Sistem Informasi E-Recruitment.

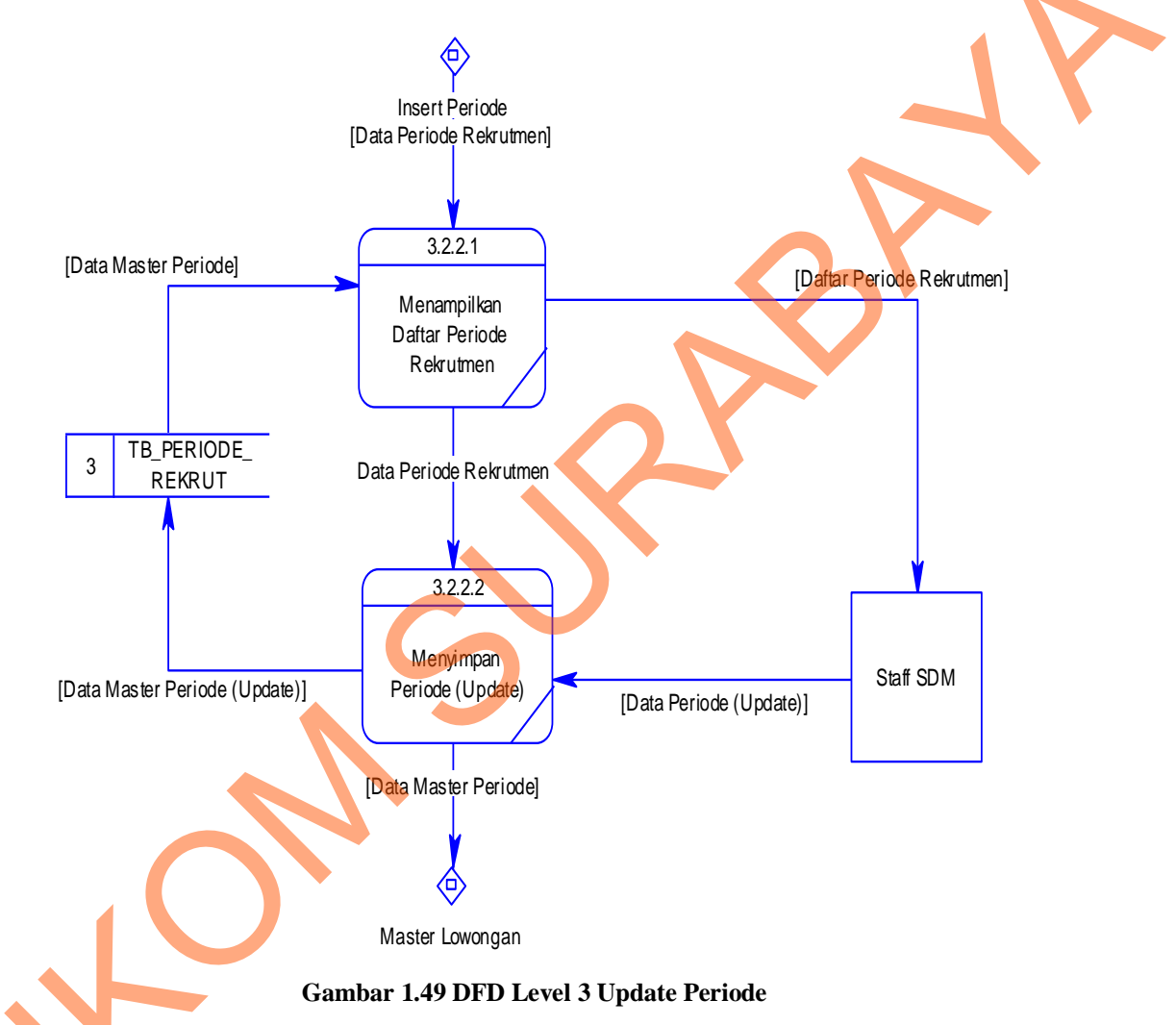

#### 1.2.7.5 Insert Lowongan

Data Flow Diagram (DFD) Level 3 yang terlihat pada Gambar 4.51 dibawah ini menggambarkan alur proses yang terjadi pada Insert Lowongan dari Sistem Informasi E-Recruitment.

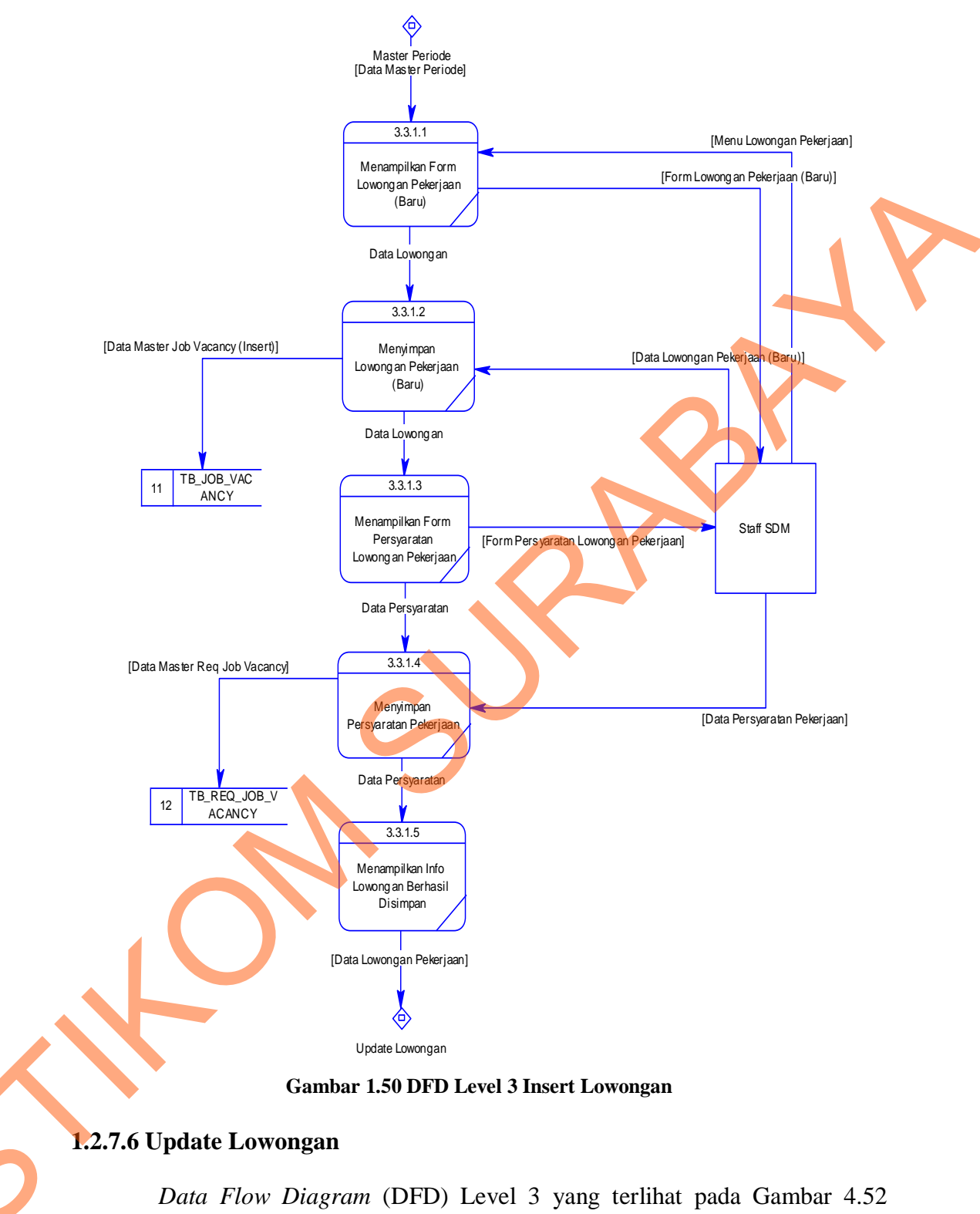

dibawah ini menggambarkan alur proses yang terjadi pada Update Lowongan dari Sistem Informasi E-Recruitment.

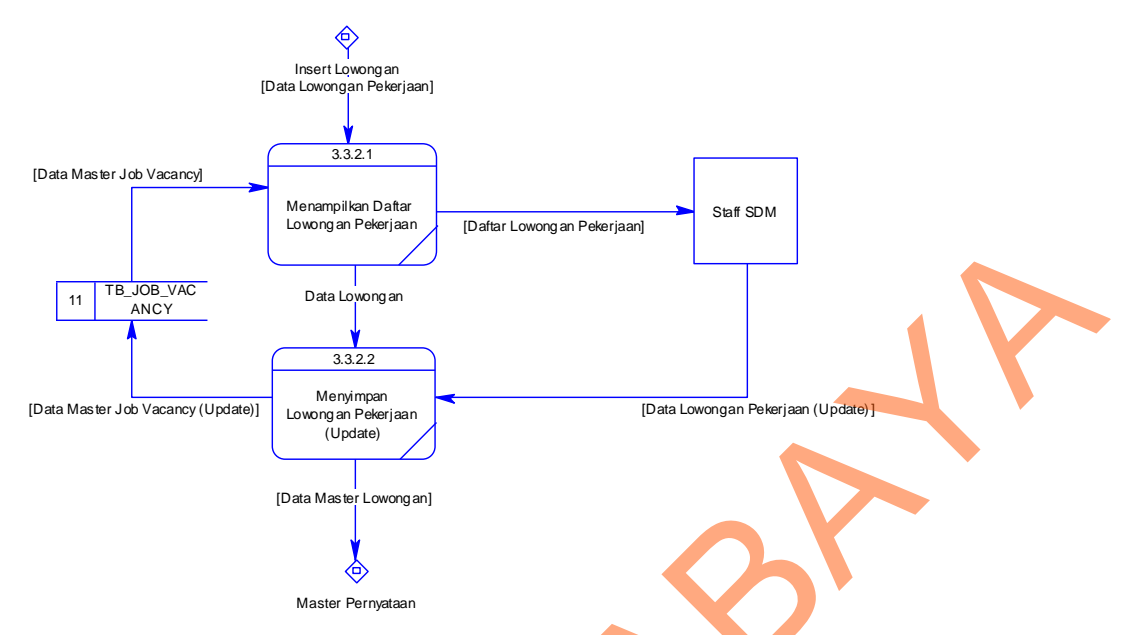

Gambar 1.51 DFD Level 3 Update Lowongan

### 1.2.7.7 Insert Pernyataan

Data Flow Diagram (DFD) Level 3 yang terlihat pada Gambar 4.53

dibawah ini menggambarkan alur proses yang terjadi pada Insert Pernyataan dari

Sistem Informasi E-Recruitment.

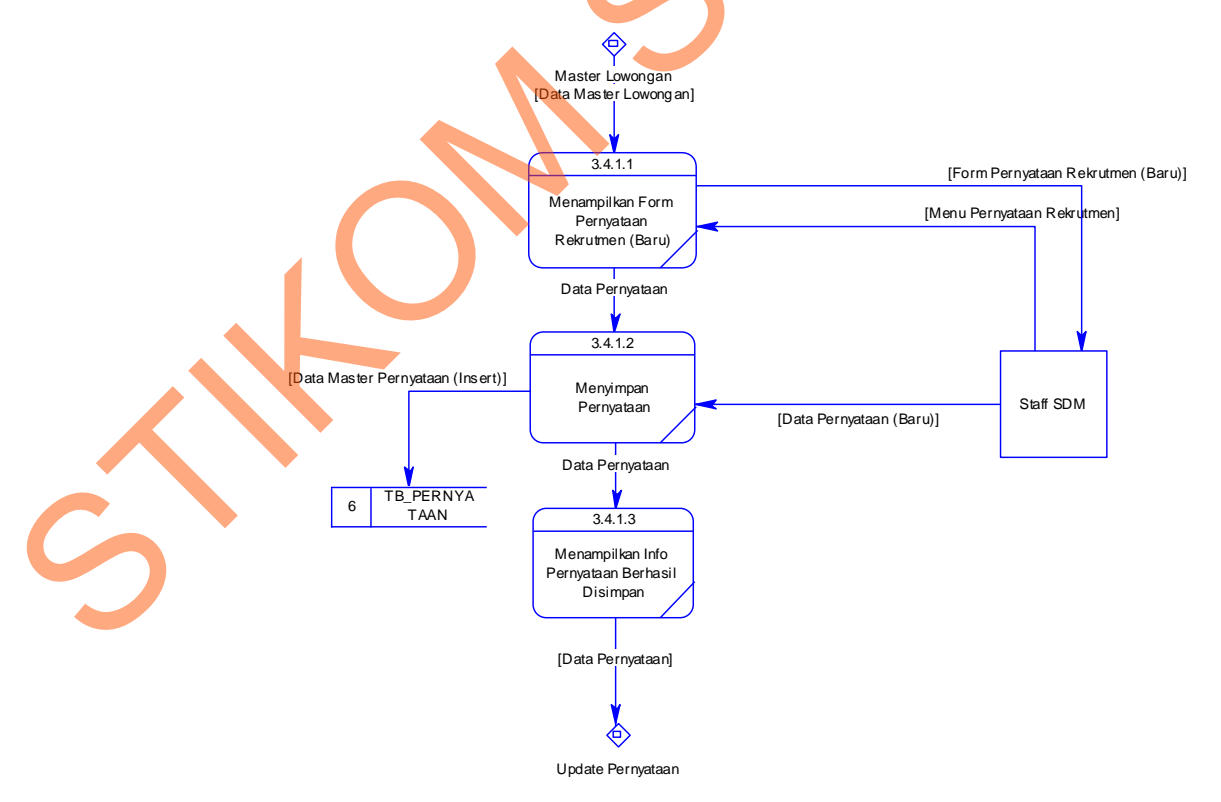

Gambar 1.52 DFD Level 3 Insert Pernyataan

#### 1.2.7.8 Update Pernyataan

Data Flow Diagram (DFD) Level 3 yang terlihat pada Gambar 4.54 dibawah ini menggambarkan alur proses yang terjadi pada Update Pernyataan dari Sistem Informasi E-Recruitment.

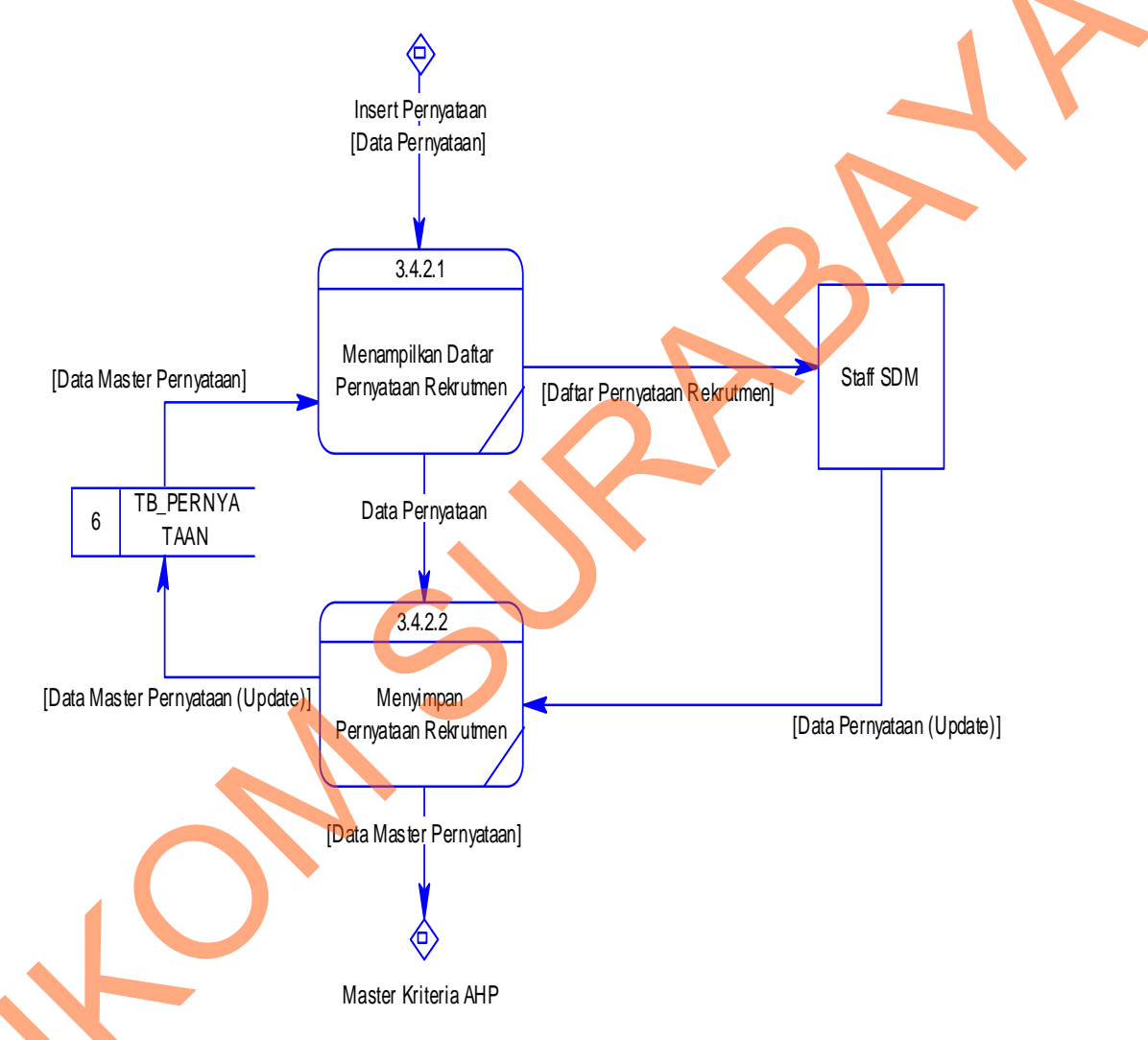

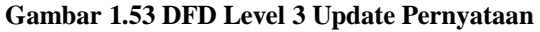

#### 1.2.7.9 Insert Kriteria AHP

Data Flow Diagram (DFD) Level 3 yang terlihat pada Gambar 4.55 dibawah ini menggambarkan alur proses yang terjadi pada Insert Kriteria AHP dari Sistem Informasi E-Recruitment.

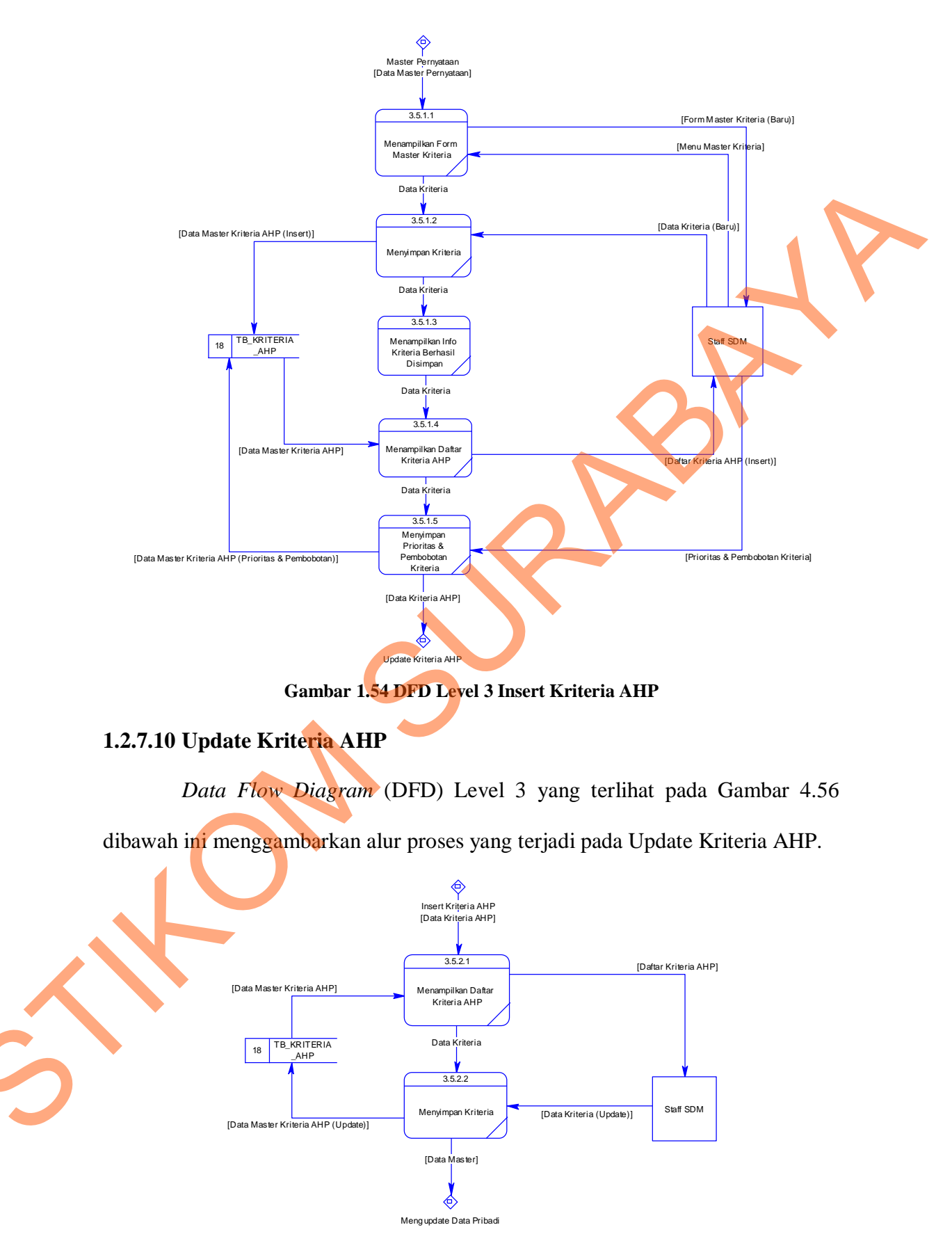

Gambar 1.55 DFD Level 3 Update Kriteria AHP

#### **1.2.8** Conceptual Data Model (CDM)

*Conceptual Data Model* (CDM) dapat dilihat pada Lampiran 4.2. CDM ini menggambarkan hubungan/relasi pada setiap tabel didalam *database* dari Sistem Informasi E-Recruitment di PT. Pelabuhan Indonesia III (Persero) Kantor Pusat.

#### **1.2.9** Physical Data Model (PDM)

*Physical Data Model* (PDM) dapat dilihat pada Lampiran 4.3. PDM ini merupakan hasil *generate* dari CDM pada Sistem Informasi E-Recruitment di PT. Pelabuhan Indonesia III (Persero) Kantor Pusat.

### 1.2.10 Struktur Tabel

Dalam pengembangan Sistem Informasi E-Recruitment ini, digunakan beberapa tabel yang berfungsi sebagai tempat untuk menyimpan berbagai data berkaitan dengan fungsi aplikasi. Tabel yang terdapat pada sistem ini memiliki 2 sifat/karakterisitik, yaitu: *primary* tabel dan *temporary* tabel. Berikut akan dijelaskan tentang table-tabel yang digunakan.

#### **1.2.10.1 Tabel Requirement Job Vacancy**

Nama tabel : TB\_REQ\_JOB\_VACANCY

Primary key : ID\_REQ\_JOB\_VACANCY

Foreign key : ID\_VACANCY

Sifat tabel : Primary

Fungsi : Menyimpan data master lowongan pekerjaan.

| No. | Field Name           | Data Type | Length | Constraint |  |
|-----|----------------------|-----------|--------|------------|--|
| 1   | id_req_job_vacancy   | integer   |        | РК         |  |
| 2   | nama_req_job_vacancy | varchar   | 200    | Not Null   |  |
| 3   | id_vacancy           | integer   |        | Not Null   |  |

#### Tabel 1.1 Struktur Tabel Requirment Job Vacancy

## 1.2.10.2 Tabel Registrasi User

Nama tabel : TB\_REG\_USER

Primary key : ID\_REG\_USER

Foreign key : -

Sifat tabel : Primary

Fungsi : Menyimpan data user yang akan berinteraksi dengan sistem atau

masih tahap proses registrasi.

| No. | Field Name      | Data Type | Length | Constraint |
|-----|-----------------|-----------|--------|------------|
| 1   | id_reg_user     | integer   |        | РК         |
| 2   | no_ reg_user    | varchar   | 10     | Not Null   |
| 3   | email_ reg_user | varchar   | 40     | Not Null   |
| 4   | telp_ reg_user  | varchar   | 16     | Not Null   |
| 5   | pass_ reg_user  | varchar   | 20     | Not Null   |
| 6   | akses_user      | integer   |        | Null       |

## Tabel 1.2 Struktur Tabel Registrasi User

### 1.2.10.3 Tabel Pribadi Pelamar

Nama tabel : TB\_PRIBADI\_PELAMAR

Primary key : ID\_PELAMAR

Foreign key : ID\_REG\_USER

Sifat tabel : Primary

Fungsi : Menyimpan data pribadi pelamar.

| No. | Field Name             | Data Type | Length | Constraint |
|-----|------------------------|-----------|--------|------------|
| 1   | id_pelamar             | integer   |        | РК         |
| 2   | id_ reg_user           | integer   |        | Not Null   |
| 3   | ktp_pelamar            | varchar   | 16     | Not Null   |
| 4   | jk_pelamar             | varchar   | 50     | Not Null   |
| 5   | tempat_lhr_pelamar     | varchar   | 6      | Not Null   |
| 6   | tgl_lhr_pelamar        | date      |        | Not Null   |
| 7   | kwn_pelamar            | varchar   | 30     | Not Null   |
| 8   | stat_menikah_pelamar   | varchar   | 15     | Not Null   |
| 9   | tinggi_bdn_pelamar     | varchar   | 5      | Not Null   |
| 10  | berat_bdn_pelamar      | varchar   | 5      | Not Null   |
| 11  | stat_kacamata_pelamar  | varchar   | 5      | Not Null   |
| 12  | stat_butawarna_pelamar | varchar   | 5      | Not Null   |
| 13  | agama_pelamar          | varchar   | 10     | Not Null   |
| 14  | alamat_ktp_pelamar     | varchar   | 100    | Not Null   |

## Tabel 1.3 Struktur Tabel Pribadi Pelamar

![](_page_43_Picture_8.jpeg)

| 15 | propinsi_ktp_pelamar | varchar | 25  | Not Null |
|----|----------------------|---------|-----|----------|
| 16 | kota_ktp_pelamar     | varchar | 25  | Not Null |
| 17 | alamat_surat_pelamar | varchar | 100 | Not Null |
| 18 | kodepos_pelamar      | varchar | 10  | Not Null |

## 1.2.10.4 Tabel Pretest Soal

- Nama tabel : TB\_PRETEST\_SOAL
- Primary key : IDSOAL
- Foreign key : IDMODUL
- Sifat tabel : Primary
- Fungsi : Menyimpan data soal pretest.

## Tabel 1.4 Struktur Tabel Master Pretest Soal

| No. | Field Name | Data Type | Length | Constraint |
|-----|------------|-----------|--------|------------|
| 1   | idsoal     | number    |        | РК         |
| 2   | idmodul    | number    |        | Null       |
| 3   | soal       | varchar   | 4000   | Null       |
| 4   | bobot      | number    |        | Null       |
| 5   | no         | number    |        | Null       |

## 1.2.10.5 Tabel Pretest Modul

Nama tabel : TB\_PRETEST\_MODUL

Primary key : IDMODUL

Foreign key : -

Sifat tabel : Primary

## Fungsi : Menyimpan data modul pretest.

| No. | Field Name | Data Type | Length | Constraint |  |
|-----|------------|-----------|--------|------------|--|
| 1   | idmodul    | number    |        | PK         |  |
| 2   | nama       | varchar   | 30     | Null       |  |
| 3   | keterangan | varchar   | 90     | Null       |  |

#### Tabel 1.5 Struktur Tabel Master Pretest Modul

#### 1.2.10.6 Tabel Pretest Jawaban

- Nama tabel : TB\_PRETEST\_JAWABAN
- Primary key : IDSOAL
- Foreign key : IDPRETEST
- Sifat tabel : Primary
- Fungsi : Menyimpan data jawaban pretest.

#### Tabel 1.6 Struktur Tabel Master Pretest Jawaban

|  | No. | Field Name | Data Type | Length | Constraint |
|--|-----|------------|-----------|--------|------------|
|  | 1   | idsoal     | number    |        | РК         |
|  | 2   | idpretest  | number    |        | Not Null   |
|  | 3   | keterangan | varchar   | 4000   | Not Null   |
|  | 4   | jawaban    | number    |        | Not Null   |

## 1.2.10.7 Tabel Pernyataan

Nama tabel : TB\_PERNYATAAN

Primary key : ID\_PERNYATAAN

Foreign key : -

: Primary Sifat tabel

: Menyimpan data pernyataan. Fungsi

|     | Tabel 1.7 Struk   | tur Tabel Master | Pernyataan |            |  |
|-----|-------------------|------------------|------------|------------|--|
| No. | Field Name        | Data Type        | Length     | Constraint |  |
| 1   | id_pernyataan     | integer          |            | РК         |  |
| 2   | ket_pernyataan    | varchar          | 4000       | Not Null   |  |
| 3   | status_pernyataan | char             | 5          | Not Null   |  |

### **Tabel 1.7 Struktur Tabel Master Pernyataan**

## 1.2.10.8 Tabel Periode Rekrut

: TB\_PERIODE\_REKRUT Nama tabel

Primary key : ID\_PERIOD

: (

Foreign key

Sifat tabel : Primary

: Menyimpan data periode rekrut. Fungsi

#### **Tabel 1.8 Struktur Tabel Master Periode Rekrut**

| No. | Field Name           | Data Type | Length | Constraint |
|-----|----------------------|-----------|--------|------------|
| 1   | id_period            | integer   |        | РК         |
| 2   | no_periode_rekrut    | char      | 3      | Not Null   |
| 3   | nama_ periode_rekrut | varchar   | 25     | Not Null   |

| 4 | Tgl_awal_periode_rekrut  | date | Null |
|---|--------------------------|------|------|
| 5 | Tgl_akhir_periode_rekrut | date | Null |

## 1.2.10.9 Tabel Log Akun

- Nama tabel : TB\_LOG\_AKUN
- Primary key : ID\_LOG\_AKUN
- Foreign key : ID\_REG\_USER
- Sifat tabel : Primary
- Fungsi : Menyimpan data history setiap akun.

#### Tabel 1.9 Struktur Tabel Log Akun

| No. | Field Name         | Data Type | Length | Constraint |
|-----|--------------------|-----------|--------|------------|
| 1   | id_log_akun        | integer   |        | РК         |
| 2   | id_reg_user        | integer   |        | Not Null   |
| 3   | det_in_log_akun    | varchar   | 50     | Not Null   |
| 4   | det_out_log_akun   | varchar   | 50     | Not Null   |
| 5   | ket_akses_log_akun | varchar   | 100    | Null       |

1.2.10.10

## Tabel Kriteria AHP

| Nama tabel | : TB_KRITERIA | _AHP |
|------------|---------------|------|
|------------|---------------|------|

| Primary key | : ID_KRITERIA | _AHP |
|-------------|---------------|------|
|-------------|---------------|------|

Foreign key : -

- Sifat tabel : Primary
- Fungsi : Menyimpan data kriteria ahp.

| No. | Field Name              | Data Type | Length | Constraint |
|-----|-------------------------|-----------|--------|------------|
| 1   | id_kriteria_ahp         | integer   |        | РК         |
| 2   | nama_kriteria_ahp       | varchar   | 50     | Not Null   |
| 3   | prioritas_kriteria_ahp  | integer   |        | Null       |
| 4   | bobot_kriteria_ahp      | integer   |        | Null       |
| 5   | status_kriteria_ahp     | char      | 5      | Not Null   |
| 6   | ref_select_kriteria_ahp | varchar   | 400    | Null       |
| 7   | ref_table_kriteria_ahp  | varchar   | 400    | Null       |

#### Tabel 1.10 Struktur Tabel Master Kriteria AHP

## 1.2.10.11 Tabel Job Vacancy

Nama tabel : TB\_JOB\_VACANCY

Primary key : ID\_VACANCY

Foreign key : ID\_PRETEST\_MODUL

Sifat tabel : Primary

Fungsi

: Menyimpan data job vacancy.

#### Tabel 1.11 Struktur Tabel Master Job Vacancy

| No. | Field Name        | Data Type | Length | Constraint |
|-----|-------------------|-----------|--------|------------|
| 1   | id_vacancy        | integer   |        | РК         |
| 2   | id_pretest_modul  | integer   |        | Null       |
| 3   | position_vacancy  | varchar   | 50     | Not Null   |
| 4   | date_post_vacancy | date      |        | Not Null   |

| 5 | date_apply_vacancy | date |   | Not Null |
|---|--------------------|------|---|----------|
| 6 | status_vacancy     | char | 5 | Null     |

## 1.2.10.12 Tabel History Pretest Pelamar

- Nama tabel : TB\_HIS\_PRETEST\_PELAMAR
- Primary key : ID\_HIS\_PRETEST\_PELAMAR
- Foreign key : ID\_PELAMAR, ID\_PRETEST\_SOAL
- Sifat tabel : Primary
- Fungsi : Menyimpan data history pretest pelamar.

#### Tabel 1.12 Struktur Tabel History Pretest Pelamar

| No. | Field Name                | Data<br>Type | Length | Constraint |
|-----|---------------------------|--------------|--------|------------|
| 1   | id_his_pretest_pelamar    | integer      |        | РК         |
| 2   | id_pelamar                | integer      |        | Null       |
| 3   | id_pretest_soal           | integer      |        | Null       |
| 4   | jwbn_his_pretest_pelamar  | varchar      |        | Not Null   |
| 5   | nilai_his_pretest_pelamar | number       |        | Not Null   |

## **1.2.10.13** Tabel History Pernyataan

Nama tabel : TB\_HIS\_PERNYATAAN

Primary key : ID\_HIS\_PERNYATAAN

Foreign key : ID\_PELAMAR, ID\_PERNYATAAN

Sifat tabel : Primary

Fungsi : Menyimpan data history pernyataan pelamar.

| No. | Field Name         | Data Type | Length | Constraint |
|-----|--------------------|-----------|--------|------------|
| 1   | id_his_pernyataan  | integer   |        | РК         |
| 2   | id_pelamar         | integer   |        | Not Null   |
| 3   | id_pernyataan      | integer   |        | Not Null   |
| 4   | ket_his_pernyataan | varchar   |        | Not Null   |

#### Tabel 1.13 Struktur Tabel History Pernyataan

## 1.2.10.14 Tabel History Pendidikan

- Nama tabel : TB\_HIS\_PENDIDIKAN
- Primary key : ID\_HIS\_PENDIDIKAN
- Foreign key : ID\_PELAMAR
- Sifat tabel : Primary
- Fungsi : Menyimpan data history pendidikan pelamar.

#### Tabel 1.14 Struktur Tabel History Pendidikan

|   | No. | Field Name               | Data Type | Length | Constraint |
|---|-----|--------------------------|-----------|--------|------------|
|   | 1   | id_his_pendidikan        | integer   |        | РК         |
|   | 2   | id_pelamar               | integer   |        | Not Null   |
|   | 3   | nama_his_pendidikan      | varchar   | 25     | Not Null   |
| 5 | 4   | strata_his_pendidikan    | varchar   | 25     | Null       |
|   | 5   | institusi_his_pendidikan | varchar   | 50     | Not Null   |
|   | 6   | jurusan_his_pendidikan   | varchar   | 50     | Null       |

| 7  | kota_inst_his_pendidikan | varchar | 20 | Not Null |
|----|--------------------------|---------|----|----------|
|    |                          |         |    |          |
| 8  | ipk_his_pendidikan       | float   |    | Null     |
|    |                          |         |    |          |
| 9  | thn_dari_his_pendidikan  | char    |    | Not Null |
|    | _                        |         |    |          |
| 10 | thn_lulus_his_pendidikan | char    |    | Not Null |
|    | _                        |         |    |          |

#### **Tabel History Organisasi** 1.2.10.15

- : TB\_HIS\_ORGANISASI Nama tabel
- Primary key : ID\_HIS\_ORGANISASI
- Foreign key : ID\_PELAMAR
- : Primary Sifat tabel
- Fungsi : Menyimpan data history organisasi pelamar.

## Tabel 1.15 Struktur Tabel History Organisasi

| No. | Field Name               | Data Type | Length | Constraint |
|-----|--------------------------|-----------|--------|------------|
|     |                          |           |        |            |
| 1   | id_his_organisasi        | integer   |        | РК         |
| 2   | id_pelamar               | integer   |        | Not Null   |
| 3   | namaorg_his_organisasi   | varchar   | 50     | Not Null   |
| 4   | posisi_his_organisasi    | varchar   | 25     | Not Null   |
| 5   | thn_dari_his_organisasi  | integer   |        | Not Null   |
| 6   | thn_akhir_his_organisasi | integer   |        | Not Null   |
| 7   | aktifitas_his_organisasi | varchar   | 150    | Not Null   |

5

- 1.2.10.16 Tabel History Kerja
- Nama tabel : TB\_HIS\_KERJA
- Primary key : ID\_HIS\_KERJA
- Foreign key : ID\_PELAMAR
- Sifat tabel : Primary

Fungsi : Menyimpan data history kerja pelamar.

| No. | Field Name                   | Data    | Length | Constraint |
|-----|------------------------------|---------|--------|------------|
|     |                              | Туре    |        |            |
| 1   | id_his_kerja                 | integer |        | РК         |
| 2   | id_pelamar                   | integer |        | Not Null   |
| 3   | perusahaan_his_kerja         | varchar | 50     | Not Null   |
| 4   | posisi_his_kerja             | varchar | 40     | Not Null   |
| 5   | thn_dari_his_kerja           | char    | 4      | Not Null   |
| 6   | thn_akhir_his_kerja          | char    | 4      | Not Null   |
| 7   | alasan_pengunduran_his_kerja | varchar | 150    | Not Null   |
| 8   | gaji_terakhir_his_kerja      | integer |        | Not Null   |

#### Tabel 1.16 Struktur Tabel History Kerja

## 1.2.10.17

## 17 Tabel History Job Vacancy

- Nama tabel : TB\_HIS\_JOB\_VACANCY
- Primary key : ID\_HIS\_JOB\_VACANCY

Foreign key : ID\_VACANCY, ID\_PELAMAR, ID\_PERIOD

- Sifat tabel : Primary
- Fungsi : Menyimpan data job vacancy.

| No. | Field Name          | Data Type | Length | Constraint |  |
|-----|---------------------|-----------|--------|------------|--|
| 1   | id_his_job_vacancy  | integer   |        | РК         |  |
| 2   | id_vacancy          | integer   |        | Null       |  |
| 3   | id_pelamar          | integer   |        | Null       |  |
| 4   | id_period           | integer   |        | Not Null   |  |
| 5   | tgl_his_job_vacancy | date      |        | Not Null   |  |

#### Tabel 1.17 Struktur Tabel History Job Vacancy

## 1.2.10.18 Tabel Akses User

Nama tabel : TB\_AKSES\_USER

Primary key : ID\_AKSES\_USER

Foreign key : -

Sifat tabel : Primary

Fungsi : Menyimpan data akses user.

#### Tabel 1.18 Struktur Tabel Hak Akses User

| 5 |
|---|
|   |

| No. | Field Name     | Data Type | Length | Constraint |
|-----|----------------|-----------|--------|------------|
| 1   | id_akses_user  | integer   |        | РК         |
| 2   | ket_akses_user | varchar   | 50     | Not Null   |

#### 1.2.10.19 Tabel AHP Normalisasi Pelamar

Nama tabel : TB\_AHP\_NORM\_PELAMAR

Primary key : -

Foreign key : -

Sifat tabel : Temporary

Fungsi : Menyimpan data ahp normalisasi pelamar secara *temporary*.

| No. | Field Name  | Data Type | Length | Constraint |
|-----|-------------|-----------|--------|------------|
| 1   | id_pelamar1 | integer   |        | Null       |
| 2   | id_pelamar2 | integer   |        | Null       |
| 3   | nilai_norm  | float     |        | Null       |
| 4   | id_kriteria | integer   |        | Null       |
| 5   | id_period   | integer   |        | Null       |

#### Tabel 1.19 Struktur Tabel AHP Normalisasi Pelamar

1.2.10.20 Tabel AHP Normalisasi Kriteria

Nama tabel : TB\_AHP\_NORM\_KRITERIA

Primary key : -

Foreign key : -

Sifat tabel : Temporary

Fungsi : Menyimpan data ahp normalisasi kriteria secara *temporary*.

| No. | Field Name   | Data Type | Length | Constraint |  |
|-----|--------------|-----------|--------|------------|--|
| 1   | id_kriteria1 | integer   |        | Null       |  |
| 2   | id_kriteria2 | integer   |        | Null       |  |
| 3   | nilai_norm   | float     |        | Null       |  |
| 4   | id_period    | integer   |        | Null       |  |

#### Tabel 1.20 Struktur Tabel AHP Normalisasi Kriteria

### **1.2.10.21** Tabel AHP Matriks Pelamar

## Nama tabel : TB\_AHP\_MATRIKS\_PELAMAR

- Primary key : -
- Foreign key : -
- Sifat tabel : Temporary
- Fungsi : Menyimpan data ahp matriks pelamar secara *temporary*.

### Tabel 1.21 Struktur Tabel AHP Matriks Pelamar

| No. | Field Name         | Data Type | Length | Constraint |
|-----|--------------------|-----------|--------|------------|
| 1   | id_pelamar1        | integer   |        | Null       |
| 2   | id_pelamar2        | integer   |        | Null       |
| 3   | nilai_perbandingan | float     |        | Null       |
| 4   | id_kriteria        | integer   |        | Null       |
| 5   | id_ period         | integer   |        | Null       |

5

### 1.2.10.22 Tabel AHP Matriks Kriteria

Nama tabel : TB\_AHP\_MATRIKS\_KRITERIA

Primary key : -

Foreign key : -

Sifat tabel : Temporary

Fungsi : Menyimpan data ahp matriks kriteria secara *temporary*.

| No. | Field Name         | Data Type | Length | Constraint |
|-----|--------------------|-----------|--------|------------|
| 1   | id_kriteria1       | integer   |        | Null       |
| 2   | id_kriteria2       | integer   |        | Null       |
| 3   | nilai_perbandingan | float     |        | Null       |
| 4   | id_period          | integer   |        | Null       |

#### Tabel 1.22 Struktur Tabel AHP Matriks Kriteria

## 1.2.10.23 Tabel AHP Local Priority Pelamar

### Nama tabel : TB\_AHP\_LOCPRI\_PELAMAR

Primary key : -

Foreign key : -

Sifat tabel : Temporary

Fungsi : Menyimpan data ahp *local priority* pelamar secara *temporary*.

| No. | Field Name           | Data Type | Length | Constraint |  |
|-----|----------------------|-----------|--------|------------|--|
| 1   | id_pelamar           | integer   |        | Null       |  |
| 2   | nilai_local_priority | float     |        | Null       |  |
| 3   | id_kriteria          | integer   |        | Null       |  |
| 4   | id_ period           | integer   |        | Null       |  |

#### Tabel 1.23 Struktur Tabel AHP Local Priority Pelamar

## 1.2.10.24 Tabel AHP Local Priority Kriteria

Nama tabel : TB\_AHP\_LOCPRI\_KRITERIA

Primary key : -

Foreign key : -

Sifat tabel : Temporary

Fungsi : Menyimpan data ahp *local priority* kriteria secara *temporary*.

## Tabel 1.24 Struktur Tabel Local Priority Kriteria

| N0. | Field Name           | Data Type | Length | Constraint |
|-----|----------------------|-----------|--------|------------|
| 1   | id_kriteria          | integer   |        | Null       |
| 2   | nilai_local_priority | float     |        | Null       |
| 3   | id_ period           | integer   |        | Null       |

![](_page_57_Picture_10.jpeg)

## 1.2.10.25 Tabel AHP Global Priority Pelamar

Nama tabel : TB\_AHP\_GLOBALPRIORITY

Primary key : -

Foreign key : -

- Sifat tabel : Primary
- Fungsi : Menyimpan data ahp global priority.

| No. | Field Name            | Data Type Length | Constraint |
|-----|-----------------------|------------------|------------|
| 1   | id_pelamar            | integer          | Null       |
| 2   | nilai_global_priority | float            | Null       |
| 3   | id_ period            | integer          | Null       |

## Tabel 1.25 Struktur Tabel AHP Global Priority

#### 4.3. Kebutuhan Sistem

## 1.3.1 Hardware

Perangkat keras yang diperlukan untuk menjalankan system E-Recruitmnet ini minimal dengan spesifikasi sebagai berikut :

1. Prosessor Intel Pentium 4.

- 2. Memory Minimal 512 MB.
- 3. Harddisk Minimal 40 GB.
- 4. Koneksi Internet.

### 1.3.2 Software

Perangkat lunak yang diperlukan untuk menjalankan system E-Recruitmnet ini minimal dengan spesifikasi sebagai berikut :

- 1. Browser (Mozila Firefox, Google Chrome, dll).
- 2. Sistem Oprasi (Windows, Linux, Mac OS).

## 4.4. Desain Input Output

### 1.4.1 Form Registrasi

|   | Deskripsi    | Fungsi:                                                             |
|---|--------------|---------------------------------------------------------------------|
|   |              | Form ini berfungsi untuk melakukan registrasi <i>user</i> baru agar |
|   |              | user dapat mengakses system.                                        |
|   |              | Cara Mengoperasikan:                                                |
|   |              | 1. Isikan semua data (email, no.telepon, password dan               |
|   |              | konfirmasi password) pada text box yang tersedia dengan             |
|   |              | benar.                                                              |
|   |              | 2. Pilih tombol "registrasi" untuk melakukan registrasi             |
|   | C            | kedalam sistem E-Recruitmnet.                                       |
|   |              | 3. Apabila berhasi, maka akan terdapat notifikasi berhasil.         |
|   | Database     | Input Tables:                                                       |
|   | Interactions | TB_REG_USER                                                         |
|   |              | Output Tables:                                                      |
| S |              | -                                                                   |

|   |               | Header                                                       |
|---|---------------|--------------------------------------------------------------|
|   | BERANDA REGI  | STRASI TENTANG KAMI KONTAK Login                             |
|   | E             | mail                                                         |
|   | N             | lo. Telepon                                                  |
|   | р             | assword                                                      |
|   | к             | onfirmasi Password                                           |
|   |               | Registrași                                                   |
|   |               |                                                              |
|   | 142 Form L    | Gambar 1.56 Form Registrasi                                  |
|   | 1.4.2 FUIII L | ,gm                                                          |
|   | Deskripsi     | Fungsi:                                                      |
|   |               | Form ini berfungsi untuk melakukan login atau masuk ke dalam |
|   |               | sistem sesuai dengan hak aksesnya.                           |
|   |               | Cara Mengoperasikan:                                         |
|   |               | 1. Isikan usermail dan password pada text box yang           |
|   |               | uiseulakan.                                                  |
|   |               | 2. Pilih tombol "login".                                     |
|   |               | 3. Apabila berhasi, maka akan terdapat notifikasi berhasil.  |
| 6 | Database      | Input Tables:                                                |
|   | Interactions  | TB_REG_USER                                                  |
|   |               | Output Tables:                                               |
|   |               | TB_REG_USER                                                  |

|   |         |            | 1            | Header |    |       |  |
|---|---------|------------|--------------|--------|----|-------|--|
|   |         |            |              |        |    | _     |  |
|   | BERANDA | REGISTRASI | TENTANG KAMI | KONTAK |    | Login |  |
|   |         | Usermail   |              |        |    | -     |  |
|   |         | Password   |              |        |    |       |  |
|   |         |            |              | Login  |    |       |  |
|   |         |            |              |        | 5  |       |  |
| Į |         |            |              |        | ъX |       |  |
|   |         |            |              |        |    |       |  |

Gambar 1.57 Form Login

## 1.4.3 Form Master Periode

|   | Deskripsi    | Fungsi:                                                     |
|---|--------------|-------------------------------------------------------------|
|   |              | Form master periode ini berfungsi untuk menentukan periode  |
|   |              | pendaftaran e-recruitment.                                  |
|   |              | Cara Mengoperasikan:                                        |
|   |              | 1. Isikan nama periode, tanggal periode dibuka, dan tanggal |
|   |              | periode ditutup.                                            |
|   |              | 2. Pilih tombol "Simpan".                                   |
|   | Database     | Input Tables:                                               |
| 5 | Interactions | TB_PERIODE_REKRUT                                           |
|   |              | Output Tables:                                              |
|   |              | -                                                           |
|   |              |                                                             |

|   |            |                |                | Header          |                |         |        |
|---|------------|----------------|----------------|-----------------|----------------|---------|--------|
| D | ATA MASTER | SOAL PRETEST   | DETAIL PELAMAR | PERHITUNGAN AHP | MANAJEMEN USER | LAPORAN | LOGOUT |
|   | User       | SUPER ADM      | IIN            |                 |                |         | •      |
|   | No. Reg    | Administrat    | or             |                 |                |         |        |
|   | Periode I  | Daftar Periode |                |                 |                |         |        |
|   |            | · · · · ·      |                |                 |                |         |        |
|   | Periode    |                |                |                 |                |         |        |
|   | Tanggal Pe | eriode Dibuka  |                | >               |                |         |        |
|   | Tanggal Pe | eriode Ditutup |                | $\sim$          |                |         |        |
|   |            |                | Simpan         |                 | 5              | X       |        |

## Gambar 1.58 Form Master Periode

# 1.4.4 Form Master Periode (Update)

| De al-aire ai | Europeire                                                    |
|---------------|--------------------------------------------------------------|
| Deskripsi     | Fungsi:                                                      |
|               |                                                              |
|               | Form Daftar periode ini digunakan untuk melihat periode      |
|               |                                                              |
|               | pendaftaran kapan saja yang telah ada, dan dapat digunakan   |
|               |                                                              |
|               | untuk meng-undate periode yang telah ditetankan              |
|               | undk meng update periode yang telah ditetapkan.              |
|               |                                                              |
|               | cara Mengoperasikan:                                         |
|               |                                                              |
|               | 1. Untuk meng-update periode pendaftaran, pilih icon update. |
|               |                                                              |
|               | 2. Isikan perubahan periode.                                 |
|               |                                                              |
| Database      | Input Tables:                                                |
|               | input rustest                                                |
| Interactions  |                                                              |
|               | ID_FERIODE_RERKUI                                            |
|               |                                                              |
|               | Output Tables:                                               |
|               |                                                              |
|               | TB_PERIODE_REKRUT                                            |
|               |                                                              |

|                                         |                                         | Header          |                |             |                         |  |
|-----------------------------------------|-----------------------------------------|-----------------|----------------|-------------|-------------------------|--|
| DATA MASTER SOA                         | L PRETEST DETAIL PELAMAR                | PERHITUNGAN AHP | MANAJEMEN USER | LAPORAN     | LOGOUT                  |  |
| User S<br>No. Reg /<br>Periode Daftar I | SUPER ADMIN<br>Administrator<br>Periode |                 |                |             |                         |  |
| Kode Perio                              | ode Periode                             |                 | Tanggal Per    | iode Dibuka | Tanggal Periode Ditutup |  |
| P01                                     | Periode Pertama                         |                 | 7/1/2013       |             | 8/31/2013               |  |
| P02                                     | Periode Kedua                           |                 | 9/1/2013       |             | 10/30/2013              |  |

Gambar 1.59 Form Master Periode (Update)

## 1.4.5 Form Master Lowongan

| r            |                                                          |  |  |  |  |
|--------------|----------------------------------------------------------|--|--|--|--|
| Deskripsi    | Fungsi:                                                  |  |  |  |  |
| -            |                                                          |  |  |  |  |
|              | Form master lawongen ini digunakan untuk manambahkan     |  |  |  |  |
|              | Form master lowongan ini digunakan untuk menambankan     |  |  |  |  |
|              |                                                          |  |  |  |  |
|              | lowongan baru yang akan dibuka.                          |  |  |  |  |
|              |                                                          |  |  |  |  |
|              |                                                          |  |  |  |  |
|              | Cara Mengoperasikan:                                     |  |  |  |  |
|              |                                                          |  |  |  |  |
|              | 1. Isikan informasi lowongan sesuai dengan text box yang |  |  |  |  |
|              |                                                          |  |  |  |  |
|              |                                                          |  |  |  |  |
|              | tersedia.                                                |  |  |  |  |
|              |                                                          |  |  |  |  |
|              | 2. Simpan lowongan baru dengan memilih tombol "Simpan".  |  |  |  |  |
|              |                                                          |  |  |  |  |
|              |                                                          |  |  |  |  |
| Database     | Input Tables:                                            |  |  |  |  |
|              |                                                          |  |  |  |  |
| Interactions | TB JOB VACANCY                                           |  |  |  |  |
| lineractions |                                                          |  |  |  |  |
|              |                                                          |  |  |  |  |
|              | Output Tables:                                           |  |  |  |  |
|              |                                                          |  |  |  |  |
|              |                                                          |  |  |  |  |
|              |                                                          |  |  |  |  |
|              |                                                          |  |  |  |  |

|                                                                    |                | Header          |                |              |        |  |
|--------------------------------------------------------------------|----------------|-----------------|----------------|--------------|--------|--|
| DATA MASTER SOAL PRETEST                                           | DETAIL PELAMAR | PERHITUNGAN AHP | MANAJEMEN USER | LAPORAN      | LOGOUT |  |
| User SUPER ADI<br>No. Reg Administra<br>Lowongan Baru Daftar Lowoi | VIN<br>tor     |                 |                |              |        |  |
| Posisi Lowongan Pekerjaan                                          |                |                 |                |              |        |  |
| Tanggal Lowongan Dibuka                                            |                | >               |                |              |        |  |
| Tanggal Lowongan Ditutup                                           |                | >               |                | $\checkmark$ |        |  |
| Status Lowongan                                                    | AKTIF          | >               |                |              |        |  |
| Status Lowongan                                                    | SDM            | >               |                |              |        |  |
|                                                                    | Simpan         |                 |                |              |        |  |

## Gambar 1.60 Form Master Lowongan

## 1.4.6 Form Master Lowongan (Update)

|   | Deskripsi    | Fungsi:                                                   |
|---|--------------|-----------------------------------------------------------|
|   |              | Form update master lowongan ini digunakan untuk melakukan |
|   |              | update lowongan yang telah dibuka sebelumnya.             |
|   |              | Cara Mengoperasikan:                                      |
|   |              | 1. Isikan informasi lowongan sesuai dengan text box yang  |
|   |              | tersedia setelah memilih icon "edit".                     |
|   |              | 2. Simpan lowongan dengan memilih tombol "Simpan".        |
|   | Database     | Input Tables:                                             |
| 5 | Interactions | TB_JOB_VACANCY                                            |
|   |              | Output Tables:                                            |
|   |              | TB_JOB_VACANCY                                            |
|   |              |                                                           |

|                                       |                     | Header                  |                  |                 |
|---------------------------------------|---------------------|-------------------------|------------------|-----------------|
| ATA MASTER SOAL PRETEST               | DETAIL PELAMAR      | ERHITUNGAN AHP MANAJE   | MEN USER LAPORAN | LOGOUT          |
| User SUPER ADN<br>No. Reg Administrat | 1IN<br>tor          |                         |                  |                 |
| owongan Baru Daftar Lowon             | gan                 |                         |                  |                 |
| Lowongan Pekerjaan                    | Tanggal Awal Lapora | n Tanggal Akhir Laporan | Modul Pretest    | Status Lowongan |
|                                       |                     | 2                       |                  |                 |
| Staff IT                              | 7/9/2013            | 8/31/2013               | Sistem Informasi | AKTIF           |
| Staff Accounting                      | 7/9/2013            | 8/31/2013               | Akuntansi        | AKTIF           |

Gambar 1.61 Form Master Lowongan (Update)

## 1.4.7 Form Master Pernyataan

|   | Deskripsi    | Fungsi:                                                   |
|---|--------------|-----------------------------------------------------------|
|   |              | Form master pernyataan ini digunakan untuk menambahkan    |
|   |              | pernyataan baru pada pretest.                             |
|   |              | Cara Mengoperasikan:                                      |
|   |              | 1. Isikan pernyataan baru yang akan ditampilkan di resume |
|   |              | pelamar.                                                  |
|   |              | 2. Simpan pernyataan dengan memilih tombol "Simpan".      |
|   | Database     | Input Tables:                                             |
| G | Interactions | TB_PERNYATAAN                                             |
|   |              | Output Tables:                                            |
|   |              |                                                           |
|   |              |                                                           |

|                            |                             |                 | Header          |                |         |        |  |
|----------------------------|-----------------------------|-----------------|-----------------|----------------|---------|--------|--|
| DATA MASTER                | SOAL PRETEST                | DETAIL PELAMAR  | PERHITUNGAN AHP | MANAJEMEN USER | LAPORAN | LOGOUT |  |
| User<br>No. Reg            | SUPER ADMII<br>Administrato | n<br>r          |                 |                |         |        |  |
| Pertanyaan D<br>Pertanyaan | Daftar Pertanyaan           |                 |                 |                |         |        |  |
| Status                     | [                           | AKTIF<br>Simpan |                 |                |         |        |  |

Gambar 1.62 Form Master Pernyataan

## **1.4.8** Form Master Pernyataan (Update)

|   | Deskripsi    | Fungsi:                                                      |
|---|--------------|--------------------------------------------------------------|
|   |              | Form master pernyataan (update) ini digunakan untuk meng-    |
|   |              | update pernyataan yang telah disimpan sebelumnya apabila     |
|   |              | terjadi kesalahan.                                           |
|   |              | Car <mark>a M</mark> engoperasikan:                          |
|   |              | 1. Pilih icon "edit" dan isikan perubahan data sesuai dengan |
|   |              | form yang tersedia.                                          |
|   |              | 2. Simpan perubahan pernyataan dengan memilih tombol         |
|   |              | "Simpan".                                                    |
|   | Database     | Input Tables:                                                |
| G | Interactions | TB_PERNYATAAN                                                |
|   |              | Output Tables:                                               |
|   |              | TB_PERNYATAAN                                                |

|                               |                                                |                | Header          |                |         |        |   |
|-------------------------------|------------------------------------------------|----------------|-----------------|----------------|---------|--------|---|
| DATA MASTER                   | SOAL PRETEST                                   | DETAIL PELAMAR | PERHITUNGAN AHP | MANAJEMEN USER | LAPORAN | LOGOUT |   |
| User<br>No. Reg<br>Pertanyaan | SUPER ADM<br>Administrati<br>Daftar Pertanyaan | IN<br>or       |                 |                |         |        | 2 |
| Pertanya                      | an                                             |                |                 |                |         | Status |   |
|                               |                                                |                |                 |                |         |        |   |
| Pertan                        | yaan 1<br>yaan 2                               |                |                 |                |         | AKTIF  |   |

## Gambar 1.63 Form Master Pernyataan (Update)

## 1.4.9 Form Master Modul Pretest

|        | Deskripsi    | Fungsi:                                                     |
|--------|--------------|-------------------------------------------------------------|
|        |              | Form master modul pretest ini digunakan untuk mengelola     |
|        |              | soal pretest yang akan ditampilkan pada pelamar yang hendak |
|        |              | melamar pekerjaan melalui sistem e-recruitment ini.         |
|        |              | Cara Mengoperasikan:                                        |
|        |              | 1. Isikan nama modul dan keterangan modul pretest.          |
|        |              | 2. Simpan modul baru dengan memilih tombol "Simpan".        |
|        | Database     | Input Tables:                                               |
|        | Interactions | TB_PRETEST_MODUL                                            |
| $\sim$ |              | Output Tables:                                              |
|        |              | TB_PRETEST_MODUL                                            |
|        |              |                                                             |

|                 |                          |                | Header          |             |              |   |        |  |
|-----------------|--------------------------|----------------|-----------------|-------------|--------------|---|--------|--|
| DATA MASTER     | SOAL PRETEST             | DETAIL PELAMAR | PERHITUNGAN AHP | MANAJEMEN   | USER LAPORAN | d | LOGOUT |  |
| User<br>No. Reg | SUPER ADM<br>Administrat | /IN<br>tor     |                 |             |              |   |        |  |
| Modul PreTest   | Soal Pretest             | Update Jawaban | Pembobotan Soal | Daftar Soal |              |   |        |  |
| Modul Pret      | est<br>modul             | Simpan         |                 |             |              |   | 4      |  |
|                 |                          |                | Daftar Modul Pr | etest       |              |   |        |  |
|                 |                          | Modul          |                 |             | Keterangan   |   |        |  |
| ⊠ X             | SDM                      |                |                 | Keter       | angan        |   |        |  |
| Z X             | Akunta                   | ansi           |                 | Keter       | angan        |   |        |  |
| ⊠ ×             | Sistem                   | n Informasi    |                 | Keter       | angan        |   |        |  |

Gambar 1.64 Form Master Modul Pretest

## 1.4.10 Form Master Soal Pretest

|  | Deskripsi    | Fungsi:                                                  |  |  |  |
|--|--------------|----------------------------------------------------------|--|--|--|
|  | -            |                                                          |  |  |  |
|  |              | Form master soal pretest ini digunakan untuk menambahkan |  |  |  |
|  |              |                                                          |  |  |  |
|  |              | soal pretest baru sesuai modul.                          |  |  |  |
|  |              |                                                          |  |  |  |
|  |              | Cara Mengoperasikan:                                     |  |  |  |
|  |              |                                                          |  |  |  |
|  |              | 1. Pilih modul yang telah dibuat sebelumnya.             |  |  |  |
|  |              |                                                          |  |  |  |
|  |              | 2. Isikan soal beserta jawabannya.                       |  |  |  |
|  |              |                                                          |  |  |  |
|  |              | 3. Simpan soal baru dengan memilih tombol "Simpan".      |  |  |  |
|  |              |                                                          |  |  |  |
|  | Database     | Input Tables:                                            |  |  |  |
|  |              |                                                          |  |  |  |
|  | Interactions | TB_PRETEST_SOAL                                          |  |  |  |
|  |              |                                                          |  |  |  |
|  |              | Output Tables:                                           |  |  |  |
|  |              | TD DDETECT COAL                                          |  |  |  |
|  |              | ID_INLIESI_SUAL                                          |  |  |  |
|  |              |                                                          |  |  |  |

|                 |                          |                      | Handar            |                 |          |         |  |
|-----------------|--------------------------|----------------------|-------------------|-----------------|----------|---------|--|
| DATA MASTER     |                          |                      |                   |                 |          | LOCOLIT |  |
| User<br>No. Reg | SUPER ADM<br>Administrat |                      | PERHITONOAN ANP   | INANAJENEN USEN | DAFORAIN | 203001  |  |
| Modul PreTest   | Soal Pretest             | Update Jawaban       | Pembobotan Soal D | aftar Soal      |          |         |  |
| Pilih Modul     |                          | SDM                  | >                 |                 |          |         |  |
| Soal Pretest    |                          |                      |                   |                 |          |         |  |
| Jawaban         |                          | A ()<br>B ()<br>C () |                   |                 |          |         |  |
|                 |                          | D  Simpan            |                   |                 |          |         |  |
|                 |                          |                      | Daftar Soal Pret  | est             |          |         |  |
|                 |                          | #JWB                 | No                |                 | Soal     |         |  |

Gambar 1.65 Form Master Soal Pretest

## 1.4.11 Form Master Jawaban Pretest

|   | Deskripsi    | Fungsi:                                                |
|---|--------------|--------------------------------------------------------|
|   |              | Form update jawaban master pretest ini digunakan untuk |
|   |              | meng-update jawaban pada soal pretest yang telah ada.  |
|   |              | Cara Mengoperasikan:                                   |
|   |              | 1. Pilih modul yang telah dibuat sebelumnya.           |
|   |              | 2. Isikan jabawan baru yang telah diupdate.            |
|   |              | 3. Simpan soal baru dengan memilih tombol "Simpan".    |
|   | Database     | Input Tables:                                          |
| 6 | Interactions | TB_PRETEST_JAWABAN                                     |
|   |              | Output Tables:                                         |
|   |              | TB_PRETEST_JAWABAN                                     |
|   |              |                                                        |

|                  |                           |                | Header            |                |         |        |     |
|------------------|---------------------------|----------------|-------------------|----------------|---------|--------|-----|
| DATA MASTER      | SOAL PRETEST              | DETAIL PELAMAR | PERHITUNGAN AHP   | MANAJEMEN USER | LAPORAN | LOGOUT |     |
| User<br>No. Reg  | SUPER ADM<br>Administrate | IN<br>or       |                   |                |         |        |     |
| Modul PreTest    | Soal Pretest              | Update Jawaban | Pembobotan Soal   | aftar Soal     |         |        |     |
| Modul<br>Id Soal |                           | SDM            |                   |                |         |        |     |
| Soal             |                           |                |                   |                |         |        | , i |
|                  |                           | Simpan         |                   |                |         |        |     |
|                  |                           |                | Daftar Jawaban Pr | etest          |         |        |     |
|                  | Keterangar                | n Jawaban      |                   | 7              |         | Status |     |

Gambar 1.66 Form Master Jawaban Pretest

## 1.4.12 Form Pembobotan Soal

|   | Deskripsi    | Fungsi:                                             |
|---|--------------|-----------------------------------------------------|
|   |              | Form pembobotan soal ini digunakan untuk memberikan |
|   |              | bobot pada masing-masing modul soal pretest.        |
|   |              | Cara Mengoperasikan:                                |
|   |              | 1. Pilih modul yang telah dibuat sebelumnya.        |
|   |              | 2. Isikan bobot.                                    |
|   |              | 3. Simpan bobot dengan memilih tombol "Simpan".     |
|   | Database     | Input Tables:                                       |
| G | Interactions | TB_PRETEST_SOAL                                     |
|   |              | Output Tables:                                      |
|   |              | TB_PRETEST_SOAL                                     |
|   |              |                                                     |

|                                  |                                                |                     | Header              |                |         |                |  |
|----------------------------------|------------------------------------------------|---------------------|---------------------|----------------|---------|----------------|--|
| DATA MASTER                      | SOAL PRETEST                                   | DETAIL PELAMAR      | PERHITUNGAN AHP     | MANAJEMEN USER | LAPORAN | LOGOUT         |  |
| User<br>No. Reg<br>Modul PreTest | SUPER ADMIN<br>Administrator<br>Soal Pretest U | l<br>Ipdate Jawaban | Pembobotan Soal D   | aftar Soal     |         |                |  |
| Pilih Modul                      |                                                | SDM                 | ⇒.                  |                |         |                |  |
|                                  |                                                | Da                  | aftar Pembobotan So | al Pretest     |         |                |  |
|                                  | No                                             | Soal                |                     | 2              |         | Bobot Per-Soal |  |

Gambar 1.67 Form Pembobotan Soal

## 1.4.13 Form Daftar Soal

|        | Deskripsi    | Fungsi:                                              |
|--------|--------------|------------------------------------------------------|
|        |              | Halaman ini digunakan hanya untuk menampilkan daftar |
|        |              | soal yang terdapat pada setiap modul pretest.        |
|        |              | Cara Mengoperasikan:                                 |
|        |              | 1. Pilih tab daftar soal.                            |
|        |              | 2. Buka soal dengan memilih tombol + atau            |
|        | Database     | Input Tables:                                        |
|        | Interactions | -                                                    |
| $\sim$ |              | Output Tables:                                       |
|        |              | TB_PRETEST_MODUL                                     |
|        |              | TB_PRETEST_SOAL                                      |
|        | i i i        |                                                      |
|                 |                          |                | Header          |                |         |        |
|-----------------|--------------------------|----------------|-----------------|----------------|---------|--------|
| DATA MASTER     | SOAL PRETEST             | DETAIL PELAMAR | PERHITUNGAN AHP | MANAJEMEN USER | LAPORAN | LOGOUT |
| User<br>No. Reg | SUPER ADM<br>Administrat | 11N<br>or      |                 |                |         |        |
| Modul PreTest   | t Soal Pretest           | Update Jawaban | Pembobotan Soal | Daftar Soal    |         |        |
| SISTEM II       | Dafta                    | r Soal         |                 |                |         |        |
| <br>⊞ Soa       | 11                       |                |                 |                |         |        |
| ⊥ Soa           | 12                       |                |                 |                |         |        |
|                 | 13                       |                |                 |                |         |        |
| ⊞ SDM           |                          |                |                 |                | Ch/     |        |
|                 |                          |                |                 |                |         | )      |

#### Gambar 1.68 Form Daftar Soal

## 1.4.14 Form Detail Pelamar

| Deskripsi    | Fungsi:                                                                                                    |
|--------------|----------------------------------------------------------------------------------------------------|
|              | Form detail pelamar (daftar pelamar) ini digunakan untuk<br>melihat detail dari pelamar-pelamar yang telah masuk ke<br>system.<br><b>Cara Mengoperasikan:</b> |
|              |                                                                                                    |
|              | 1. Pilih menu daftar pelamar.                                                                                                    |
|              | 2. Pilih periode rekrutmen.                                                                                                    |
|              | 3. Lihat/download file lamaran.                                                                                                    |
| Database     | Input Tables:                                                                                                    |
| Interactions | -                                                                                                    |
|              | Output Tables:                                                                                                    |
|              | TB_PERIODE_REKRUT                                                                                                    |
|              | TB_REG_PELAMAR                                                                                                    |
|              | TB_PRIBADI_PELAMAR                                                                                                    |

|                                                    |                                            |                                            | Н               | eader         |            |           |           |         |        |  |
|----------------------------------------------------|--------------------------------------------|--------------------------------------------|-----------------|---------------|------------|-----------|-----------|---------|--------|--|
| DATA MASTER                                        | SOAL PRETEST                               | DETAIL PELAMAR                             | PERHITUNGAN AHP | MANAJEMEN USE | R LAPORAN  |           |           |         | LOGOUT |  |
| User<br>No. Reg<br>Daftar Pelamar<br>Pilih Periode | SUPER ADM<br>Administrat<br>Detail Informa | IIN<br>or<br>si Pelamar<br>Periode Pertama | ×               |               |            |           |           |         |        |  |
|                                                    |                                            |                                            | Dafta           | r Pelamar     |            |           | 7         |         |        |  |
| Detail Nar                                         | ma                                         | Lamaran                                    | Dituju JK       | Kota          | Propinsi   | Lamaran ( | CV ljazah | KTP Fot | o Akta |  |
| Na                                                 | ama Pendaftar                              | Staff IT                                   | Pria            | Surabaya      | Jawa Timur |           |           |         | ) D    |  |

Gambar 1.69 Form Detail Pelamar

# 1.4.15 Form Detail Informasi Pelamar

|   | Deskripsi    | Fungsi:                                                        |
|---|--------------|----------------------------------------------------------------|
|   |              | Form detail informasi pelamar ini menampilkan detail           |
|   |              | informasi dari tiap-tiap pelamar yang telah masuk ke sistem e- |
|   |              | recruitment.                                                   |
|   |              | Cara Mengoperasikan:                                           |
|   |              | 1. Pilih tab detail informasi pelamar.                         |
|   |              | 2. Data detail informasi dari pelamar akan ditampilkan.        |
|   |              |                                                                |
|   | Database     | Input Tables:                                                  |
|   | Interactions | -                                                              |
| C |              | Output Tables:                                                 |
|   |              | TB_PERIODE_REKRUT                                              |
|   |              | TB_REG_PELAMAR                                                 |
|   |              | TB_PRIBADI_PELAMAR                                             |
|   |              |                                                                |

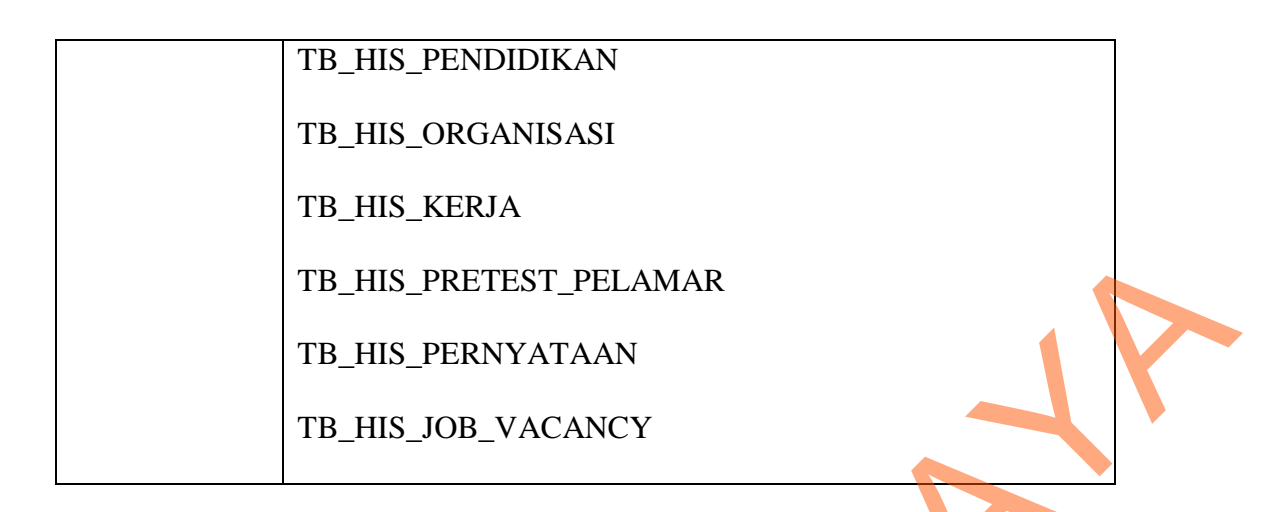

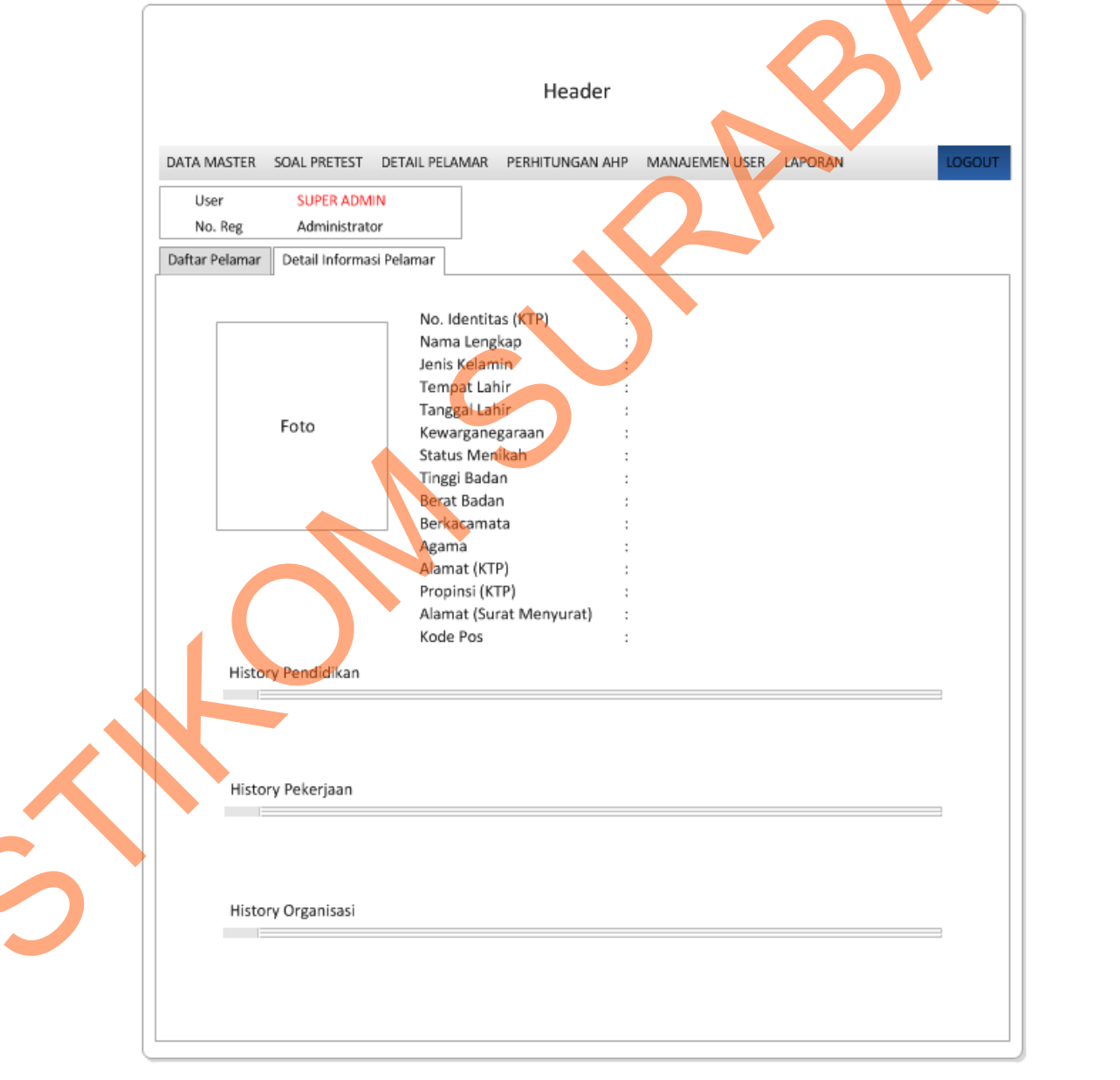

Gambar 1.70 Form Detail Informasi Pelamar

#### 1.4.16 Form Master Kriteria

| Deskripsi    | Fungsi:                                                    |
|--------------|------------------------------------------------------------|
|              | Form master kriteria perhitungan AHP ini digunakan untuk   |
|              | menambahkan kriteria baru yang akan digunakan dalam        |
|              | penilaian dari metode AHP.                                 |
|              | Cara Mengoperasikan:                                       |
|              | 1. Isikan form kriteria sesuai dengan text boxt yang telah |
|              | disediakan dengan benar.                                   |
|              | 2. Pilih tombol "Simpan".                                  |
| Database     | Input Tables:                                              |
| Interactions | TB_KRITERIA_AHP                                            |
|              | Output Tables:                                             |
|              |                                                            |
|              |                                                            |

| Header                                                                         |  |  |  |  |  |
|--------------------------------------------------------------------------------|--|--|--|--|--|
| DATA MASTER SOAL PRETEST DETAIL PELAMAR PERHITUNGAN AHP MANAJEMEN USER LAPORAN |  |  |  |  |  |
| User SUPER ADMIN                                                               |  |  |  |  |  |
| No. Reg Administrator                                                          |  |  |  |  |  |
| Kriteria Baru Pembobotan & Prioritas Kriteria Daftar Kriteria                  |  |  |  |  |  |
| Nama Kriteria                                                                  |  |  |  |  |  |
|                                                                                |  |  |  |  |  |
| Status Kriteria                                                                |  |  |  |  |  |
| Nama Tabel 🗸                                                                   |  |  |  |  |  |
| Kolom Tabel                                                                    |  |  |  |  |  |
| Value tabel SELECT                                                             |  |  |  |  |  |
| Query / Custom Values                                                          |  |  |  |  |  |
| Simpan                                                                         |  |  |  |  |  |
|                                                                                |  |  |  |  |  |

#### Gambar 1.71 Form Master Kriteria

| Deskrij       | psi               | Fungsi:                                                     |
|---------------|-------------------|-------------------------------------------------------------|
|               |                   | Form master kriteria pembobotan AHP ini digunakan untuk     |
|               |                   | nemberikan bobot pada masing-masing kriteria yang menjadi   |
|               |                   | paramter penilaian.                                         |
|               |                   | Cara Mengonerasikan:                                        |
|               |                   | L Dilih igan "adit" nada nama kritaria, dan jaikar bahataya |
|               |                   | 1. Phin icon edit pada nama kriteria dan isikan bobolnya.   |
|               |                   | 2. Pilih tombol "Simpan".                                   |
| Databa        | ise               | Input Tables:                                               |
| Interac       | ctions            | TB_KRITERIA_AHP                                             |
|               |                   | Output Tables:                                              |
|               | ,                 | TB_KRITERIA_AHP                                             |
|               |                   |                                                             |
|               |                   |                                                             |
|               |                   |                                                             |
|               |                   | Header                                                      |
|               |                   |                                                             |
| DATA MAS      | STER SOAL PRET    | ST DETAIL PELAMAR PERHITUNGAN AHP MANAJEMEN USER LAPORAN    |
| User<br>No. R | SUPER Adminis     | ADMIN<br>trator                                             |
| Kriteria Ba   | aru Daftar Kriter | a Pembobotan & Prioritas Kriteria                           |
|               | Nama Krite        | ria Drioritas Bohot Status                                  |
|               | Nama Kitt         | Filotitas bouot status                                      |
|               | IPK               | 1 30 AKTIF                                                  |
|               |                   |                                                             |
|               |                   |                                                             |

## 1.4.17 Form "Master Kriteria (Pembobotan)"

Gambar 1.72 Form Master Kriteria (Pembobotan)

| Deskripsi    | Fungsi:                                                    |
|--------------|------------------------------------------------------------|
|              | Form update master kriteria ini digunakan untuk melakukan  |
|              | update kriteria yang menjadi parameter dalam perhitungan   |
|              | AHP.                                                       |
|              | Cara Mengoperasikan:                                       |
|              | 1. Pilih tab "Daftar Kriteria".                            |
|              | 2. Pilih icon "edit" dan isikan perubahan yang diinginkan. |
|              | 3. Pilih tombol "Simpan".                                  |
| Database     | Input Tables:                                              |
| Interactions | TB_KRITERIA_AHP                                            |
|              | Output Tables:                                             |
|              | TB_KRITERIA_AHP                                            |
|              |                                                            |

## 1.4.18 Form Master Kriteria (Update)

|                 | $\mathbf{\hat{\mathbf{O}}}$                     |                                                                                                    | Heade                                                                                                    | r                                                                                                    |                                                                                                    |                                                                                                    |
|-----------------|-------------------------------------------------|----------------------------------------------------------------------------------------------------|----------------------------------------------------------------------------------------------------|----------------------------------------------------------------------------------------------------|----------------------------------------------------------------------------------------------------|----------------------------------------------------------------------------------------------------|
| DATA MASTER     | SOAL PRETEST                                    | DETAIL PELAMAR                                                                                                    | PERHITUNGAN /                                                                                                    | AHP MANAJE                                                                                                    | EMEN USER LAPORA                                                                                                    | N LOGOUT                                                                                                    |
| User<br>No. Reg | Administrate                                    | pr                                                                                                    |                                                                                                    |                                                                                                    |                                                                                                    |                                                                                                    |
| Kriteria Baru   | Pembobotan & P                                  | rioritas Kriteria Daf                                                                                                    | tar Kriteria                                                                                                    |                                                                                                    |                                                                                                    |                                                                                                    |
|                 | Nama Kriteria                                   | Prioritas                                                                                                    | Bobot                                                                                                    | Status                                                                                                    | Referensi Tabel                                                                                                    | Referensi Atribut Tabel                                                                                                    |
| Ø               | IPK                                             | 1                                                                                                    | 30                                                                                                    | AKTIF                                                                                                    | Ref Tabel                                                                                                    | Ref Atribut                                                                                                    |
|                 | DATA MASTER<br>User<br>No. Reg<br>Kriteria Baru | DATA MASTER SOAL PRETEST<br>User SUPER ADM<br>No. Reg Administrato<br>Kriteria Baru Pembobotan & P<br>Nama Kriteria<br>IPK | DATA MASTER SOAL PRETEST DETAIL PELAMAR<br>User SUPER ADMIN<br>No. Reg Administrator<br>Kriteria Baru Pembobotan & Prioritas Kriteria Daf<br>Nama Kriteria Prioritas<br>IPK 1 | Header<br>DATA MASTER SOAL PRETEST DETAIL PELAMAR PERHITUNGAN /<br>User SUPER ADMIN<br>No. Reg Administrator<br>Kriteria Baru Pembobotan & Prioritas Kriteria<br>Daftar Kriteria<br>Nama Kriteria Prioritas Bobot<br>IPK 1 30 | Header          DATA MASTER       SOAL PRETEST       DETAIL PELAMAR       PERHITUNGAN AHP       MANAJE         User       SUPER ADMIN       No. Reg       Administrator       Administrator       Daftar Kriteria       Viteria         Kriteria Baru       Pembobotan & Prioritas Kriteria       Daftar Kriteria       Daftar Kriteria         Nama Kriteria       Prioritas       Bobot       Status         IPK       1       30       AKTIF | Header          DATA MASTER       SOAL-PRETEST       DETAIL PELAMAR       PERHITUNGAN AHP       MANAJEMEN USER       LAPORA         User       SUPER ADMIN       No. Reg       Administrator       Administrator       Kriteria       Daftar Kriteria       Daftar Kriteria         Kriteria Baru       Pembobotan & Prioritas Kriteria       Daftar Kriteria       Daftar Kriteria         Nama Kriteria       Prioritas       Bobot       Status       Referensi Tabel         IPK       1       30       AKTIF       Ref Tabel |

Gambar 1.73 Form Master Kriteria (Update)

| Deskripsi    | Fungsi:                                                     |
|--------------|-------------------------------------------------------------|
|              | Form perhitungan AHP ini digunakan untuk mengetahui hasil   |
|              | dari perhitungan AHP atau nilai perbandingan antar pelamar  |
|              | satu dengan pelamar lainnya, sehingga pada output yang      |
|              | dihasilkan oleh sistem berupa nama pelamar dan nilai global |
|              | priority yang telah terurutkan dari yang terbesar hingga    |
|              | terkecil.                                                   |
|              | Cara Mengoperasikan:                                        |
|              | 4. Pilih menu "Perhitungan AHP".                            |
|              | 5. Pilih periode pelamaran yang diinginkan.                 |
|              | 6. Tekan tombol "OK".                                       |
| Database     | Input Tables:                                               |
| Interactions | TB_PERIODE_REKRUT                                           |
|              | Output Tables:                                              |
|              | TB_AHP_NORM_PELAMAR                                         |
|              | TB_AHP_NORM_KRITERIA                                        |
|              | TB_AHP_MATRIKS_PELAMAR                                      |
|              | TB_AHP_MATRIKS_KRITERIA                                     |
|              | TB_AHP_LOCPRI_PELAMAR                                       |
|              | TB_AHP_LOCPRI_KRITERIA                                      |
|              | TB_AHP_GLOBALPRIORITY                                       |

## 1.4.19 Form Perhitungan AHP

|                                                                 |                              | Header          |                |             |                       |  |
|-----------------------------------------------------------------|------------------------------|-----------------|----------------|-------------|-----------------------|--|
| DATA MASTER SOAL PRETES                                         | T DETAIL PELAMAR             | PERHITUNGAN AHP | MANAJEMEN USER | LAPORAN     | LOGOUT                |  |
| User SUPER A<br>No. Reg Administ<br>Statistik Perhitungan Hasil | DMIN<br>rator<br>Perhitungan |                 |                |             |                       |  |
| Periode : Enter Text                                            | ОК                           |                 |                |             |                       |  |
| Detail Nama Pelan                                               | nar                          |                 | ЈК             | Tgl Lahir N | Vilai Global Priority |  |
| ľ                                                               |                              |                 | 2              | 11-11-111   | 11 0.57135            |  |

Gambar 1.74 Form Perhitungan AHP

1.4.20 Form Master Manajemen User (Hak Akses User)

| Deskripsi    | Fungsi:                                              |
|--------------|------------------------------------------------------|
|              | Form ini digunakan untuk menambakan master hak akses |
|              | baru.                                                |
|              | Cara Mengoperasikan:                                 |
|              | 1. Pilih tab "Hak Akses User".                       |
|              | 2. Ketikkan hak akses user yang diinginkan.          |
|              | 3. Pilih tombol "Simpan".                            |
| Database     | Innut Tables.                                        |
| Database     | input rubits.                                        |
| Interactions | TB_AKSES_USER                                        |
|              | Output Tables:                                       |
|              | TB_AKSES_USER                                        |
|              |                                                      |

|                           |             |                     | Header           |                |         |         |   |
|---------------------------|-------------|---------------------|------------------|----------------|---------|---------|---|
|                           |             |                     |                  |                |         | LOCOLIT |   |
| User                      | SUPER ADM   |                     | FENTILUNGAN ARP  | MANAGENEN USEK | LAPONAN | 100001  |   |
| No. Reg<br>Hak Akses User | Administrat | Admin Aktifitas U   | lser             |                |         |         | V |
| Hak Akses                 |             |                     |                  |                |         |         |   |
|                           | Simpa       | in -                |                  |                |         |         |   |
|                           |             |                     | Daftar Hak Akses | User           | 0       |         |   |
|                           | ID I        | Keterangan Hak Akse | 15               |                |         |         |   |
| Ø                         | 1           | Senior Manajer      |                  |                |         |         |   |

Gambar 1.75 Form Master Manajemen User (Hak Akses User)

## 1.4.21 Form Master Manajemen User (User Admin)

|   | Deskripsi    | Fungsi:                                           |
|---|--------------|---------------------------------------------------|
|   |              | Form ini digunakan untuk menambakan user baru dan |
|   |              | memberikan hak akses terhadap user tersebut.      |
|   |              | Cara Mengoperasikan:                              |
|   |              | 1. Pilih tab "Tambah User Admin".                 |
|   |              | 2. Isi form yang tersedia dengan benar.           |
| S |              | 3. Pilih tombol "Simpan".                         |
|   | Database     | Input Tables:                                     |
|   | Interactions | TB_REG_USER                                       |
|   |              | Output Tables:                                    |
|   |              | TB_AKSES_USER                                     |
|   |              |                                                   |

|                           |              |                          | Header          |                |            |    |      |  |
|---------------------------|--------------|--------------------------|-----------------|----------------|------------|----|------|--|
| DATA MASTER               | SOAL PRETEST | DETAIL PELAMAR           | PERHITUNGAN AHP | MANAJEMEN USER | LAPORAN    | LO | GOUT |  |
| User                      | SUPER ADM    | IN                       |                 |                |            |    |      |  |
| No. Reg<br>Hak Akses User | Administrat  | or<br>Admin Aktifitas Us | er              |                |            |    |      |  |
| Fmail                     |              | U                        | 1               |                |            |    |      |  |
| Teleson                   |              |                          |                 |                |            |    |      |  |
| Password                  |              |                          | ]               |                |            |    |      |  |
| Password                  |              |                          | ]               |                |            |    |      |  |
| nak Akses                 | Senior Ma    | anajer p                 | e               |                |            |    |      |  |
|                           | Simpa        | n                        |                 |                |            |    |      |  |
|                           |              |                          | Daftar User     |                |            |    |      |  |
|                           | Email        | Telepon                  |                 | Akse           | es User    |    |      |  |
|                           | 1            | 08111111111              |                 | Senio          | or Manajer |    |      |  |
|                           |              |                          |                 |                |            |    |      |  |

Gambar 1.76 Form Master Manajemen User (User Admin)

1.4.22 Form Master Manajemen User (Log User)

|   | Deskripsi             | Fungsi:                                              |
|---|-----------------------|------------------------------------------------------|
|   | -                     |                                                      |
|   |                       | Form ini digunakan untuk melihat aktifitas login dan |
|   |                       | logout dari semua user.                              |
|   |                       | Cara Mengoperasikan:                                 |
|   |                       | 1. Pilih tab "Aktifitas User".                       |
|   |                       | 2. Data aktifitas user akan ditampilkan.             |
|   | Database Interactions | Input Tables:                                        |
|   |                       | 1                                                    |
|   | •                     |                                                      |
|   |                       | -                                                    |
| 5 | •                     | Output Tables:                                       |
|   |                       | TB_AKSES_USER                                        |
|   |                       | TB_REG_USER                                          |
|   |                       |                                                      |

|                                   |                                                   |                | Header         |                |         |                   |     |   |
|-----------------------------------|---------------------------------------------------|----------------|----------------|----------------|---------|-------------------|-----|---|
| DATA MASTER                       | SOAL PRETEST DET/                                 | AIL PELAMAR PE | RHITUNGAN AHP  | MANAJEMEN USER | LAPORAN | LOG               | OUT |   |
| User<br>No. Reg<br>Hak Akses User | SUPER ADMIN<br>Administrator<br>Tambah User Admin | Aktifitas User |                |                |         |                   |     | 0 |
|                                   |                                                   |                | Aktifitas User |                |         |                   |     |   |
| No. Registrasi                    | Email                                             | Akses User     | Tanggal Login  | Tanggal Logout | K       | eterangan         |     |   |
| P0138                             | user@gmail.com                                    | Super Admin    | 7/7/2013 13:30 | 7/7/2013 13:50 | -       | $\mathbf{\nabla}$ |     |   |

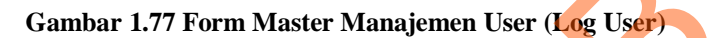

## 1.4.23 Form Pretest

|  | Deskripsi             | Fungsi:                                          |  |  |  |  |  |
|--|-----------------------|--------------------------------------------------|--|--|--|--|--|
|  |                       | Form ini digunakan pelamar untuk menjawab soal-  |  |  |  |  |  |
|  |                       | soal pretest yang diberikan oleh sistem sesuai   |  |  |  |  |  |
|  |                       | dengan lamaran yang diambil oleh pelamar.        |  |  |  |  |  |
|  |                       | Cara Mengoperasikan:                             |  |  |  |  |  |
|  |                       | 1. Pilih radio button jawaban yang sesuai dengan |  |  |  |  |  |
|  |                       | pertanyaan.                                      |  |  |  |  |  |
|  |                       | 2. Tekan tombol "Lanjut" untuk melanjutkan       |  |  |  |  |  |
|  |                       | proses pretest.                                  |  |  |  |  |  |
|  |                       | 3. Tekan tombol "Kembali" untuk kembali ke soal  |  |  |  |  |  |
|  |                       | pretest sebelumnya.                              |  |  |  |  |  |
|  | Database Interactions | Input Tables:                                    |  |  |  |  |  |
|  |                       | -                                                |  |  |  |  |  |
|  |                       | Output Tables:                                   |  |  |  |  |  |
|  |                       | TB_PRETEST_MODUL                                 |  |  |  |  |  |

| TB_PRETEST_SOAL                                  |  |
|--------------------------------------------------|--|
| TB_PRETEST_JAWABAN                               |  |
|                                                  |  |
|                                                  |  |
|                                                  |  |
| Header                                           |  |
| BERANDA TENTANG KAMI UPDATE DATA PRIBADI ?       |  |
| User Belum Terdaftar<br>No. Reg P021315          |  |
| Soal Pretest???                                  |  |
| 🔘 Jawaban A                                      |  |
| <ul> <li>Jawaban B</li> <li>Jawaban C</li> </ul> |  |
| Jawaban D                                        |  |
| Kembali Lanjut                                   |  |
| Gambar 1.78 Form Pretest                         |  |
|                                                  |  |
|                                                  |  |
|                                                  |  |
|                                                  |  |
|                                                  |  |
|                                                  |  |
|                                                  |  |
|                                                  |  |
|                                                  |  |
| *                                                |  |
|                                                  |  |
|                                                  |  |